Naudotojo vadovas

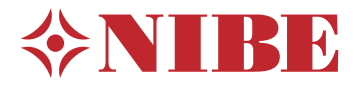

# Geoterminis šilumos siurblys **NIBE F1345**

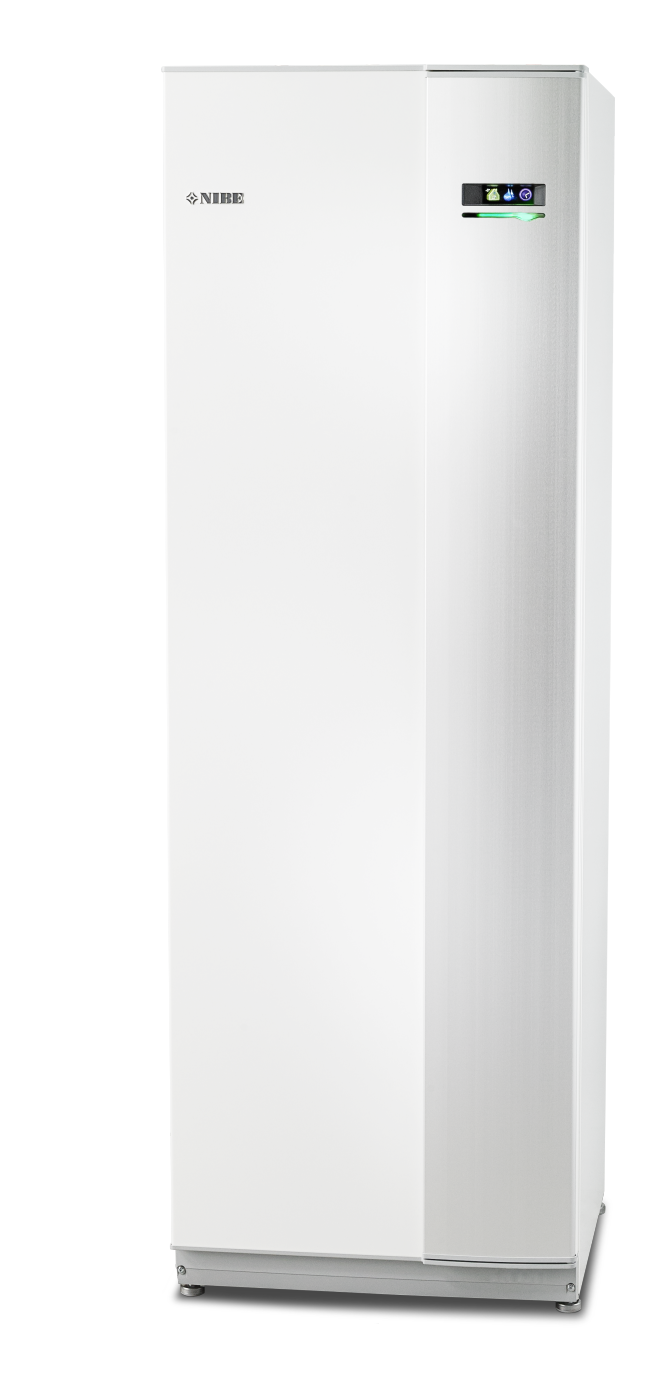

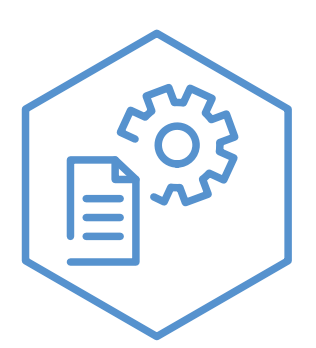

OHB LT 2344-1 731119

#### **Glaustas vadovas**

#### Naršymas

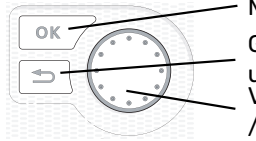

Mygtukas "Ok" (patvirtinti / pasirinkti) Grįžimo mygtukas (grįžti, panaikinti, uždaryti) Valdymo rankenėlė (perkelti / padidinti / sumažinti)

Detalus mygtukų funkcijų paaiškinimas pateiktas psl. 8.

Kaip slinkti per meniu ir atlikti įvairius nustatymus aprašyta psl. 11.

Nustatyti vidaus klimatą

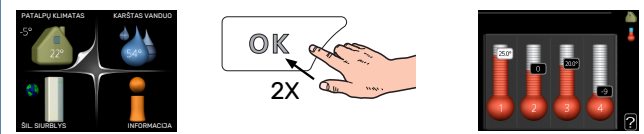

Vidaus temperatūros nustatymo režimas pasiekiamas, kai pagrindiniame meniu du kartus paspaudžiamas mygtukas OK (gerai). Daugiau apie parametrus skaitykite psl. 13.

#### Padidinti karšto vandens kiekį

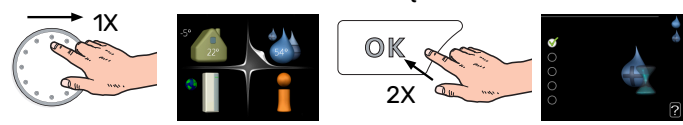

Norėdami laikinai padidinti karšto vandens kiekį (jei vandens šildytuvas įrengtas jūsų F1345), pirmiausia pasukite valdymo rankenėlę, kad pasirinktumėte 2 meniu (vandens lašelis), tada du kartus paspauskite mygtuką OK (gerai). Daugiau apie nuostatas skaitykite puslapyje laikina prabanga.

# TURINIO LENTELĖ

| 1  | Svarbi informacija               | 4  |
|----|----------------------------------|----|
|    | Montavimo duomenys               | 4  |
|    | Saugos informacija               | 5  |
|    | Simboliai                        | 5  |
|    | Saugos įspėjimai                 | 5  |
|    | Serijos numeris                  | 6  |
|    | Šilumos grąžinimo funkcija       | 7  |
|    | Informacija apie aplinką         | 7  |
| 2  | Valdymas – įžanga                | 8  |
|    | Ekrano blokas                    | 8  |
|    | Meniu sistema                    | 9  |
| 3  | Valdymo meniu                    | 13 |
|    | 1 meniu – PATALPŲ KLIMATAS       | 13 |
|    | 2 meniu – KARŠTAS VANDUO         | 21 |
|    | 3 meniu – INFORMACIJA            | 24 |
|    | 4 meniu – ŠILUMOS SIURBLYS       | 26 |
|    | 5 meniu – PRIEŽIŪRA              | 35 |
| 4  | Priežiūra                        | 47 |
|    | Priežiūros veiksmai              | 47 |
| 5  | lškilę nepatogumai               | 55 |
|    | Informacijos meniu               | 55 |
|    | Veiksmai pavojaus signalo atveju | 55 |
|    | Gedimų paieška ir šalinimas      | 55 |
|    | Įspėjamųjų signalų sąrašas       | 58 |
| IN | DEKSAS                           | 65 |
| Kc | ontaktinė informacija            | 67 |

# Svarbi informacija

### Montavimo duomenys

| Gaminys                                       | F1345 |
|-----------------------------------------------|-------|
| Serijos numeris (pagrindinis)                 |       |
| Serijos numeris, pagalbinis įrenginys 1       |       |
| Serijos numeris, pagalbinis įrenginys 2       |       |
| Serijos numeris, pagalbinis įrenginys 3       |       |
| Serijos numeris, pagalbinis įrenginys 4       |       |
| Serijos numeris, pagalbinis įrenginys 5       |       |
| Serijos numeris, pagalbinis įrenginys 6       |       |
| Serijos numeris, pagalbinis įrenginys 7       |       |
| Serijos numeris, pagalbinis įrenginys 8       |       |
| Montavimo data                                |       |
| Montuotojas                                   |       |
| Sūrymo tipas -                                |       |
| Maišymo proporcija / užšalimo temperatūra     |       |
| Aktyvusis gręžinio gylis / kolektoriaus ilgis |       |

| Nr.     | Pavadinimas                       | Gam.<br>nuost. | Nust. |
|---------|-----------------------------------|----------------|-------|
| 1.9.1.1 | šildymo kreivė (nuokrypis)        | 0              |       |
| 1.9.1.1 | šildymo kreivė (kreivės nuolydis) | 7              |       |
|         |                                   |                |       |
|         |                                   |                |       |

| <b>v</b> | Priedai |
|----------|---------|
|          |         |
|          |         |
|          |         |
|          |         |

Serijos numerį būtina nurodyti visais atvejais

Patvirtinimas, kad montavimas atliktas pagal pridėtame montuotojo vadove išdėstytas instrukcijas ir taikomus reglamentus.

Data

Parašas

### Saugos informacija

Instrukcijų vadovas turi būti paliekamas klientui.

Naujausią gaminio dokumentacijos veriją rasite nibe.eu.

Šis įrenginys sukurtas buti naudojamas namų aplinkoje, tačiau nenumatytas būti naudojamas asmenims su fizine, protine ar kita negalia (įskaitant vaikus), taip pat asmenims neturintiems pakankamai patirties ir žinių, kol jie nebus instruktuoti ar prižiūrimi asmenų, atsakingų už jų saugumą. Tai taikytina įrenginio dalims kurių saugą reglamentuoja žemų įtampų direktyva 2006/42/EB LVD.

Įrenginys taip pat yra sukurtas taip, kad gali buti naudojamas parduotuvėse, viešbučiuose, lengvojoje pramonėje, žemes ūkyje ir kitoje panašioje aplinkoje su sąlyga, kad tai atliks nustatyta tvarka apmokyti asmenys. Tai galioja įrenginio dalims, kurių saugą reglamentuoja mašinu direktyva 2006/42/EB.

Vaikai turi buti prižiūrimi, kad nežaistu su įranga. Tai yra originali NIBE naudojimo instrukcija . Be NIBE leidimo vertimas draudžiamas.

Teises atlikti dizaino ar techninius pakeitimus saugojamos.

©NIBE 2023.

### Simboliai

Galinčių šiame vadove būti simbolių paaiškinimas.

# nastaba

Šis simbolis žymi pavojų žmogui arba įrenginiui.

### jspėjimas

Šis simbolis žymi svarbią informaciją apie tai, į ką turėtumėte atkreipti dėmesį atlikdami savo įrenginių techninę priežiūrą.

### සkomendacija

Šis simbolis žymi patarimus, kaip lengviau naudoti gaminį.

## Saugos įspėjimai

#### DĖMESIO Montavimą turi atlikti tinkamą kvalifikaciją turintis specialistas.

Jei įrengiate sistemą patys, gali įvykti rimti sutrikimai, pavyzdžiui, vandens, šaltnešio pratekėjimas, elektros smūgiai, gaisras ir asmens sužalojimas, taip pat sistemos gedimai.

### Montuodami naudokite originalius priedus ir nurodytas sudėtines dalis.

Jei naudojamos ne mūsų nurodytos dalys, galimas vandens pratekėjimas, elektros smūgiai, gaisras ir asmenų sužalojimai, nes įrenginys gali veikti netinkamai.

### Įrenkite įrenginį vietoje, kurioje yra tvirtas pagrindas.

Dėl netinkamos įrengimo vietos įrenginys gali nukristi ir sukelti turtinių nuostolių bei sužaloti žmones. Įrengus neužtikrinus patikimo pagrindo taip pat gali sukelti vibracijas ir triukšmą.

#### Patikrinkite, ar sumontuotas įrenginys yra stabilus, kad jis būtų atsparus žemės drebėjimams ir stipriems vėjams.

Dėl netinkamos įrengimo vietos įrenginys gali nukristi ir sukelti turtinių nuostolių bei sužaloti žmones.

Elektros instaliaciją turi atlikti kvalifikuotas elektrikas, o sistema turi būti prijungta prie atskiro automato. Jei tiekiama nepakankamos galios elektros srovė ir jei įrenginys veikia netinkamai, galimas elektros smūgis ir gaisras.

# Naudokite šio tipo šaltnešiui skirto tipo vamzdžius ir įrankius.

Naudojant nenumatytus šaltnešius galimi gedimai ir rimtos avarijos šaltnešio sistemos trūkimo.

#### Neatlikite jokių remonto darbų patys. Jei sistemą reikia remontuoti, kreipkitės į atstovą.

Netinkamai atlikus remonto darbus galimas vandens, šaltnešio nutekėjimas, elektros smūgiai ar gaisras.

#### Dėl šilumos siurblio atjungimo kreipkitės į platintoją arba ekspertą.

Netinkamai sumontavus galimas vandens, šaltnešio nutekėjimas, elektros smūgiai ar gaisras.

#### Atlikdami aptarnavimo ar patikros darbus atjunkite elektros srovę.

Jei elektros srovė neatjungiama, kyla elektros smūgio pavojus ir sužalojimai dėl besisukančių dalių.

#### Nejunkite įrenginio, kai yra nuimti skydai ar apsaugos.

Palietus besisukančias dalis, karštus paviršius ar dalis, kuriomis teka aukšta įtampa, galimi sužalojimai įtraukus, nudeginus ar patyrus elektros smūgį.

#### Prieš pradėdami darbus su elektros grandine, atjunkite maitinimą.

To nepadarius galima patirti elektros smūgį, sužalojimus, sugadinimus arba įranga gali veikti netinkamai.

### PRIEŽIŪRA

Nenaudokite įrenginio specialiems tikslams, tokiems kaip maisto laikymas, tiksliųjų prietaisų vėsinimas, gyvūnų konservų, augalų ar dirbinių sušaldymui. Jie gali būti sugadinti.

#### **Tinkamai išmeskite pakuotės medžiagas.** Visa likusi pakuotės medžiaga gali sukelti asmens sužalojimus, nes joje gali būti vinių ir medienos.

**Nelieskite mygtukų šlapiomis rankomis.** Tai gali sukelti elektros smūgį.

#### Neišjunkite maitinimo iš karto po to, kai įrenginys nustoja veikti.

Palaukite bent 5 minutes, priešingu atveju kyla vandens pratekėjimo arba gedimo pavojus.

#### Nevaldykite sistemos pagrindiniu jungikliu.

Dėl to jis gali užsiliepsnoti arba imti tekėti vanduo.

#### R407C IR R410A ĮRENGINIAMS SKIRTI NURODYMAI

 Nenaudokite kitų šaltnešių, kurie nėra skirti įrenginiui.

 Nenaudokite įkraunamų balonų. Šio tipo buteliai pakeičia šaltnešio sudėtį ir dėl to suprastėja sistemos našumas.

- Kai pilate šaltnešį, jis visada turi ištekėti iš balono skystu pavidalu.

– R410A reiškia, kad slėgis yra maždaug 1,6 karto didesnis nei įprastų šaltnešio skysčių.

 - Įrenginių su R410A užpildymo jungčių dydis yra skirtingas, siekiant apsaugoti nuo klaidingo sistemos užpildymo netinkamu šaldymo skysčiu.

### Serijos numeris

Serijos numerį galima rasti apatiniame dešiniajame priekinio dangčio krašte, informaciniame meniu (meniu 3.1) ir vardinių duomenų lentelėje (PZ1).

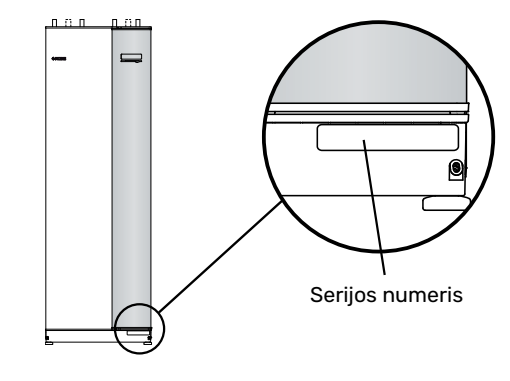

### įspėjimas

Kai kreipiatės dėl remonto arba konsultacijų, turite nurodyti gaminio (14 skaitmenų) serijos numerį.

### Šilumos grąžinimo funkcija

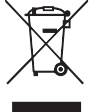

Pakuotę turi išmesti montuotojas, sumontavęs gaminį, arba specialios atliekų surinkimo įmonės.

Neišmeskite panaudotų gaminių su įprastinėmis buitinėmis atliekomis. Juos reikia atiduoti specialiai

atliekų surinkimo įmonei arba prekybininkui, teikiančiam tokias paslaugas.

Naudotojui, netinkamai išmetusiam gaminį, gresia administracinės baudos pagal galiojančius įstatymus.

### Informacija apie aplinką

#### FLUORINTŲ ŠILTNAMIO EFEKTĄ SUKELIANČIŲ DUJŲ REGLAMENTAS (ES) NR. 517/2014

Šiame įtaise yra fluorintų šiltnamio efektą sukeliančių dujų, kurioms taikomas Kioto susitarimas.

Įrangoje yra R407C arba R410A, fluorintų šiltnamio efektą sukeliančių dujų, kurių visuotinio atšilimo potencialo (angl. "Global Warming Potential", GWP) vertės atitinkamai lygios 1774 ir 2088. Neišleiskite R407C arba R410A į atmosferą.

# Valdymas – įžanga

### Ekrano blokas

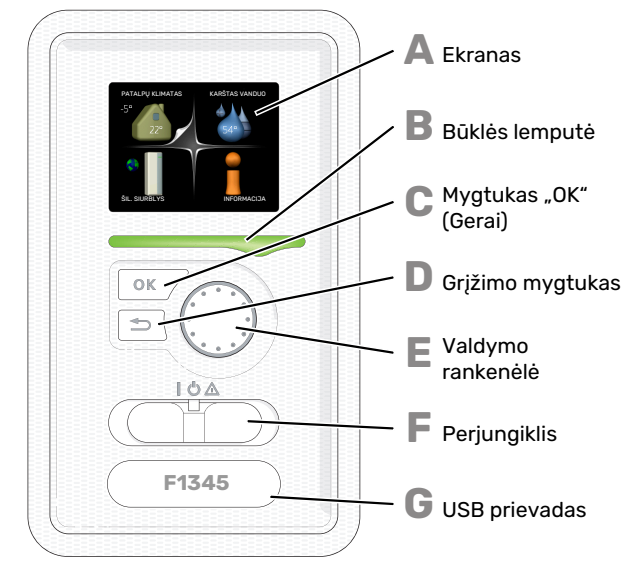

#### **EKRANAS**

Ekrane rodomos instrukcijos, nustatymai ir eksploatacinė informacija. Galite lengvai naršyti tarp skirtingų meniu ir parinkčių, kai norite nustatyti komforto režimą ar gauti reikiama informacija.

#### **BŪKLĖS LEMPUTĖ**

Būklės lemputė rodo šilumos siurblio būseną. Ji:

- dega žalia šviesa, kai siurblys veikia įprastu režimu;
- dega geltona šviesa, kai siurblys veikia avariniu režimu.
- · dega raudona šviesa, suveikus avariniam signalui;

С

П

Ε

F

Δ

R

**MYGTUKAS** "OK" (GERAI)

Mygtukas "OK" (Gerai) naudojamas:

• patvirtinti pasirinktus antrinių meniu elementus / parinktis / nustatytąsias vertes / puslapį paleidimo vadove.

#### **MYGTUKAS "BACK" (ATGAL)**

- Mygtukas "Back" (Atgal) naudojamas:
- grįžti į ankstesnį meniu;
- Norint pakeisti nuostatą, kuri dar nebuvo patvirtinta

#### VALDYMO RANKENĖLĖ

Valdymo rankenėlę galima pasukti į dešinę arba kairę. Galite:

- peržiūrėti meniu ir parinktis;
- padidinti ir sumažinti vertes;
- pakeisti puslapį instrukcijose, kurios susideda iš keleto puslapių (pvz., pagalbos tekstas ir priežiūros informacija).

#### PERJUNGIKLIS

Šis perjungiklis yra trijų padėčių: • ljungta (**I**)

- Budėjimo režimas (🙂)
- Avarinis režimas (Δ)

Avarinį režimą leidžiama įjungti tik šilumos siurblio sutrikimo atveju. Jjungus ši režima, išsijungia kompresorius ir įsijungia panardinamasis šildytuvas. Šilumos siurblio ekranas nešvyti, o būsenos lemputė dega geltona šviesa.

#### **USB PRIEVADAS**

G

USB prievadas yra paslėptas po plastikiniu dangteliu, ant kurio yra gaminio pavadinimas.

USB prievadas naudojamas programinei irangai atnaujinti.

Apsilankykite http://www.nibeuplink.com ir spustelėkite skirtuka "Software" (programinė įranga), kad atsisiųstumėte naujausią sistemos programinę įrangą.

### Meniu sistema

Kai šilumos siurblio durelės atidarytos, ekrane rodomi keturi pagrindiniai meniu sistemos meniu ir tam tikra pagrindinė informacija.

#### PAGRINDINIS

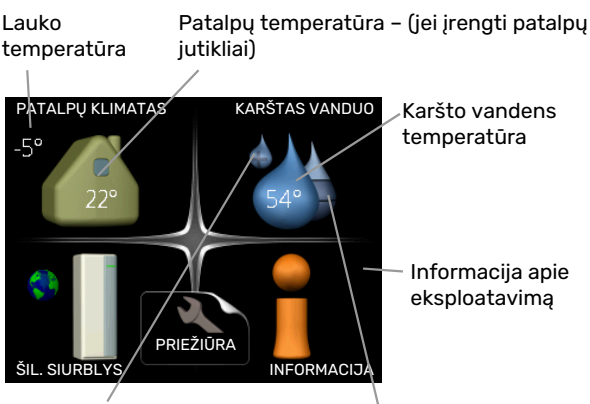

Laikinasis prabangusis režimas Skaičiuotinis karšto (jei aktyvuotas)

vandens kiekis

#### PAGALBINIS

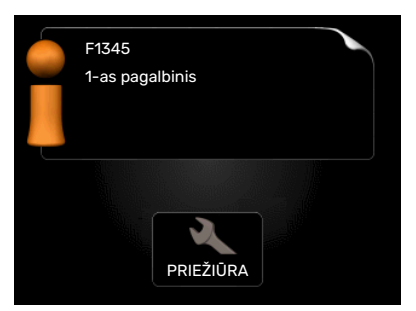

Jei šilumos siurblys yra nustatytas kaip pagalbinis, rodomas ribotas pagrindinis meniu, nes daugelis sistemos nustatymų atliekami naudojant pagrindinį šilumos siurblį.

#### **1 MENIU – PATALPŲ KLIMATAS**

Patalpų klimato nustatymas ir grafiko sudarymas. Žr. puslapį 13.

#### 2 MENIU – KARŠTAS VANDUO

Karšto vandens ruošimo nustatymas ir grafiko sudarymas. Žr. puslapį 21.

Šis meniu pasirodo tik tuo atveju, jei prie šilumos siurblio prijungtas vandens šildytuvas.

#### **3 MENIU - INFORMACIJA**

Temperatūros ir kitos eksploatacinės informacijos rodymas bei prieiga prie avarinių signalų žurnalo. Žr. puslapį 24.

Šis meniu nustatomas ir pagalbinio šilumos siurblio ribotoje meniu sistemoje.

#### 4 MENIU - ŠIL. SIURBLYS

Laiko, datos, kalbos, ekrano, eksploatavimo režimo ir kt. nustatymas. Žr. puslapį 26.

#### 5 MENIU – PRIEŽIŪRA

Papildomos nuostatos. Šios nuostatos skirtos naudoti tik montuotojams arba techninės priežiūros inžinieriams. Meniu rodomas paspaudus ir 7 sek. palaikius grįžimo mygtuką, kai atidarytas paleidimo meniu. Žr. 35 psl.

Šis meniu nustatomas ir pagalbinio šilumos siurblio ribotoje meniu sistemoje.

#### **EKRANE PATEIKIAMI SIMBOLIAI**

Veikimo metu ekrane gali būti rodomi toliau pateikti simboliai.

| Simbolis | Aprašas                                                                                                    |
|----------|----------------------------------------------------------------------------------------------------|
|          | Šis simbolis pasirodo su informacijos ženklu, jei 3.1<br>meniu yra informacijos, kurią turėtumėte įsidėmėti.                                                                                                    |
|          | Šie du simboliai nurodo, ar kompresorius arba<br>papildomas šilumos šaltinis yra užblokuoti F1345.                                                                                                    |
|          | Jie gali būti užblokuoti, pvz., priklausomai nuo to,<br>koks veikimo režimas pasirinktas 4.2 meniu, jei<br>blokavimas yra suplanuotas 4.9.5 meniu arba jei<br>pasigirdo avarinis signalas, kuris blokuoja vieną iš<br>jų. |
|          | Kompresoriaus blokavimas.                                                                                                    |
|          | Papildomo šilumos šaltinio blokavimas.                                                                                                    |
|          | Šis simbolis pasirodys, jei suaktyvinamas periodinio<br>padidėjimo ar prabangusis karšto vandens režimas.                                                                                                    |
|          | Šis simbolis rodo, ar veikia "atostogų nust." 4.7<br>meniu.                                                                                                    |
|          | Šis simbolis nurodo, ar užmegztas ryšys tarp F1345<br>ir myUplink.                                                                                                    |
| >        | Šis simbolis nurodo faktinį ventiliatoriaus greitį, jei<br>greitis buvo pakeistas nuo normalaus nustatymo.                                                                                                    |
| 4        | Reikia prijungti priedą.                                                                                                    |
| ☀        | Šis simbolis matomas įrenginiuose su aktyviais<br>saulės priedais.                                                                                                    |
|          | Šis simbolis rodomas 3.1 meniu, jei įjungtas baseino<br>šildymas.                                                                                                    |
| <u> </u> | Reikia prijungti priedą.                                                                                                    |
|          | Šis simbolis rodomas 3.1 meniu, jei įjungtas<br>vėsinimas.                                                                                                    |
| **       | Reikia prijungti priedą.                                                                                                    |

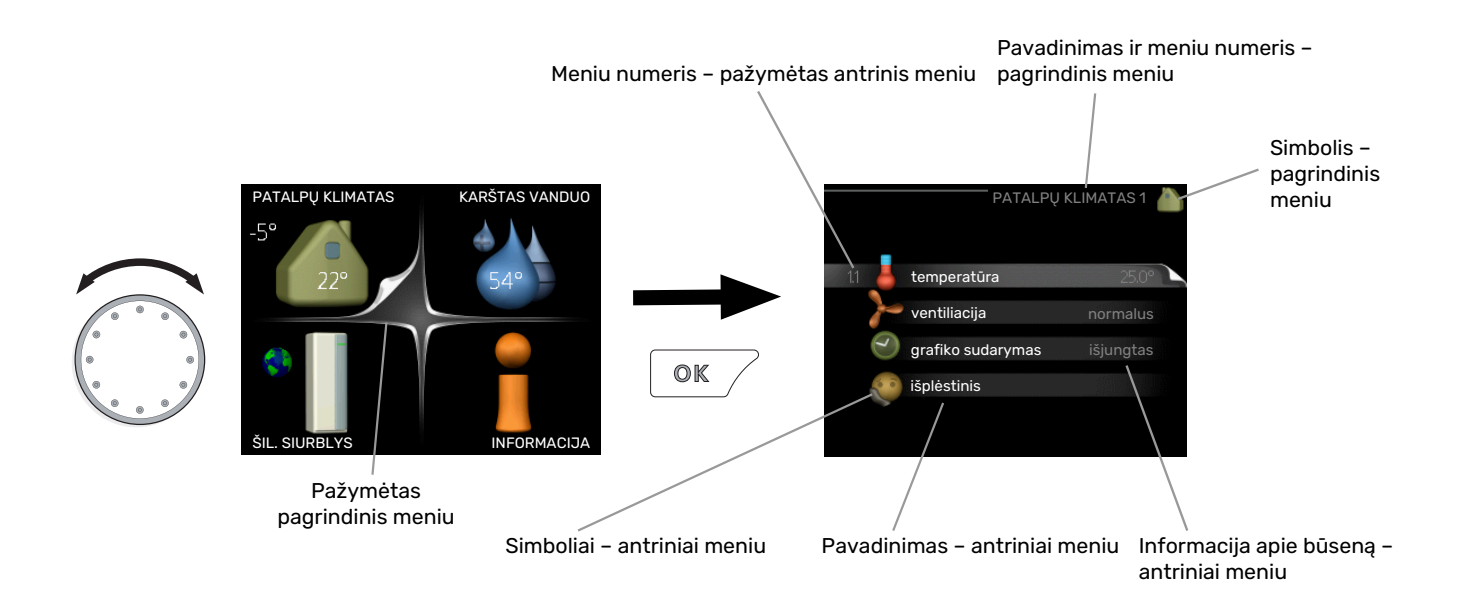

#### VEIKIMAS

Norėdami paslinkti žymiklį, valdymo rankenėlę pasukite į kairę arba dešinę. Pažymėta padėtis yra balta ir (arba) turi skirtuką, pasuktą į viršų.

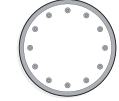

 $\checkmark$ 

#### **MENIU PASIRINKIMAS**

Norėdami patekti į meniu sistemą, pažymėdami pasirinkite pagrindinį meniu ir paspauskite mygtuką "OK" (Gerai). Tada atsidaro naujas langas su antriniais meniu.

Pažymėdami pasirinkite vieną iš antrinių meniu ir paspauskite mygtuką "OK" (Gerai).

#### PARINKČIŲ PASIRINKIMAS

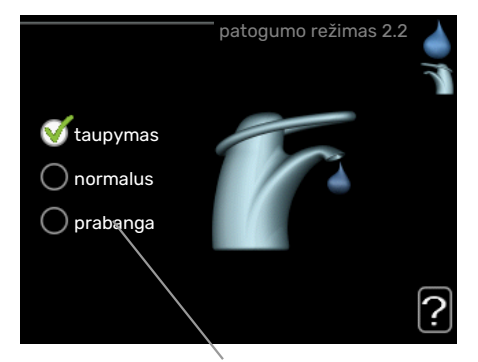

Alternatyvus variantas

Parinkčių meniu pasirinktoji parinktis būna pažymėta 🛛 🏹 žalia varnele.

Norėdami pasirinkti kitą parinktį:

- 1. Pažymėkite reikiamą parinktį. Viena iš parinkčių būna parinkta iš anksto (balta).
- Spausdami mygtuką "OK" (Gerai) patvirtinkite pasirinktąją parinktį. Pasirinktoji parinktis būna pažymėta žalia varnele.

#### **VERTĖS NUSTATYMAS**

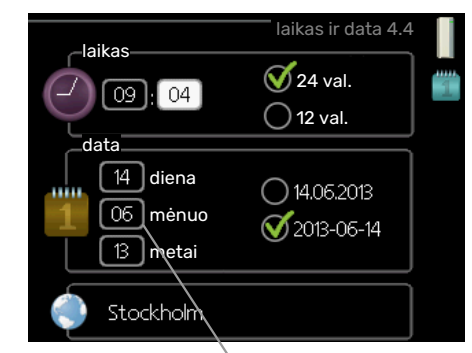

Reikšmės, kurias galime keisti

Norėdami nustatyti vertę:

- Valdymo rankenėle pažymėkite vertę, kurią norite 01 nustatyti.
- Paspauskite mygtuką "OK" (Gerai). Vertės fonas tampa žalias, tai reiškia, kad įsijungė nustatymo režimas.
- Valdymo rankenėlę sukite į dešinę, jei vertę norite 04 padidinti, arba į kairę, jei vertę norite sumažinti.
- Spausdami mygtuką "OK" (Gerai) patvirtinkite
   vertę, kurią nustatėte. Norėdami pakeisti ir grįžti prie pradinės vertės, paspauskite mygtuką "Back" (Atgal).

#### VIRTUALIOS KLAVIATŪROS NAUDOJIMAS

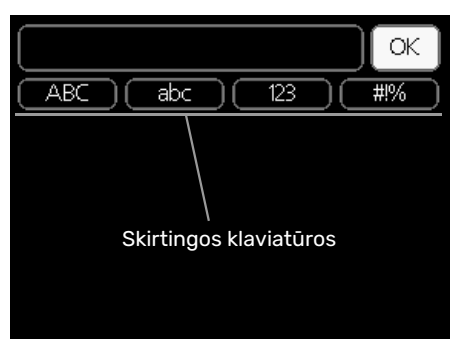

Kai kuriuose meniu, kur reikia įvesti tekstą, pateikiama virtuali klaviatūra.

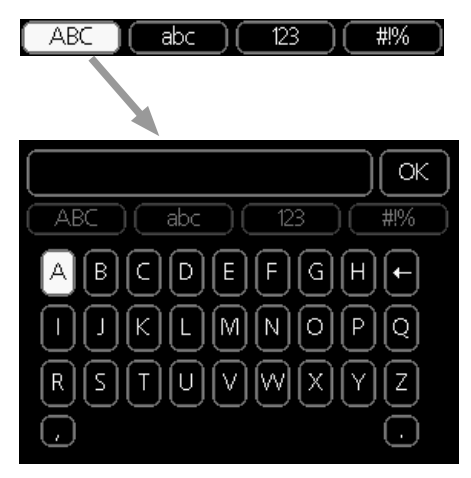

Atsižvelgiant į meniu, galima naudoti skirtingus simbolių rinkinius, kuriuos galima pasirinkti sukant valdymo rankenėlę. Jei norite pakeisti simbolių lentelę, paspauskite mygtuką "Back" (Atgal). Jei meniu yra tik vienas simbolių rinkinys, ekrane iškart rodoma klaviatūra.

Baigę rašyti pažymėkite "OK" (Gerai) ir paspauskite mygtuką OK (Gerai).

#### LANGŲ PERŽIŪRA

Meniu gali būti sudarytas iš keleto langų. Norėdami peržiūrėti langus, sukite valdymo rankenėlę.

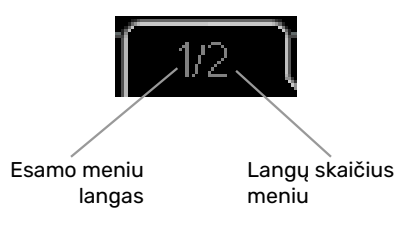

#### Slinkimas paleidimo vadovo langais

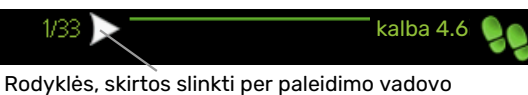

Rodykles, skirtos slinkti për paleidimo vadovo langus

- Pasukite valdymo rankenėlę, kol bus pažymėta viena iš viršutiniame kairiajame kampe esančių rodyklių (ties puslapio numeriu).
- Paspauskite mygtuką "OK" (Gerai), kad pereitumėte nuo vieno paleidimo vadovo veiksmo prie kito.

#### **PAGALBOS MENIU**

Daugumoje meniu yra simbolis, kuris reiškia, kad teikiama papildoma pagalba.

Norėdami perskaityti pagalbos tekstą:

- 1. Valdymo rankenėlę pasirinkite pagalbos simbolį.
- 2. Paspauskite mygtuką "OK" (Gerai).

Pagalbos tekstas dažnai susideda iš kelių langų, kuriuos galite peržiūrėti sukdami valdymo rankenėlę.

# Valdymo meniu

### 1 meniu – PATALPŲ KLIMATAS

#### APŽVALGA

| 1 - PATALPŲ KLIMATAS | 1.1 - temperatūra       | 1.1.1 - šildymo temperatūra                 |                                         |
|----------------------|-------------------------|---------------------------------------------|-----------------------------------------|
|                      |                         | 1.1.2 - vėsinimo temperatūra *              | -                                       |
|                      |                         | 1.1.3 - sant. drėgnis *                     | -                                       |
|                      | 1.2 - ventiliacija      | _                                           | -                                       |
|                      | 1.3 - grafiko sudarymas | 1.3.1 - grafiko sudarymas šildymas          |                                         |
|                      |                         | 1.3.2 - grafiko sudarymas vėsinimas<br>*    | -                                       |
|                      |                         | 1.3.2 - grafiko sudarymas<br>ventiliacija * | -                                       |
|                      | 1.9 - išplėstinis       | 1.9.1 - kreivė                              | 1.9.1.1 šildymo kreivė                  |
|                      |                         |                                             | 1.9.1.2 - vėsinimo kreivė *             |
|                      |                         | 1.9.2 - išorinis reguliavimas               |                                         |
|                      |                         | 1.9.3 - min. srauto linijos temp.           | 1.9.3.1 - šild. min. srauto lin. temp.  |
|                      |                         |                                             | 1.9.3.2 - vės. min. srauto lin. temp. * |
|                      |                         | 1.9.4 - kambario jutiklio nustatymai        |                                         |
|                      |                         | 1.9.5 - vėsinimo nustatymai *               | -                                       |
|                      |                         | 1.9.6 - vent.atg.skaič.laikas *             | -                                       |
|                      |                         | 1.9.7 - sava kreivė                         | 1.9.7.1 - sava šildymo kreivė           |
|                      |                         |                                             | 1.9.7.2 - sava vėsinimo kreivė *        |
|                      |                         | 1.9.8 - nuokrypio taškas                    | L                                       |
|                      |                         | 1.9.9 – naktinis vėsinimas*                 |                                         |
|                      |                         |                                             |                                         |

\* Reikalingi priedai.

#### Antri<u>niai meniu</u>

Meniu PATALPŲ KLIMATAS yra keletas antrinių meniu. Informaciją apie atitinkamo meniu būseną galima rasti ekrane į dešinę nuo meniu.

temperatūra Klimato sistemos temperatūros nustatymas. Informacijoje apie būseną rodomos klimato sistemos nustatytosios vertės.

ventiliacija Ventiliatoriaus greičio nustatymas. Informacijoje apie būseną rodomas pasirinktas nustatymas. Šis meniu rodomas tik tuo atveju, jei prijungtas išmetamo lauk oro modulis (priedas).

grafiko sudarymas Šildymo, vėsinimo ir ventiliacijos grafiko sudarymas. Informacija apie būseną "nustatyta, rodoma tuo atveju, jei jūs nustatėte grafiką, bet dabar jis neaktyvuotas, "atostogų nust." rodoma tuo atveju, jei atostogų grafikas yra aktyvuotas vienu metu su bendruoju grafiku (atostogų funkcijai teikiama pirmenybė), "aktyvus" rodoma tuo atveju, jei aktyvuota bet kuri grafiko dalis; priešingu atveju rodoma " išjungtas".

išplėstinis Šilumos kreivės, tikslinimo su išoriniu kontaktu, tiekiamo srauto linijos temperatūros minimalios vertės, kambario temperatūros jutiklio ir vėsinimo funkcijos nustatymas.

#### **1.1 MENIU - TEMPERATŪRA**

Jei name įrengtos kelios klimato sistemos, ekrane jas žymi kiekvieną sistemą atitinkantis termometras.

Meniu pasirinkite, ar norite nustatyti šildymą, vėsinimą ar santykinį drėgnį 1.1, ir nustatykite norimą temperatūrą kitame meniu "Šildymo / vėsinimo temperatūra / drėgnis".

#### Temperatūros nustatymas (jei kambario temperatūros jutikliai sumontuoti ir suaktyvinti):

#### šildymas

Nuostatų diapazonas: 5–30 °C

Standartinė vertė: 20

#### vėsinimas(reikalingas priedas)

Nuostatų diapazonas: 5–30 °C

Standartinė vertė: 25

Ši vertė ekrane rodoma kaip temperatūra, išreikšta °C, jei klimato kontrolės sistemą kontroliuoja kambario jutiklis.

### ispėjimas į

Gali būti, kad lėtai šilumą atiduodančios šildymo sistemos, pvz., grindų šildymo sistemos, nebus galima kontroliuoti naudojant šilumos siurblio kambario jutiklį.

Norėdami pakeisti kambario temperatūrą, valdymo rankenėle ekrane nustatykite pageidaujamą temperatūrą. Naująjį nustatymą patvirtinkite mygtuku "OK" (Gerai). Naujoji temperatūros vertė rodoma ekrane į dešinę nuo simbolio.

## Temperatūros nustatymas (kai kambario temperatūros jutikliai nesuaktyvinti):

Nuostatų diapazonas: -10 – +10

Standartinė vertė: 0

Ekrane rodomos nustatytosios šildymo vertės (kreivės nuokrypis). Norėdami padidinti arba sumažinti patalpų temperatūrą, padidinkite arba sumažinkite vertę ekrane.

Naują vertę nustatykite valdymo rankenėle. Naująjį nustatymą patvirtinkite mygtuku "OK" (Gerai).

Per kiek pakopų reikia pakeisti vertę norint pakeisti patalpų temperatūrą vienu laipsniu, priklauso nuo šildymo sistemos. Dažniausiai pakanka vienos pakopos, tačiau kai kuriais atvejais gali prireikti kelių.

Pageidaujamos vertės nustatymas. Naujoji vertė rodoma ekrane į dešinę nuo simbolio.

## Santykinio drėgnio nustatymas: (reikalingas priedas)

Nuostatų diapazonas: 30–90 %

Gamyklinė nuostata: 60 %

Šis meniu rodomas tik tada, jei 5.3.16 meniu pasirinkta riboti RH.

Ekrane rodomos nustatytosios santykini**w**rėgnio vertės. Kad pakeistumėte F1345 veikimą pagal santykinį drėgnį, padidinkite arba sumažinkite ekrane nurodytą vertę.

Reikiamą vertę nustatykite valdymo mygtuku. Naująjį nustatymą patvirtinkite paspaudę mygtuką OK (Gerai).

### jspėjimas

Kambario temperatūros didėjimas gali sulėtėti dėl radiatorių arba grindų šildymo sistemos termostatų. Todėl visiškai atidarykite termostatinius vožtuvus, išskyrus tuose kambariuose, kur reikalinga žemesnė temperatūra, pvz., miegamuosiuose.

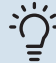

#### REKOMENDACIJA

Prieš atlikdami naują nustatymą palaukite 24 valandas, kad nusistovėtų kambario temperatūra.

Jei lauke šalta ir kambario temperatūra yra per žema, meniu 1.9.1.1 kreivės nuolydį padidinkite viena padala.

Jei lauke šalta ir kambario temperatūra yra per aukšta, meniu 1.9.1.1 kreivės nuolydį sumažinkite viena padala.

Jei lauke šilta ir kambario temperatūra yra per žema, meniu 1.1.1 padidinkite reikšmę viena padala.

Jei lauke šilta ir kambario temperatūra yra per aukšta, meniu 1.1.1 sumažinkite reikšmę viena padala.

# 1.2 MENIU - VENTILIACIJA (TAM REIKALINGAS PRIEDAS)

Nuostatų diapazonas normalus ir 1 greitis-4

Standartinė vertė: normalus

Čia galima laikinai padidinti arba sumažinti gyvenamųjų patalpų ventiliaciją.

Kai pasirenkate naują greitį, laikrodis pradeda atgalinį skaičiavimą. Kai pasibaigia atgalinis laiko skaičiavimas, grąžinamas įprastas ventiliacijos greičio nustatymas.

Jei reikia, skirtingą atgalinės skaičiuotės laiką galima pakeisti 1.9.6 meniu.

Ventiliacijos greitis rodomas skliausteliuose (procentais) kaskart pakeitus greitį.

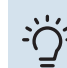

#### REKOMENDACIJA

Jei reikia atlikti pakeitimus, apimančius ilgesnį laikotarpį, naudokitės atostogų arba grafiko sudarymo funkcija.

#### **1.3 MENIU - GRAFIKO SUDARYMAS**

#### Meniu grafiko sudarymas patalpų klimato

(šildymas/vėsinimas/ventiliacija) grafikas sudaromas kiekvienai savaitės dienai.

Meniu 4.7 taip pat galite sudaryti grafiką ilgesniam pasirinktam laikotarpiui (atostogoms).

Grafikas: čia pasirenkamas grafikas, kurį ketinate keisti.

#### **Grafiko nustatymas**

Šios nuostatos gali būti priskiriamos kiekvienam grafikui (1.3.1, 1.3.2 ir 1.3.3 meniu):

*Aktyvuotas:* čia aktyvuojamas pasirinkto laikotarpio grafikas. Deaktyvuojant laiko nustatymai nepasikeičia.

*Sistema:* Čia pasirenkama klimato sistema, su kuria yra susijęs atitinkamas grafikas. Ši alternatyva rodoma tik tuo atveju, jei naudojama daugiau nei viena klimato sistema. Diena: pasirinkite savaitės dieną arba dienas, kurioms taikomas grafikas. Norint pašalinti tam tikros dienos grafiką, reikia iš naujo nustatyti tos dienos laiką taip, kad pradžios laikas sutaptų su pabaigos laiku. Jei naudojama eilutė "visos", šios eilutės nustatymai taikomi visoms laikotarpio dienoms.

Laikotarpis: čia pasirenkamas pasirinktos dienos grafiko pradžios ir pabaigos laikas.

Derinimas: žr. atitinkamą antrinį meniu.

Kirtimasis: jei dvi nuostatos kertasi viena su kita, rodomas raudonas šauktukas.

#### REKOMENDACIJA

Jei pageidaujate nustatyti tokį pat grafiką visoms savaitės dienoms, pirmiausia užpildykite "visos", o paskui pakeiskite pageidaujamas dienas.

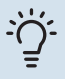

-0

#### REKOMENDACIJA

Sustabdymo laikas turi būti ankstesnis nei pradžios laikas, kad laikotarpis baigtųsi po vidurnakčio. Tada sudarytas grafikas sustos nustatytu sustabdymo laiku kitą dieną.

Grafiko sudarymas visada pradedamas tą dieną, kuriai nustatoma pradžios diena.

#### 1.3.1 MENIU - ŠILDYMAS

Čia galima sudaryti grafiką, kad temperatūra gyvenamosiose patalpose būtų padidinta arba sumažinta iki trijų laikotarpių per parą. Jei sumontuotas ir aktyvintas kambario temperatūros jutiklis, pageidaujama

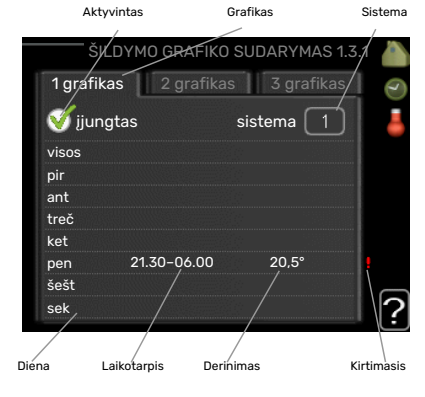

kambario temperatūra

(išreikšta °C) yra nustatoma atitinkamo laikotarpio metu. Nesuaktyvinus kambario jutiklio, nustatomas pageidaujamas pakeitimas (nuo 1.1 meniu atlikto nustatymo). Norint pakeisti kambario temperatūrą vienu laipsniu, dažniausiai pakanka vienos pakopos, tačiau kai kuriais atvejais gali prireikti kelių pakopų.

Reguliavimas: čia nustatoma, koks turi būti šildymo kreivės nuokrypis grafike numatytu laikotarpiu lyginant su 1.1 meniu. Jei sumontuotas kambario temperatūros jutiklis,

pageidaujamos temperatūros nustatymas būna išreikštas °C.

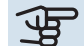

### jspėjimas

Gyvenamųjų patalpų temperatūra pasikeičia tik per ilgesnį laiką. Pavyzdžiui, trumpi laikotarpiai, nustatyti grindų šildymo sistemai, nepakeis kambario temperatūros pastebimai.

#### **1.3.2 MENIU - VĖSINIMAS (TAM REIKALINGAS** PRIEDAS)

Čia galima sudaryti grafiką, kai gyvenamosiose patalpose leidžiama vėsinti (iki dviejų skirtingų laikotarpių per diena).

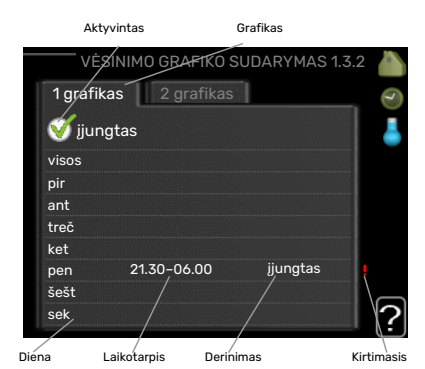

#### 1.3.3 MENIU - VENTILIACIJA (TAM **REIKALINGAS PRIEDAS)**

Čia galima sudaryti grafiką, kad ventiliacija gyvenamosiose patalpose būtų padidinta arba sumažinta iki dviejų laikotarpių per dieną.

Reguliavimas: čia nustatomas pageidaujamas ventiliatoriaus greitis.

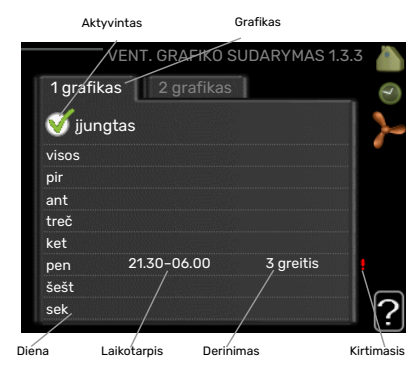

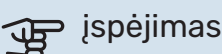

Žymus pokytis per ilgesnį laikotarpį gali sukelti gyvenamųjų patalpų klimato pablogėjimą ir prastesnį įrenginio eksploatavimo ekonomiškumą.

#### 1.9 MENIU - IŠPLĖSTINIS

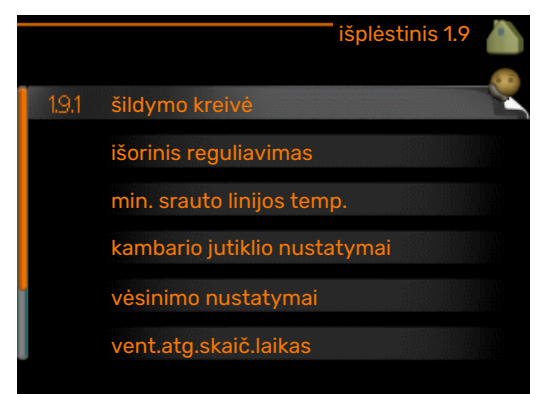

Meniu <mark>išplėstinis</mark> tekstas yra oranžinės spalvos ir jis skirtas pažengusiam naudotojui. Jame yra keletas antrinių meniu.

kreivė Šildymo ir vėsinimo kreivės nuolydžio nustatymas.

išorinis reguliavimas Šilumos kreivės nuokrypio nustatymas, kai prijungtas išorinis kontaktas.

min. srauto linijos temp. Minimalios leistinosios srauto linijos temperatūros nustatymas.

kambario jutiklio nustatymai Jutiklio kambario temperatūrai keisti nustatymai

vėsinimo nustatymai Vėsinimo nustatymai.

vent.atg.skaič.laikas Ventiliatoriaus atgalinės skaičiuotės nustatymai laikino ventiliacijos greičio pakeitimo atveju.

sava kreivė Šildymo ir vėsinimo savos kreivės nustatymas.

nuokrypio taškas Šildymo kreivės arba vėsinimo kreivės poslinkio esant tam tikrai lauko temperatūrai nustatymas.

naktinis vėsinimas Naktinio šaldymo nustatymas.

#### 1.9.1 MENIU – KREIVĖ

#### šildymo kreivė

Nustatymo diapazonas: 0 – 15

Standartinė vertė: 9

vėsinimo kreivė (tam reikalingas priedas) Nustatymo diapazonas: 0 - 9

Standartinė vertė: 0

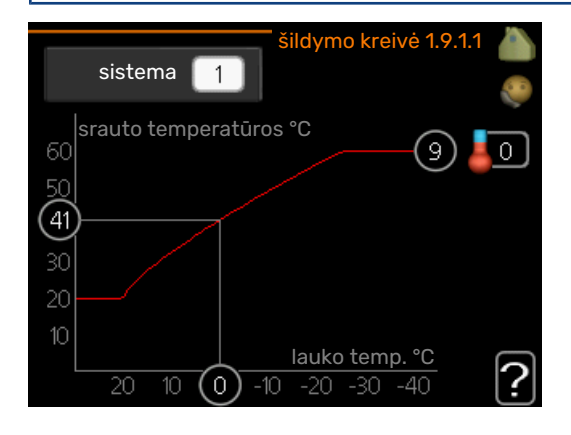

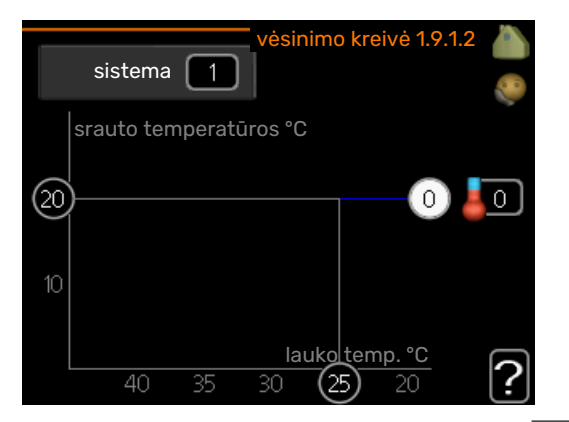

Galite pasirinkti šildymą arba vėsinimą meniu kreivė. Sekančiame meniu (šildymo kreivė / vėsinimo kreivė) rodomos jūsų namo šildymo ir vėsinimo kreivės. Šildymo kreivės paskirtis – užtikrinti vienodą patalpų temperatūrą nepaisant lauko temperatūros, taigi ir efektyvų energijos vartojimą. Būtent pagal šias šildymo kreives šilumos siurblio valdymo kompiuteris nustato į sistemą tiekiamo vandens temperatūrą, tiekimo temperatūrą, taigi ir namo patalpų temperatūrą. Pasirinkite kreivę ir tikrinkite, kaip keičiasi tiekimo temperatūra esant skirtingoms lauko temperatūros vertėms. Skaičius toli į dešinę nuo "sistemos" rodo, kurios sistemos šildymo kreivę / vėsinimo kreivę pasirinkote.

### jspėjimas

Naudojant grindų šildymo sistemas, <mark>aukšč. srauto</mark> linijos temp. paprastai turėtų būti nustatyta tarp 35 ir 45 °C.

Naudojant grindų vėsinimo funkciją, reikia apriboti "min. srauto linijos temp.", kad nesusidarytų kondensacija.

Sužinokite iš montuotojo arba tiekėjo, kokia yra didžiausia leistina temperatūra jūsų grindims.

#### REKOMENDACIJA

 $-\dot{O}$ 

Prieš nustatydami kitą parametrą palaukite 24 valandas, kad nusistovėtų kambario temperatūra.

Jei lauke šalta ir kambario temperatūra per žema, kreivės nuolydį padidinkite viena padala.

Jei lauke šalta, bet kambario temperatūra per aukšta, kreivės nuolydį sumažinkite viena padala.

Jei lauke šilta, bet kambario temperatūra per žema, kreivės poslinkį padidinkite viena padala.

Jei lauke šilta ir kambario temperatūra per aukšta, kreivės poslinkį sumažinkite viena padala.

#### 1.9.2 MENIU - IŠORINIS REGULIAVIMAS

#### Temperatūros nustatymas (jei kambario temperatūros jutikliai sumontuoti ir suaktyvinti):

Nuostatų diapazonas: 5–30 °C

Standartinė vertė: 20

#### Temperatūros nustatymas (kai kambario temperatūros jutikliai nesuaktyvinti):

Nuostatų diapazonas: -10 iki +10.

Standartinė vertė: 0

Jei prijungtas išorinis kontaktas, pvz., kambario termostatas ar laikmatis, galite laikinai arba reguliariai padidinti ar sumažinti kambario temperatūrą šildymo metu. Prijungus šį kontaktą, šilumos kreivės nuokrypis pakeičiamas meniu pasirinktu pakopų skaičiumi. Jei sumontuotas ir suaktyvintas kambario temperatūros jutiklis, nustatoma pageidaujama kambario temperatūra (išreikšta °C).

Jei sumontuota daugiau kaip viena klimato sistema, nustatyti galima atskirai kiekvienai sistemai.

#### 1.9.3 MENIU - MIN. SRAUTO LINIJOS TEMP.

#### šildymas

Nustatymo diapazonas: 5-70 °C

Standartinė vertė: 20 °C

#### vėsinimas (reikia priedo)

Gamyklinė nuostata: 18 °C

| Meniu 1.9.3 pasirinkite |
|-------------------------|
| šildymą arba            |
| vėsinimą, kitame        |
| meniu (minimali         |
| šildymo / vėsinimo      |
| tiekimo temperatūra)    |
| nustatykite minimalią   |
| tiekimo temperatūrą     |
| klimato sistemoje. Tai  |
| reiškia, kad F1345      |
| niekada                 |
| neapskaičiuos           |
| žemesnės                |
| temperatūros, nei čia   |
| nustatytoji.            |
|                         |

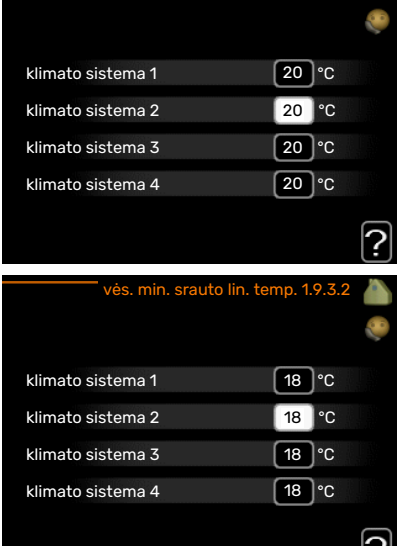

Jei sumontuota daugiau kaip viena klimato sistema,

nustatyti galima atskirai kiekvienai sistemai.

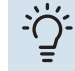

#### REKOMENDACIJA

Šią vertę galima padidinti, jei turite, pvz., rūsį, kurį norite apšildyti visą laiką, net vasarą.

Jums taip pat gali tekti padidinti reikšmę "šildymo išjungimas" meniu 4.9.2 "aut. režimo nustat.".

#### 1.9.4 MENIU - KAMBARIO JUTIKLIO NUSTATYMAI

#### sistemos koeficientas

#### šildymas

Nustatymo diapazonas: 0,0–6,0

Gamyklinis šildymo nustatymas: 1,0

#### vėsinimas (tam reikalingas priedas)

Nustatymo diapazonas: 0,0–6,0

Gamyklinis vėsinimo nustatymas: 1,0

Čia gali būti suaktyvinti kambario temperatūros jutikliai, skirti kontroliuoti kambario temperatūrą.

### jspėjimas

Įrenginio kambario temperatūros jutikliai gali netikti lėtai šilumą atiduodančios šildymo sistemos, pvz., grindų šildymo sistemos, valdymui.

Čia galite nustatyti koeficientą (skaitinę reikšmę), kuris nustato, kiek daugiau ar mažiau nei normali temperatūra (skirtumas tarp pageidaujamos ir esamos kambario temperatūros) kambaryje paveiks tiekimo temperatūrą į klimato sistemą. Kuo didesnė vertė, tuo didesnis ir greitesnis parinkto šildymo kreivės lygegretus poslinkis.

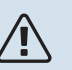

#### pastaba

Per aukšta koeficiento vertė (atsižvelgiant į jūsų klimato sistemą) gali lemti nestabilią kambario temperatūrą.

Jei sumontuotos kelios klimato sistemos, aukščiau nurodyti nustatymai gali būti atlikti atlinkamose sistemose.

#### 1.9.5 MENIU - VĖSINIMO NUSTATYMAI (REIKIA PRIEDO)

**vės. / šild. jutiklis** Gamyklinė nuostata: jutiklis nepasirinktas

**nu. pt vės. / šil. jut. reik.** Nustatymo diapazonas: 5–40 °C

Standartinė vertė: 21

#### šild.kai kamb.temp.per žema

Nuostatų diapazonas: 0,5-10,0 °C

Standartinė vertė: 1,0

vės.kai kamb.temp per aukšta Nuostatų diapazonas: 0,5-10,0 °C

Standartinė vertė: 3.0

#### larm rumsgivare kyla

Nuostatų diapazonas: įjungta / išjungta

Gamyklinė nuostata: išjungta

#### ijungti pasyvų vėsinimą

Nuostatų diapazonas: 10-500 GM

Gamyklinė nuostata: 30 GM

ijungti aktyvu vėsinima Nuostatų diapazonas: 10-300 DM

Gamyklinė nuostata: 90 DM

kompr. pakopy skirtumas Nustatymo diapazonas: 10 - 150

Standartinė vertė: 30

vėsin. laipsniai minutės Nustatymo diapazonas: -3000-3000 vėsinimo laipsnio minučiu

Gamyklinė nuostata: 0

#### Šil. išm. 24 val. funkcija

Nuostatų diapazonas: įjungta / išjungta

Gamyklinė nuostata: išjungta

#### Vės.išm.uždar.laikas Nuostatų diapazonas: 0-100 sek.

Gamyklinė nuostata: 0 sek.

#### m. kompr. aktyviai vės.

Nuostatų diapazonas: 0 - 18

Gamvklinė nuostata: 18

#### laikas tarp šild. / vės. perj.

Nuostatų diapazonas: 0-48 val.

Gamyklinė nuostata: 2

sumaiš. vožt. stiprint. Nustatymo diapazonas: 0,1 -10,0

Standartinė vertė: 1.0

sumaiš. vožtuvo delsa Nuostatų diapazonas QN41: 10-300 sek.

Nuostatų diapazonas QN18 ir QN36: 10-500 sek.

Standartinės vertės: 30 s

Jūs galite naudoti F1345 namui vėsinti karštuoju metu laiku.

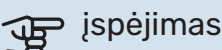

Tam tikri nuostatų variantai rodomi, tik jei F1345 įdiegta ir suaktyvinta jų funkcija.

#### vės. / šild. jutiklis

F1345Galima prijungti papildomą temperatūros jutiklį, kad būtų galima nustatyti, kada perjungti tarp šildymo ir vėsinimo.

Kai įmontuoti keli šildymo / aušinimo jutikliai, galite pasirinkti, kuris iš jų turėtų būti valdantis.

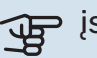

### ispėjimas į

Kai šildymo / aušinimo jutikliai BT74 prijungiami ir suaktyvinami 5.4 meniu, 1.9.5 meniu negalima pasirinkti jokio kito jutiklio.

#### nu. pt vės. / šil. jut. reik.

Čia galite nustatyti, kokia turi būti vidaus temperatūra, kad F1345 nuo šildymo pereitų prie vėsinimo.

#### šild.kai kamb.temp.per žema

Čia galite nustatyti, kiek kambario temperatūra gali nukristi žemiau pageidaujamos temperatūros prieš F1345 persijungiant į šildymą.

#### vės.kai kamb.temp per aukšta

Čia galite nustatyti, kiek kambario temperatūra gali pakilti aukščiau pageidaujamos temperatūros prieš F1345 persijungiant į vėsinimą.

#### larm rumsgivare kyla

Čia reikia nustatyti, ar F1345 turi inicijuoti ispėjamąjį signalą, kai vėsinimo operacijos metu kambario temperatūros jutiklis atjungiamas ar sugenda.

#### jjungti pasyvų vėsinimą

Čia galite nustatyti, kada turi prasidėti pasyvusis vėsinimas.

Laipsnių minutės yra esamo namo šildymo poreikio matas, kuris lemia, kada turi įsijungti ar išsijungti kompresorius bei atitinkamai - papildomas vėsinimo ar šildymo įrenginys.

#### jjungti aktyvu vėsinima

Čia galite nustatyti, kada turi prasidėti aktyvusis vėsinimas.

Laipsnių minutės yra esamo namo šildymo poreikio matas, kuris lemia, kada turi įsijungti ar išsijungti kompresorius bei atitinkamai - papildomas vėsinimo ar šildymo įrenginys.

#### kompr. pakopy skirtumas

#### įspėjimas

Ši nuostatos parinktis rodoma, tik jeigu 5.2.4 meniu yra aktyvinta vėsinimo funkcija.

Čia nustatomas laipsnių ir minučių skirtumas, kontroliuojantis, kada įsijungs kitas kompresorius.

#### vėsin. laipsniai minutės

Šią nuostatą galima pasirinkti, kai prijungtas priedas pats skaičiuoja vėsinimo laipsnius minučių intervalais.

Nustačius mažiausią ar didžiausią vertę, sistema automatiškai nustatys tikrąją vertę pagal aušinimo režimu veikiančių kompresorių skaičių.

#### Šil. išm. 24 val. funkcija

Čia nustatoma, ar šildymas turi persijungti į aukščiausios tiekiamos temperatūros sistemą, jei buvo šildymo poreikis per paskutines 24 valandas.

#### Vės.išm.uždar.laikas

Čia nustatomas laikotarpis sekundėmis, per kurį aplankos vožtuvas turi būti uždarytas, kai įjungtas režimas "Aktyviojo vėsinimo įsijungimas".

#### m. kompr. aktyviai vės.

Nustatykite didžiausią kompresorių, kuriuos galima naudoti aušinant, skaičių, jei yra keli kompresoriai.

#### laikas tarp šild. / vės. perj.

Ši pasirinktis galima, tik kai vėsinama 2 vamzdžių sistemose.

Čia galite nustatyti, kiek laiko F1345 turi laukti, prieš grįždamas prie šildymo režimo, kai vėsinimo poreikio nebėra, arba atvirkščiai.

#### sumaiš. vožt. stiprint. ir sumaiš. vožtuvo delsa

### ispėjimas į

Ši nustatymų parinktis rodoma tik jeigu 5.2.4 meniu yra aktyvinta pasyviojo vėsinimo funkcija.

Čia galite nustatyti šaldymo sistemos aplanko sustiprinimą ir laukimo laika.

#### 1.9.6 MENIU - VENT.ATG.SKAIČ.LAIKAS (TAM **REIKALINGAS PRIEDAS)**

|           | vent.atg.skaič.l | aikas | s 1.9.6 |       |
|-----------|------------------|-------|---------|-------|
|           |                  |       |         | · · · |
| 1 greitis |                  | 4     | val.    |       |
| 2 greitis |                  | 4     | val.    |       |
| 3 greitis |                  | 4     | val.    |       |
| 4 greitis |                  | 4     | val.    |       |
|           |                  |       |         | ?     |

Čia galite pasirinkti laikino greičio pokyčio atgalinio skaičiavimo laiką (1 greitis-4) ventiliacijoje, meniu 1.2.

Atgalinės skaičiuotės laikas – tai laikas, po kurio ventiliacijos greitis persijungia į įprastą režimą.

#### 1.9.7 MENIU – SAVA KREIVĖ

#### tiekimo temperatūra

#### šildymas

Nustatymo diapazonas: 5-80 °C

#### vėsinimas (tam reikalingas priedas)

Nuostatų diapazonas: 5-40 °C

| sava šildymo kr                | eivė 1.9.7.1 💧    |
|--------------------------------|-------------------|
| srauto lin. temp. esant -30 °C | 45 °C             |
| srauto lin. temp. esant -20 °C | <br>40 °C         |
| srauto lin. temp. esant -10 °C | 35 °C             |
| srauto lin. temp. esant 0 °C   | 32 °C             |
| srauto lin. temp. esant 10 °C  | 26 °C             |
| srauto lin. temp. esant 20 °C  | <sup>15 ℃</sup> 2 |

| sava vėsinimo                 | kreivė 1.9.7.2 |   |
|-------------------------------|----------------|---|
| srauto lin. temp. esant 0 °C  | 20 °C          |   |
| srauto lin. temp. esant 10 °C | 20 °C          |   |
| srauto lin. temp. esant 20 °C | 20 °C          |   |
| srauto lin. temp. esant 30 °C | 20 °C          |   |
| srauto lin. temp. esant 40 °C | 20 °C          |   |
|                               |                | ? |

Čia galite sukurti savo šildymo arba vėsinimo kreivę nustatydami norimą tiekimo temperatūrą pagal įvairias lauko temperatūros vertes.

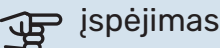

Norint taikyti, kreivę 0 reikia pasirinkti 1.9.1 meniu sava kreivė.

#### 1.9.8 MENIU - NUOKRYPIO TAŠKAS

#### lauko temp. taškas

Nustatymo diapazonas: -40-30 °C

Standartinė vertė: 0 °C

kreivės pasikeitimas

Nustatymo diapazonas: -10-10 °C

Standartinė vertė: 0 °C

Čia pasirinkite šildymo kreivės pokytį esant tam tikrai lauko temperatūrai. Norint pakeisti kambario temperatūrą vienu laipsniu, dažniausiai pakanka vienos pakopos, tačiau kai

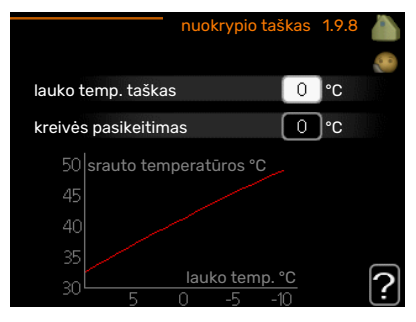

kuriais atvejais gali prireikti kelių pakopų.

Šildymo kreivė paveikiama ± 5 °C diapazonu nuo nustatytos lauko temp. taškas.

Svarbu pasirinkite tinkamą šildymo kreivę, kad būtų išlaikoma vienoda kambario temperatūra.

### · ゲ REKOMENDACIJA

Jei name šalta, esant, pvz., -2 °C temperatūrai, "lauko temp. taškas" nustatoma "-2", o "kreivės pasikeitimas" didinama, kol pasiekiama pageidaujama kambario temperatūra.

### jspėjimas

Prieš atlikdami naują nustatymą palaukite 24 valandas, kad nusistovėtų kambario temperatūra.

#### 1.9.9 MENIU - NAKTINIS VĖSINIMAS (TAM REIKALINGAS PRIEDAS)

išmetamo oro pradinė temp.

Nustatymo diapazonas: 20–30 °C

Standartinė vertė: 25 °C

min.lauko ir išm. oro t.skirt.

Nustatymo diapazonas: 3–10 °C

Standartinė vertė: 6 °C

Čia galite įjungti naktinį šaldymą.

Kai temperatūra name yra aukšta, o lauko temperatūra yra žemesnė, šaldymą galima atlikti įjungiant ventiliaciją.

Jei išmetamo oro ir išorės temperatūros skirtumas yra didesnis už nustatytąją vertę ("min.lauko ir išm. oro t.skirt."), o išmetamo oro temperatūra yra didesnė už nustatytąją vertę ("išmetamo oro pradinė temp."), ventiliatorius turi veikti 4 greičiu, kol nebelieka nė vienos anksčiau minėtos sąlygos.

### jspėjimas

Naktinį šaldymą galima įjungti tik tuomet, kai namo šildymas yra išjungtas. Tai atliekama meniu 4.2.

### 2 meniu – KARŠTAS VANDUO

#### APŽVALGA

2 - KARŠTAS VANDUO\*, \*\*

| 2.1 - laikina prabanga     |
|----------------------------|
| <br>2.2 - patogumo režimas |
| 2.3 - grafiko sudarymas    |

2.9 - išplėstinis

2.9.1 - periodinis padidėjimas 2.9.2 - k.vandens recirk. \*

\* Reikalingi priedai.

\*\* Šis meniu nustatomas ir pagalbinio šilumos siurblio ribotoje meniu sistemoje.

#### Antriniai meniu

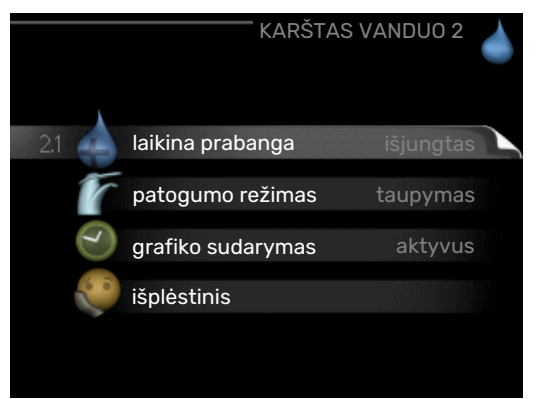

Šis meniu pasirodo tik tuo atveju, jei prie šilumos siurblio prijungtas vandens šildytuvas.

Meniu KARŠTAS VANDUO yra keletas antrinių meniu. Informaciją apie atitinkamo meniu būseną galima rasti ekrane į dešinę nuo meniu.

laikina prabanga Karšto vandens temperatūros laikino padidėjimo aktyvavimas. Informacijos apie būsena ekrane rodoma "išjungtas" arba kiek liko laiko, kol veiks laikinas temperatūros padidinimas.

patogumo režimas Karšto vandens komforto nustatymas. Informacijos apie būseną ekrane rodomas pasirinktas režimas, "taupymas", "normalus" arba "prabanga".

grafiko sudarymas Karšto vandens komforto grafiko sudarymas. Bus rodoma būklės informacija "nustatyta", jei nustatėte grafiko sudarymą, bet jis šiuo metu neaktyvus; bus rodoma "atostogų nust.", jei atostogų nustatymas yra aktyvus tuo pat metu, kaip ir grafiko sudarymas (kai atostogų funkcijai teikiama pirmenybė); bus rodoma "aktyvus", jei bet kokia grafiko sudarymo dalis yra aktyvi, kitu atveju bus rodoma "išjungtas".

išplėstinis Laikino karšto vandens temperatūros padidėjimo nustatymas.

#### 2.1 MENIU - LAIKINA PRABANGA

Nuostatų diapazonas: 3, 6 ir 12 valand. ir režim. "išjungtas" bei "vienkart. padidėjim."

Standartinė vertė: "išjungtas"

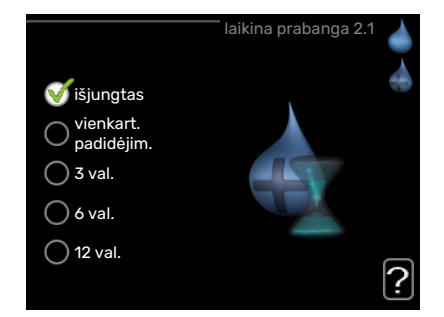

Laikinai padidėjus karšto vandens poreikiui, šiame meniu galima pasirinkti karšto vandens temperatūros padidėjimą iki prabangiojo režimo temperatūros pasirinktam laikui.

### jspėjimas

Jei komforto režimas "prabanga" pasirinktas meniu 2.2, daugiau didinti nebegalima.

Funkcija aktyvinama iškart, pasirinkus laikotarpį ir patvirtinus mygtuku OK (gerai). Likęs pasirinktosios nuostatos laikas yra rodomas dešinėje.

Pasibaigus šiam laikui, F1345 persijungia į režimą, nustatytą 2.2. meniu.

Pasirinkite "išjungtas", jei norite išjungti laikina prabanga .

#### 2.2 MENIU - PATOGUMO REŽIMAS

Nustatymo diapazonas: taupymas, normalus, prabanga Standartinė vertė: normalus

Skirtumas tarp galimų pasirinkti režimų yra karšto vandens temperatūra. Aukštesnė temperatūra reiškia, kad karštas vanduo tiekiamas ilgiau.

taupymas: kai

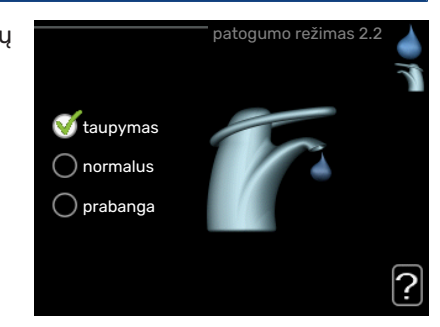

įjungtas šis režimas, ruošiama mažiau karšto vandens, bet veikimas yra taupesnis. Šį režimą galima naudoti mažesniuose namuose, kur karšto vandens poreikis nedidelis.

*normalus:* kai įjungtas normalus režimas, ruošiama daugiau karšto vandens, taigi šis režimas tinka daugumai namų.

prabanga: prabangus režimas užtikrina didžiausią galimą karšto vandens kiekį. Kai įjungtas šis režimas, panardinamąjį šildytuvą galima iš dalies naudoti karštam vandeniui ruošti, tačiau dėl to padidėja eksploatacinės išlaidos.

#### 2.3 MENIU - GRAFIKO SUDARYMAS

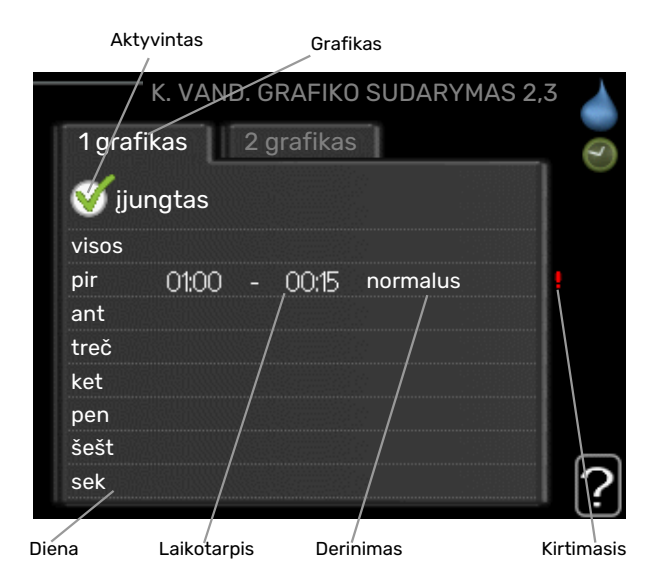

Čia galima sudaryti grafiką, kokiu karšto vandens komforto režimu turi veikti šilumos siurblys, ir numatyti iki dviejų skirtingų laikotarpių per dieną.

Grafiko sudarymas įjungiamas / išjungiamas pažymint / nuimant žymėjimą nuo "įjungtas". Išaktyvinant laiko nustatymai nepasikeičia.

Grafikas: čia pasirenkamas grafikas, kurį ketinate keisti.

*Aktyvuotas:* čia aktyvuojamas pasirinkto laikotarpio grafikas. Deaktyvuojant laiko nustatymai nepasikeičia.

*Diena:* pasirinkite savaitės dieną arba dienas, kurioms taikomas grafikas. Norint pašalinti tam tikros dienos grafiką, reikia iš naujo nustatyti tos dienos laiką taip, kad pradžios laikas sutaptų su pabaigos laiku. Jei naudojama eilutė "visos", šios eilutės nustatymai taikomi visoms laikotarpio dienoms.

*Laikotarpis:* čia pasirenkamas pasirinktos dienos grafiko pradžios ir pabaigos laikas.

*Reguliavimas:* čia nustatykite karšto vandens komforto režimą, kuris turi būti taikomas grafiko galiojimo metu.

*Kirtimasis:* jei dvi nuostatos kertasi viena su kita, rodomas raudonas šauktukas.

#### REKOMENDACIJA

Jei pageidaujate nustatyti tokį pat grafiką visoms savaitės dienoms, pirmiausia užpildykite "visos", o paskui pakeiskite pageidaujamas dienas.

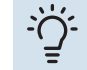

#### REKOMENDACIJA

Sustabdymo laikas turi būti ankstesnis nei pradžios laikas, kad laikotarpis baigtųsi po vidurnakčio. Tada sudarytas grafikas sustos nustatytu sustabdymo laiku kitą dieną.

Grafiko sudarymas visada pradedamas tą dieną, kuriai nustatoma pradžios diena.

#### 2.9 MENIU - IŠPLĖSTINIS

Meniu išplėstinis tekstas yra oranžinės spalvos ir jis skirtas pažengusiam naudotojui. Jame yra keletas antrinių meniu.

#### 2.9.1 MENIU - PERIODINIS PADIDĖJIMAS

#### laikotarpis

Nustatymo diapazonas: 1 – 90 dienų

Gamyklinė nuostata: 7 dienų

#### ijungimo laikas

Nustatymo diapazonas: 00:00 - 23:00

Standartinė vertė: 00:00

Kad vandens šildytuve nesidaugintų bakterijos, kompresorius ir panardinamasis šildytuvas gali reguliariais intervalais trumpam padidinti

|                  | periodinis pad | lidėjimas 2.9.1 |
|------------------|----------------|-----------------|
| jjungtas         |                | V               |
| laikotarpis      |                | 7 dienos        |
| įjungimo laikas  |                | 02:00           |
| Kitas periodinis | s padidėjimas  |                 |
| 2009 - 06 - 28   |                | -               |

karšto vandens temperatūrą.

Čia galite pasirinkti laiko tarpą tarp karšto vandens temperatūros padidinimų. Laiką galima nustatyti nuo 1 iki 90 d. Gamyklos nustatymas – 7 d. Pažymėkite "įjungtas" arba panaikinkite žymėjimą, kad įjungtumėte arba išjungtumėte funkciją.

# 2.9.2 MENIU - K.VANDENS RECIRK. (TAM REIKALINGAS PRIEDAS)

#### veikimo laikas

Nuostatų diapazonas: 1–60 min.

Standartinė vertė: 60 min.

#### prastova

Nustatymo diapazonas: 0-60 min.

Standartinė vertė: 0 min.

Čia galite nustatyti karšto vandens cirkuliaciją iki trijų laikotarpių per dieną. Nustatytųjų laikotarpių metu karšto vandens cirkuliacinis siurblys veiks pagal aukščiau nurodytus nustatymus.

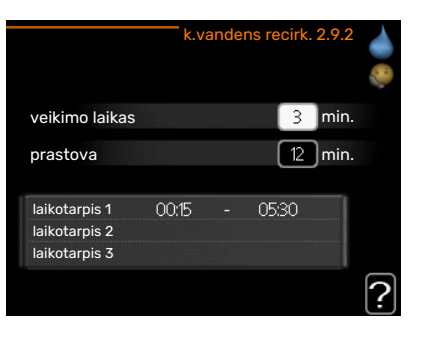

"veikimo laikas" nusprendžia, kiek karšto vandens cirkuliacijos siurblys turi veikti vienos eksploatavimo atkarpos metu.

"prastova" nusprendžia, kiek karšto vandens cirkuliacijos siurblys turi neveikti tarp eksploatavimo atkarpų.

### 3 meniu – INFORMACIJA

#### APŽVALGA

3 - INFORMACIJA \*\*

| 3.1 - aptarnavimo inf. **    |
|------------------------------|
| 3.2 - kompresoriaus inf. **  |
| 3.3 - pap. šilumos inf. **   |
| 3.4 - av. sign. reg. **      |
| 3.5 - vidaus temp. registras |

\*\* Šis meniu nustatomas ir pagalbinio šilumos siurblio ribotoje meniu sistemoje.

#### Antriniai meniu

INFORMACIJA meniu turi keletą antrinių meniu. Šiuose meniu negalima atlikti nustatymų, jie tik rodo informaciją. Informaciją apie atitinkamo meniu būseną galima rasti

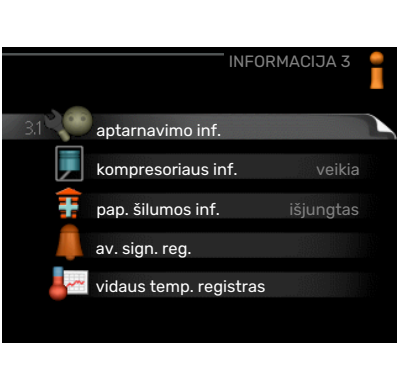

ekrane, dešinėje meniu pusėje.

aptarnavimo inf. rodo sistemos temperatūros lygius ir nustatymus.

kompresoriaus inf. rodo šilumos siurblio kompresoriaus veikimo laiko duomenis, įjungimų skaičių ir t. t.

pap. šilumos inf. rodoma informacija apie papildomo šildymo įrenginio veikimo laiką ir t. t.

av. sign. reg. rodo paskiausią avarinį signalą ir informaciją apie šilumos siurblį tuo metu, kai buvo gautas avarinis signalas.

vidaus temp. registras vidutinė temperatūra patalpose kiekvieną praėjusių metų savaitę.

#### 3.1 MENIU - APTARNAVIMO INF.

Čia galima peržiūrėti informaciją apie tikrąją sistemos eksploatacinę būseną (pvz., esamas temperatūros reikšmes ir t. t.). Jei keli šilumos siurbliai yra prijungti kaip pagrindiniai / pagalbiniai, šiame meniu informacija rodoma ir apie juos. Keitimų atlikti negalima. Informacija pateikiama keliuose puslapiuose. Norėdami peržiūrėti puslapius, sukite valdymo rankenėlę.

Vienoje pusėje yra QR kodas. Šis QR kodas nurodo serijos numerį, gaminio pavadinimą ir tam tikrus eksploatacinius duomenis.

Šis meniu nustatomas ir pagalbinio šilumos siurblio ribotoje meniu sistemoje.

| Šiame meniu naudojami simboliai:      |                                                                                                    |              |                                                                                                    |  |
|---------------------------------------|----------------------------------------------------------------------------------------------------|--------------|----------------------------------------------------------------------------------------------------|--|
| EP14<br>EP15                          | Kompresoriai<br>EP14/EP15 (šaldymo<br>modulis) rodo, kuris<br>kompresorius veikia.                                                                                                    |              | Šildymas<br>Skaitmuo rodo, kiek<br>šiuo metu tiekiant<br>šilumą veikia<br>kompresorių (jei<br>daugiau nei vienas).               |  |
|                                       | Viduje prijungta<br>išorinė papildomos<br>šilumos sistema ir<br>išorinė papildomos<br>šilumos sistema,<br>prijungta per priedą.                                                                        | 4            | Karštas vanduo<br>Skaitmuo rodo, kiek<br>šiuo metu tiekiant<br>karštą vandenį veikia<br>kompresorių (jei<br>daugiau nei vienas). |  |
| >-                                    | Ventiliacija (rodoma<br>tik su išmetamojo oro<br>įrenginiu)                                                                                                    |              | Nurodo, kad yra<br>elektrinė papildomos<br>šilumos sistema<br>vandens šildytuve (jei<br>taikoma).                                |  |
| EP14<br>EP15                          | Sūrymo siurbliai<br>(mėlynas)<br>EP14/EP15 (šaldymo<br>modulis) rodo, kuris<br>cirkuliacinis siurblys<br>veikia, jei prie šilumos<br>siurblio yra prijungtas<br>daugiau nei vienas<br>sūrymo siurblys. | EP14<br>EP15 | Šildymo terpės<br>siurbliai (oranžinis)<br>EP14/EP15 (šaldymo<br>modulis) rodo, kuris<br>cirkuliacinis siurblys<br>veikia.       |  |
| A A A A A A A A A A A A A A A A A A A | Vėsinimas<br>Skaitmuo rodo, kiek<br>šiuo metu šaldant<br>veikia kompresorių<br>(jei daugiau nei<br>vienas).                                                                                            |              | Baseinas<br>Skaitmuo rodo, kiek<br>šiuo metu šildant<br>baseiną veikia<br>kompresorių (jei<br>daugiau nei vienas).               |  |
| $\mathbf{Y}_{0}$                      | Ventiliacija                                                                                                    | *            | Saulės priedas                                                                                                    |  |
|                                       | Papildomos šilumos<br>sistema talpykloje                                                                                                    |              |                                                                                                    |  |
|                                       |                                                                                                    |              |                                                                                                    |  |

#### 3.2 MENIU - KOMPRESORIAUS INF.

Čia galima peržiūrėti informaciją apie kompresoriaus eksploatacinę būseną ir statistinius duomenis. Ko nors keisti negalima.

Jei keli šilumos siurbliai yra prijungti kaip pagrindiniai / pagalbiniai, informacija apie kitus šilumos siurblių kompresorius taip pat rodoma skirtukų sistemoje.

Šis meniu nustatomas ir pagalbinio šilumos siurblio ribotoje meniu sistemoje.

#### 3.3 MENIU - PAP. ŠILUMOS INF.

Čia galima peržiūrėti informaciją apie papildomo šilumos įrenginio nustatymus, eksploatacinę būseną ir statistinius duomenis. Ko nors keisti negalima.

Informacija pateikiama keliuose puslapiuose. Norėdami peržiūrėti puslapius, sukite valdymo rankenėlę.

#### 3.4 MENIU - AV. SIGN. REG.

Siekiant palengvinti sutrikimų paiešką, čia saugomi duomenys apie šilumos siurblio eksploatacinę būseną tuo metu, kai buvo gauti avariniai signalai. Galite matyti informaciją apie 10 vėliausių avarinių signalų.

Šis meniu nustatomas ir pagalbinio šilumos siurblio ribotoje meniu sistemoje.

Norėdami peržiūrėti veikimo būseną avarinio signalo gavimo metu, šį avarinį signalą pažymėkite ir paspauskite mygtuką "OK" (Gerai).

#### 3.5 MENIU - VIDAUS TEMP. REGISTRAS

Čia galite pamatyti vidutinę temperatūrą patalpose kiekvieną praėjusių metų savaitę. Punktyrinė linija nurodo metinę vidutinę temperatūrą.

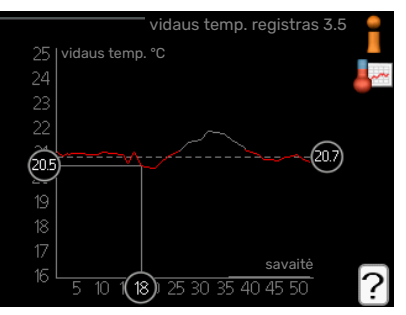

Vidutinė kambario temperatūra rodoma

tik jei įrengtas kambario temperatūros jutiklis (kambario įrenginys).

Jei įrengtas išmetamojo oro modulis (NIBE FLM), rodoma išmetamojo oro temperatūra.

#### Kaip perskaityti vidutinę temperatūrą

- Valdymo rankenėlę pasukite taip, kad būtų pažymėtas žiedas ant koto su savaitės numeriu.
- 2. Paspauskite mygtuką "OK" (Gerai).
- 3. Sekite pilka linija iki grafiko ir į kairę, kad perskaitytumėte vidutinę patalpų temperatūrą pasirinktą savaitę.
- Dabar galite sužinoti kitų savaičių vertes valdymo rankenėlę pasukite į dešinę arba kairę ir perskaitykite vidutinę temperatūrą.
- Norėdami išeiti iš peržiūros režimo, paspauskite mygtuką "OK" (Gerai) arba "Back" (Atgal).

## 4 meniu – ŠILUMOS SIURBLYS

### APŽVALGA

| 4 - ŠIL. SIURBLYS | 4.1 - papildomos funkcijos * | 4.1.1 - baseinas 1 *                     |                                                |
|-------------------|------------------------------|------------------------------------------|------------------------------------------------|
|                   |                              | 4.1.2 – 2-as baseinas *                  |                                                |
|                   |                              | 4.1.3 – internet.                        | 4.1.3.1 – myUplink                             |
|                   |                              |                                          | 4.1.3.8 – tcp/ip nustatymai                    |
|                   |                              |                                          | 4.1.3.9 – tarp. serv. nustat.                  |
|                   |                              | 4.1.4 – sms *                            |                                                |
|                   |                              | 4.1.5 - SG Ready                         |                                                |
|                   |                              | 4.1.6 - smart price adaption             |                                                |
|                   |                              | 4.1.8 – smart energy source™             | 4.1.8.1 – nustatymai                           |
|                   |                              |                                          | 4.1.8.2 – kainos nuost.                        |
|                   |                              |                                          | 4.1.8.3 – CO2 poveikis                         |
|                   |                              |                                          | 4.1.8.4 – tarifo laikotarpiai, elektra         |
|                   |                              |                                          | 4.1.8.5 – tarifo laikotarpiai, fiks.<br>kaina  |
|                   |                              |                                          | 4.1.8.6 – tar. laik., išor. apl. papild.       |
|                   |                              |                                          | 4.1.8.7 – tar. laik., išor. žingsn.<br>papild. |
|                   |                              |                                          | 4.1.8.8 – tarifo laikotarpiai, OPT10           |
|                   |                              | 4.1.11 –<br>pagal por. reg. vėdin.<br>*  |                                                |
|                   | 4.2 - ekspl. režimas         |                                          | —                                              |
|                   | 4.3 - mano piktogramos       |                                          |                                                |
|                   | 4.4 - laikas ir data         |                                          |                                                |
|                   | 4.6 - kalba                  |                                          |                                                |
|                   | 4.7 - atostogų nust.         |                                          |                                                |
|                   | 4.9 - išplėstinis            | 4.9.1 - ekspl. pirmaeiliškumas           |                                                |
|                   |                              | 4.9.2 - aut. režimo nustat.              |                                                |
|                   |                              | 4.9.3 - Laipsnių / minučių<br>nustatymas |                                                |

\* Reikalingi priedai.

#### Antri<u>niai meniu</u>

Meniu ŠIL. SIURBLYS yra keletas antrinių meniu. Informaciją apie atitinkamo meniu būseną galima rasti ekrane į dešinę nuo meniu.

papildomos funkcijos Nustatymai, taikomi bet kurioms šildymo sistemoje sumontuotoms papildomoms funkcijoms.

ekspl. režimas Rankinio arba automatinio eksploatavimo režimo aktyvavimas. Informacijoje apie būseną rodomas pasirinktas eksploatavimo režimas.

mano piktogramos Nustatymai, kurios šilumos siurblio vartotojo sąsajos piktogramos turi būti matomos langelyje, kai durelės uždarytos.

laikas ir data Esamo laiko ir datos nustatymas.

kalba Čia pasirinkite ekrano kalbą. Informacijoje apie būseną rodoma pasirinkta kalba. atostogų nust. Šildymo, karšto vandens ruošimo ir ventiliacijos grafiko sudarymas atostogoms. Būsenos informacija "nustatyta" yra rodoma, jeigu sudarėte atostogų grafiką, tačiau šiuo metu jis nėra aktyvus, "aktyvus" yra rodoma, jeigu kuri nors atostogų grafiko dalis yra aktyvi, antraip rodoma "išjungtas".

išplėstinis Šilumos siurblio darbinio režimo nustatymas.

#### 4.1 MENIU - PAPILDOMOS FUNKCIJOS

4.9.4 - gamyklinis nust., naud. 4.9.5 - grafiko blokavimas

Bet kokių papildomų į F1345 įdiegtų funkcijų nustatymus galima atlikti antriniuose meniu.

#### 4.1.1 – 4.1.2 MENIU – BASEINAS 1 – 2-AS BASEINAS (TAM REIKALINGAS PRIEDAS)

#### ijungimo temp.

Nustatymo diapazonas: 5,0-80,0 °C

Standartinė vertė: 22,0 °C

#### **išjungimo temp.** Nustatymo diapazonas: 5,0–80,0 °C

Standartinė vertė: 24,0 °C

#### maks. kompresorių skaičius

Nustatymo diapazonas: 1 - 18

Gamyklinė nuostata: 18

Pasirinkite, ar turi būti suaktyvintas baseino valdymas, kokiai temperatūrai esant (jjungimo ir išjungimo temperatūra) baseinas turi būti šildomas ir kiek kompresorių vienu metu gali veikti baseino šildymui.

Kai baseino temperatūra nukrenta žemiau nustatytos įjungimo temperatūros ir nėra poreikio ruošti karštą vandenį arba šildyti patalpas, F1345 pradeda šildyti baseiną.

Nuimkite žymėjimą nuo "įjungtas", jei norite išjungti baseino šildymą.

### ispėjimas į

Įjungimo temperatūra negali būti nustatyta ties reikšme, aukštesne nei išjungimo temperatūra.

#### 4.1.3 MENIU - INTERNET.

Čia galite apibrėžti F1345 prijungimo per myUplink, kuris naudojasi internetu, nustatymus.

#### pastaba

Kad veiktų šios funkcijos, turi būti prijungtas interneto kabelis.

#### 4.1.3.1 MENIU - MYUPLINK

Čia galite valdyti sistemos prijungimą prie myUplink

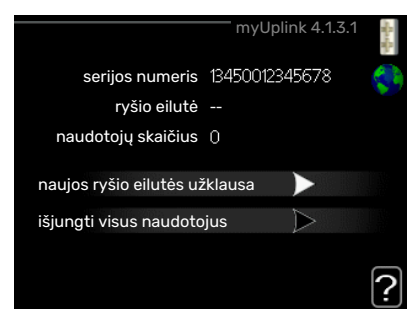

(http://www.nibeuplink.com) ir matyti per internetą prie sistemos prisijungusių naudotojų skaičių.

Prisijungęs naudotojas turi savo paskyrą "myUplink", šiai paskyrai suteiktas leidimas valdyti ir (arba) stebėti įrangą.

#### Naujos ryšio eilutės užklausa

Kad "myUplink" esančią naudotojo paskyrą galėtumėte prijungti prie sistemos, turite pateikti unikalaus prisijungimo kodo užklausą.

- 1. Pažymėkite "naujos ryšio eilutės užklausa" ir paspauskite mygtuką OK.
- Dabar sistema susisiekia su "myUplink", kad būtų sukurtas prisijungimo kodas.
- Kai gaunama prisijungimo eilutė, ji parodoma meniu "ryšio eilutė" ir galioja 60 min.

#### Visų naudotojų atjungimas

- Pažymėkite "išjungti visus naudotojus" ir paspauskite mygtuką OK.
- 2. Sistema dabar susisiekia su "myUplink", kad galėtų atjungti per internetą prisijungusius naudotojus.

### 🔪 pastaba

Atjungus visus naudotojus nė vienas iš jų negali stebėti ar valdyti sistemos per "myUplink" nepateikę naujos prisijungimo eilutės užklausos.

#### 4.1.3.8 MENIU - TCP/IP NUSTATYMAI

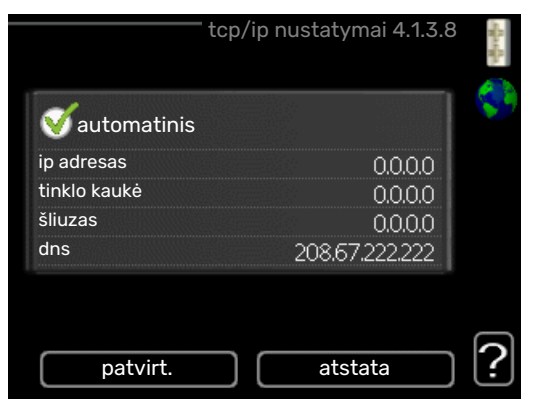

Čia galite nustatyti sistemos TCP/IP nuostatas.

#### Automatinis nustatymas (DHCP)

- Pažymėkite "automatinis". Sistema dabar gauna TCP/IP nustatymus per DHCP.
- 2. Pažymėkite "patvirt." ir paspauskite mygtuką OK.

#### **Rankinis nustatymas**

- 1. Panaikinkite "automatinis" žymėjimą. Dabar galite pasiekti kelias nustatymų parinktis.
- 2. Pažymėkite "ip adresas" ir paspauskite mygtuką OK.
- Naudodami virtualią klaviatūrą įveskite tinkamus duomenis.
- 4. Pasirinkite "OK" ir paspauskite mygtuką OK (Gerai).
- 5. Kartokite 1–3 veiksmus, kad nustatytumėte "tinklo kaukė", "šliuzas" ir "dns".
- 6. Pažymėkite "patvirt." ir paspauskite mygtuką OK.

### ispėjimas į

÷̈́́́Ų́-

Sistema negali prisijungti prie interneto be tinkamų TCP/IP nustatymų. Jei nesate tikri dėl esamų nustatymų, naudokite automatinį režimą arba susisiekite su tinklo administratoriumi (ar panašias pareigas einančiu asmeniu) dėl papildomos informacijos.

#### REKOMENDACIJA

Visi atidarius meniu padaryti nustatymai gali būti ištrinti pažymėjus "atstata" ir paspaudus mygtuką OK (Gerai).

#### 4.1.3.9 MENIU - TARP. SERV. NUSTAT.

| tarp. s           | erv. nustat. 4.1.3.9 | STA STA |
|-------------------|----------------------|---------|
| naud. tarp. serv. |                      | 5       |
| serveris          |                      |         |
| prievadas         | 65535                |         |
| naud. vardas      |                      |         |
| slaptažodis       |                      |         |
|                   |                      |         |
| patvirt.          | atstata              | ?       |

Čia galite nustatyti sistemos įgaliotojo serverio nustatymus.

Įgaliotojo serverio nustatymai naudojami norint suteikti prisijungimo informaciją tarpiniam serveriui (įgaliotajam serveriui), esančiam tarp sistemos ir interneto. Šie nustatymai naudojami pirmiausia, kai sistema prisijungia prie interneto per bendrovės tinklą. Sistema palaiko "HTTP Basic" ir "HTTP Digest" tipo įgaliotojo serverio autentifikavimą.

Jei nesate tikri dėl esamų nuostatų, susisiekite su tinklo administratoriumi (ar atitinkamas pareigas einančiu asmeniu) dėl papildomos informacijos.

#### Nustatymas

- Pažymėkite "naud. tarp. serv.", jei nenorite naudoti siūlomo įgaliotojo serverio.
- 2. Pažymėkite "serveris" ir paspauskite mygtuką OK.
- Naudodami virtualią klaviatūrą įveskite tinkamus duomenis.
- 4. Pasirinkite "OK" ir paspauskite mygtuką OK (Gerai).
- 5. Kartokite 1–3 veiksmus, kad nustatytumėte "prievadas", "naud. vardas" ir "slaptažodis".
- 6. Pažymėkite "patvirt." ir paspauskite mygtuką OK.

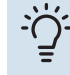

#### REKOMENDACIJA

Visi atidarius meniu padaryti nustatymai gali būti ištrinti pažymėjus "atstata" ir paspaudus mygtuką OK (Gerai).

#### 4.1.5 MENIU - SG READY

Šią funkciją galima naudoti tik maitinimo tinkluose, kurie palaiko "SG Ready" standartą .

Čia galite atlikti funkcijos "SG Ready" nustatymus.

#### paveikta kam. t.

Čia galite nustatyti, ar aktyvinus "SG Ready" turėtų keistis kambario temperatūra.

Dirbant "SG Ready" mažos kainos režimu, vidaus temperatūros lygiagretusis nuokrypis yra padidinamas "+1". Tačiau jei sumontuotas ir suaktyvintas kambario temperatūros jutiklis, pageidaujama kambario temperatūra padidėja 1 °C.

Dirbant "SG Ready" perteklinių pajėgumų režimu, vidaus temperatūros lygiagretusis nuokrypis yra padidinamas "+2". Tačiau jei sumontuotas ir suaktyvintas kambario temperatūros jutiklis, pageidaujama kambario temperatūra padidėja 2 °C.

#### paveiktas karštas vanduo

Čia galite nustatyti, ar aktyvinus "SG Ready" turėtų keistis karšto vandens temperatūra.

Veikiant "SG Ready" mažos kainos režimui, karšto vandens sustabdymo temperatūra nustatoma kiek galima aukštesnė, kai veikia tik kompresorius (panardinamasis šildytuvas neleidžiamas).

Dirbant "SG Ready" perteklinių pajėgumų režimu, karšto vandens nustatymas yra "prabanga" (panardinamasis šildytuvas leidžiamas).

#### paveiktas vės. (tam reikalingas priedas)

Čia galite nustatyti, ar aktyvinus "SG Ready" ir vykstant vėsinimui turėtų keistis kambario temperatūra.

Dirbant "SG Ready" mažos kainos režimu ir vykstant vėsinimui, vidaus temperatūra nesikeičia.

Dirbant "SG Ready" perteklinių pajėgumų režimu ir vykstant vėsinimui, vidaus temperatūros lygiagretusis nuokrypis yra sumažinamas "-1". Tačiau jei sumontuotas ir suaktyvintas kambario temperatūros jutiklis, pageidaujama kambario temperatūra sumažinama 1 °C.

#### paveikta bas. t.(reikalingas priedas)

Čia galite nustatyti, ar aktyvinus "SG Ready" turėtų keistis baseino temperatūra.

Dirbant "SG Ready" mažos kainos režimu, pageidaujama baseino temperatūra (jjungimo ir išjungimo temperatūra) yra padidinama 1 °C. Dirbant "SG Ready" perteklinių pajėgumų režimu, pageidaujama baseino temperatūra (įjungimo ir išjungimo temperatūra) yra padidinama 2 °C.

#### 🏠 pastaba

Funkciją reikia prijungti prie dviejų AUX įvadų ir aktyvinti 5.4 meniu.

#### 4.1.6 MENIU - SMART PRICE ADAPTION™

#### **ijungt**as

Šią funkciją galima naudoti tik tada, kai jums taikomas valandinis elektros energijos tarifas, elektros energijos tiekėjas palaiko "Smart price adaption™" ir kai yra aktyvinta "myUplink" paskyra.

#### zona

Čia galite pasirinkti, kurioje vietoje (zonoje) bus šilumos siurblys.

Kreipkitės į savo elektros energijos tiekėją, kad sužinotumėte, kokį zonos skaitmenį įvesti.

#### paveikta kam. t.

Nuostatų diapazonas: 1 - 10

Gamyklinė nuostata: 5

#### paveiktas karštas vanduo

Nuostatų diapazonas: 1 - 4

Gamyklinė nuostata: 2

#### paveikta bas. t.

Nuostatų diapazonas: 1 - 10

Gamyklinė nuostata: 2

#### paveiktas vės.

Nuostatų diapazonas: 1 - 10

Gamyklinė nuostata: 3

#### el. en. kainos apž.

Čia galite gauti informacijos apie tai, kaip elektros kaina kinta iki trijų dienų laikotarpiu.

Meniu Smart price adaption<sup>™</sup> turite nurodyti, kur yra šilumos siurblys ir ar labai svarbi elektros energijos kaina. Kuo didesnė vertė, tuo didesnį poveikį turi elektros energijos kaina ir tuo daugiau galite sutaupyti, bet kartu kyla didesnė rizika, kad sumažės komfortas. "Smart price adaption<sup>™</sup> perkelia šilumos siurblio sąnaudas per 24 valandas į pigiausios elektros energijos laikotarpį, o tai padeda taupyti išlaidas pasirašius elektros tiekimo pagal valandas sutartis. Ši funkcija paremta valandiniu įkainiu per kitas 24 valandas, gaunamu per "myUplink", todėl reikalingas interneto ryšys ir "myUplink" paskyra.

Panaikinkite "įjungtas", kad išjungtumėte "Smart price adaption™".

#### 4.1.8 MENIU - SMART ENERGY SOURCE™

nustatymai kainos nuost. CO2 poveikis\* tarifo laikotarpiai, elektra tarifo laikotarpiai, fiks. kaina\*\* tar. laik., išor. apl. papild. tar. laik., išor. žingsn. papild. tarifo laikotarpiai, OPT10

Šia funkcija nustatoma kiekvieno prijungto energijos šaltinio naudojimo pirmenybė, kaip / kiek jis bus naudojamas. Čia galite pasirinkti, ar sistema turi naudoti tą energijos šaltinį, kuris tuo metu yra pigiausias. Taip pat galite pasirinkti, ar sistema turi naudoti tą energijos šaltinį, kurio anglies dioksido išmetimo rodiklis tuo metu yra mažiausias.

\* Norėdami atidaryti šį meniu, nuostatose pasirinkite valdymo metodą "CO $_2$ ".

\*\* Norėdami atidaryti šį meniu, pasirinkite "spot", esantį dalyje "kainos nuost.".

#### 4.1.8.1 MENIU - NUSTATYMAI

smart energy source™ Nuostatų diapazonas: išj. / įj. Gamyklinė nuostata: išjungta *valdymo metodas* Nuostatų diapazonas: kaina / CO<sub>2</sub> Gamyklinė nuostata: kaina

#### 4.1.8.2 MENIU - KAINOS NUOST.

#### kaina, elektra

Nuostatų diapazonas: neatidėl., tarifas, fiks. kaina

Gamyklinis nustatymas: fiks. kaina

Nuostatų diapazonas fiks. kaina: 0–100 000\*

#### kaina, išor. apl. papild.

Nuostatų diapazonas: tarifas, fiks. kaina

Gamyklinis nustatymas: fiks. kaina

Nuostatų diapazonas fiks. kaina: 0–100 000\*

#### kaina, išor. pakop. papild.

Nuostatų diapazonas: tarifas, fiks. kaina

Gamyklinis nustatymas: fiks. kaina

Nuostatų diapazonas fiks. kaina: 0-100 000\*

#### kaina, OPT papild.

Nuostatų diapazonas: tarifas, fiks. kaina

Gamyklinis nustatymas: fiks. kaina

Nuostatų diapazonas fiks. kaina: 0–100 000\*

Čia galite pasirinkti, ar sistema turi valdyti pagal sandorio kainą, tarifų kontrolę ar nustatytą kainą. Nustatymas parenkamas kiekvienam atskiram energijos šaltiniui. Sandorio kainą galima naudoti tik tada, kai jums taikomas valandinis elektros energijos tiekėjo tarifas.

\* Valiuta skiriasi – ji priklauso nuo pasirinktos šalies.

#### 4.1.8.3 MENIU - CO2 POVEIKIS

CO2, elektra Nuostatų diapazonas: 0–5 Standartinė vertė: 2,5 CO2, išor. apl. papild. Nuostatų diapazonas: 0–5 Standartinė vertė: 1 CO2, išor. pakop. papild. Nuostatų diapazonas: 0–5 Standartinė vertė: 1 CO2, OPT 10 vald. papild. Nuostatų diapazonas: 0–5 Standartinė vertė: 1

Čia nustatomas kiekvieno energijos šaltinio anglies dioksido išmetimo rodiklis.

Skirtingų energijos šaltinių anglies dioksido išmetimo rodikliai skiriasi. Pavyzdžiui, galima laikyti, kad energijos iš saulės elementų ir vėjo turbinų anglies dioksido išmetimo rodiklis yra nulinis, todėl ji mažai teršia aplinką CO<sub>2</sub>. Galima laikyti, kad energijos, gautos iš iškastinio kuro, anglies dioksido išmetimo rodiklis didesnis ir todėl ji labiau teršia aplinką CO<sub>2</sub>.

#### 4.1.8.4 MENIU - TARIFO LAIKOTARPIAI, ELEKTRA

Čia galima taikyti papildomo elektrinio šildytuvo tarifų kontrolę.

Nustatykite mažesnio tarifo laikotarpius. Per metus galima nustatyti du skirtingų datų laikotarpius. Šiuose laikotarpiuose galima nustatyti iki keturių skirtingų laikotarpių darbo dienomis (nuo pirmadienio iki penktadienio) ar keturis skirtingus laikotarpius savaitgaliais (šeštadieniais ir sekmadieniais).

#### 4.1.8.5 MENIU - TARIFO LAIKOTARPIAI, FIKS. KAINA

Čia galima taikyti fiksuotų elektros išlaidų tarifų kontrolę.

Nustatykite mažesnio tarifo laikotarpius. Per metus galima nustatyti du skirtingų datų laikotarpius. Šiuose laikotarpiuose galima nustatyti iki keturių skirtingų laikotarpių darbo dienomis (nuo pirmadienio iki penktadienio) ar keturis skirtingus laikotarpius savaitgaliais (šeštadieniais ir sekmadieniais).

#### 4.1.8.6 MENIU - TAR. LAIK., IŠOR. APL. PAPILD.

Čia galima taikyti papildomą išorinio šildytuvo su aplankos vožtuvu tarifų kontrolę.

Nustatykite mažesnio tarifo laikotarpius. Per metus galima nustatyti du skirtingų datų laikotarpius. Šiuose laikotarpiuose galima nustatyti iki keturių skirtingų laikotarpių darbo dienomis (nuo pirmadienio iki penktadienio) ar keturis skirtingus laikotarpius savaitgaliais (šeštadieniais ir sekmadieniais).

#### 4.1.8.7 MENIU - TAR. LAIK., IŠOR. ŽINGSN. PAPILD.

Čia galima taikyti papildomo išorinio pakopomis valdomo šildytuvo tarifų kontrolę.

Nustatykite mažesnio tarifo laikotarpius. Per metus galima nustatyti du skirtingų datų laikotarpius. Šiuose laikotarpiuose galima nustatyti iki keturių skirtingų laikotarpių darbo dienomis (nuo pirmadienio iki penktadienio) ar keturis skirtingus laikotarpius savaitgaliais (šeštadieniais ir sekmadieniais).

#### 4.1.8.8 MENIU - TARIFO LAIKOTARPIAI, OPT10

Čia galima taikyti papildomo OPT 10 valdomo šildytuvo tarifų kontrolę.

Nustatykite mažesnio tarifo laikotarpius. Per metus galima nustatyti du skirtingų datų laikotarpius. Šiuose laikotarpiuose galima nustatyti iki keturių skirtingų laikotarpių darbo dienomis (nuo pirmadienio iki penktadienio) ar keturis skirtingus laikotarpius savaitgaliais (šeštadieniais ir sekmadieniais).

#### 4.1.10 MENIU – 4.1.10 MENIU – ELEKTRA IŠ SAULĖS ENERGIJOS (REIKALINGAS PRIEDAS)

#### paveikta kam. t.

Nustatymų diapazonas: įjungta/išjungta

Standartinės vertės: išjungtas

#### **paveiktas karštas vanduo** Nustatymų diapazonas: įjungta/išjungta

Standartinės vertės: išjungtas

#### **paveikta bas. t.<sup>1</sup>** Nustatymų diapazonas: įjungta/išjungta

Standartinės vertės: išjungtas

#### pirm. teikti buit. naud. elektrai

Nustatymų diapazonas: įjungta/išjungta

Standartinės vertės: išjungtas

Čia nustatote, kuriai jūsų įrenginio daliai (kambario temperatūrai, karšto vandens temperatūrai, baseino temperatūrai) būtų reikalingas saulės energijos perteklius.

Kai saulės baterijos pagamina daugiau elektros energijos nei reikalauja F1345, sureguliuojama patalpų temperatūra ir (arba) padidinama karšto vandens temperatūra.

#### EME

Šiame meniu taip pat galite sureguliuoti nustatymus, būdingus jūsų EME.

Skirta EME 20 – galite pasirinkti, ar esant savo gamybos elektros energijai turi būti teikiama pirmenybė kambario temperatūrai pakelti ir karšto vandens gamybai padidinti, jei prie F1345 prijungtas išorinis energijos matuoklis.

#### MENIU 4.1.11 - PAGAL POR. REG. VĖDIN.(REIKALINGAS PRIEDAS)

#### pagal por. reg. vėdin.

Nuostatų diapazonas: įjungta / išjungta

Gamyklinė nuostata: išjungta

#### pageid. Rh%

Nuostatų diapazonas: 35–75%

Gamyklinė nuostata: 50 %

Aktyvinant poreikio reguliuojamą ventiliaciją, priedui HTS 40 leidžiama paveikti ventiliacijos siekiant gauti norimą santykinį drėgnį, kuris nustatomas "pageid. Rh%".

#### 4.2 MENIU - EKSPL. REŽIMAS

#### ekspl. režimas

Nustatymo diapazonas: autom., rankinis, tik. pap. šild.

Standartinė vertė: autom.

#### funkcijos

Nustatymo diapazonas: kompresorius, pap. įreng., šildymas, vėsinimas Dažniausiai būna nustatytas šilumos siurblio eksploatavimo režimas "autom.". Taip pat galima nustatyti šilumos siurblio režimą "tik. pap. šild.", tačiau tik tuo atveju, kai naudojamas

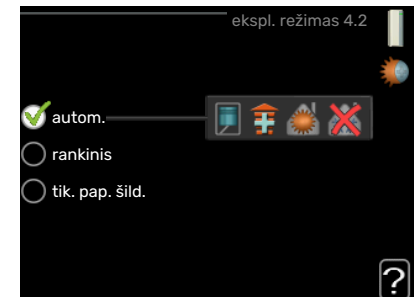

papildomas įrenginys arba "rankinis"; patys pasirinkite, kurias funkcijas leidžiama vykdyti.

Eksploatavimo režimą pakeiskite pažymėdami pageidaujamą režimą ir paspausdami mygtuką OK (gerai). Kai eksploatavimo režimas pasirinktas, rodoma, kas yra leidžiama (perbraukta = neleidžiama), o dešinėje pateikiami alternatyvūs pasirenkami variantai. Jei norite pasirinkti pasirenkamąsias leidžiamas arba neleidžiamas funkcijas, valdymo rankenėle pažymėkite funkciją ir paspauskite mygtuką OK (gerai).

#### Eksploatavimo režimas autom.

Veikdamas šiuo eksploatavimo režimu šilumos siurblys automatiškai pasirenka, kurias funkcijas leidžiama vykdyti.

#### Eksploatavimo režimas rankinis

Šiuo eksploatacijos režimu galite pasirinkti, kurias funkcijas leidžiama vykdyti. Jūs negalite atjungti "kompresorius", kai pasirinktas rankinis režimas.

#### Eksploatavimo režimas tik. pap. šild.

Šiuo eksploatavimo režimu kompresorius yra neaktyvus, naudojama tik papildoma šilumos sistema.

### jspėjimas

Jei pasirinksite režimą "tik. pap. šild." kompresoriaus pasirinkimas bus panaikintas ir bus didesni eksploataciniai kaštai.

#### Funkcijos

*"kompresorius"* yra įrenginys, kuris gamina šilumą ir pašildo vandenį gyvenamosioms patalpoms. Panaikinus "kompresorius" pasirinkimą veikiant automatiniam režimui, tai pagrindiniame meniu rodoma pateikiant atitinkamą simbolį. Kai įjungtas neautomatinis režimas, panaikinti pasirinkimo "kompresorius" negalima.

*"pap. įreng."* yra įrenginys, kuris padeda kompresoriui pašildyti namus ir (arba) ruošti karštą vandenį, kai šilumos siurblys nepajėgus vienas patenkinti viso poreikio.

*"šildymas"* reiškia, kad jūsų namai yra šildomi. Jūs galite atjungti šią funkciją, kai nenorite, kad būtų šildoma.

*"vėsinimas"* reiškia, kad esant karštam orui gyvenamosios patalpos yra vėsinamos. Galite išjungti šią funkciją, kai nenorite, kad būtų vėsinama. Kad ši alternatyva veiktų, turi būti įdiegtas vėsinimo priedas.

### ispėjimas į

Jei pasirinksite atjungti "pap. įreng.", tai gali reikšti, kad gyvenamosiose patalpose pakankamas šildymas neužtikrinamas.

#### 4.3 MENIU - MANO PIKTOGRAMOS

Galite pasirinkti, kurios piktogramos turi būti matomos, kai F1345 durelės yra uždarytos. Galite pasirinkti iki 3 piktogramų. Jei pasirinksite daugiau, pirmos pasirinktos piktogramos išnyks. Piktogramos rodomos tokia eilės tvarka, kokia jas pasirinkote.

#### 4.4 MENIU - LAIKAS IR DATA

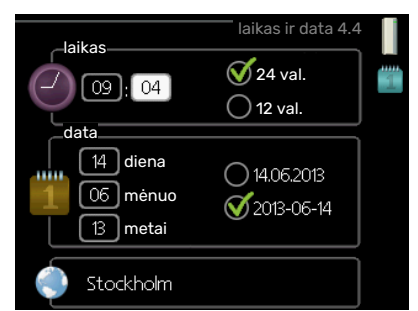

Čia nustatykite laiką ir datą, rodymo režimą ir laiko juostą.

#### REKOMENDACIJA

Laikas ir data nustatomi automatiškai, jei šilumos siurblys prijungtas prie "myUplink". Kad laikas būtų tikslus, turi būti įvesta laiko juosta.

#### 4.6 MENIU - KALBA

Čia pasirinkite kalbą, kuria turi būti rodoma informacija.

#### 4.7 MENIU - ATOSTOGŲ NUST.

Norėdami sumažinti energijos sąnaudas per atostogas, galite sudaryti šildymo ir karšto vandens temperatūros sumažinimo grafiką. Taip pat galima sudaryti tokį grafiką vėsinimo, ventiliacijos sistemoms, baseinui ir saulės kolektoriaus vėsinimui, jei šios funkcijos prijungtos.

Jei sumontuotas ir aktyvintas kambario temperatūros jutiklis, pageidaujama kambario temperatūra (išreikšta °C) yra nustatoma atitinkamo laikotarpio metu. Ši nuostata taikoma visoms klimato sistemoms su kambarių temperatūros jutikliais.

Jei kambario temperatūros jutiklis nėra aktyvintas, nustatomas pageidaujamas šilumos kreivės nuokrypis. Norint pakeisti kambario temperatūrą vienu laipsniu, dažniausiai pakanka vienos pakopos, tačiau kai kuriais atvejais gali prireikti kelių pakopų. Ši nuostata taikoma visoms klimato sistemoms be kambarių temperatūros jutiklių.

Atostogų grafikas galioja nuo pradžios dienos 00:00 val. iki pabaigos dienos 23:59 val.

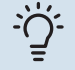

#### REKOMENDACIJA

Nustatykite taip, kad atostogų nustatymo galiojimo laikas baigtųsi likus maždaug dienai iki jūsų sugrįžimo, kad per tą laiką patalpos ir karšto vandens temperatūra pakiltų iki įprasto lygio.

### <u>ک</u>

#### REKOMENDACIJA

Pasirinkite atostogų nustatymą iš anksto ir suaktyvinkite prieš pat išvykdami, kad būtų išlaikytas komfortas.

#### 4.9 MENIU - IŠPLĖSTINIS

Meniu išplėstinis tekstas yra oranžinės spalvos ir jis skirtas pažengusiam naudotojui. Jame yra keletas antrinių meniu.

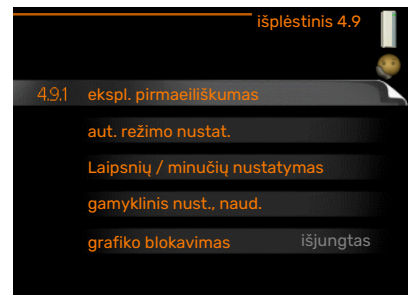

#### 4.9.1 MENIU - EKSPL. PIRMAEILIŠKUMAS

#### ekspl. pirmaeiliškumas

Nuostatų diapazonas: 0–180 min.

Gamyklinė nuostata: 60 min. karštam vandeniui, 0 min. kt

Čia pasirinkite, kiek laiko šilumos siurblys turi veikti tenkindamas kiekvieną šilumos poreikį, jei vienu metu yra du ar daugiau poreikių. Jei yra tik vienas poreikis, šilumos siurblys veikia tenkindamas tik tą poreikį.

Indikatorius žymi, kurioje ciklo vietoje šiuo metu yra šilumos siurblys.

Jei pasirinkta 0 minučių, tai reiškia, kad poreikiui pirmenybė nesuteikta ir jis bus aktyvuotas tik tada, kai nebus jokio kito poreikio.

#### 4.9.2 MENIU - AUT. REŽIMO NUSTAT.

#### vėsinimo įjungimas (reikalingas priedas)

Nuostatų diapazonas: -20-40 °C

Gamyklinė nuostata: 25

šildymo išjungimas Nuostatu diapazonas: -20 - 40 °C

Standartinės vertės: 17

pap. šilumos sist. išj. Nuostatų diapazonas: -25 - 40 °C

### Gamvklinė nuostata: 5

filtravimo laikas

Nustatymo diapazonas: 0-48 val.

Standartinė vertė: 24 val.

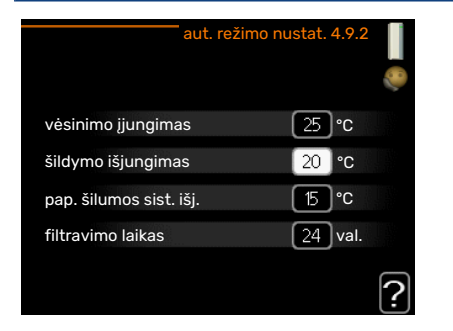

Kai įjungtas darbo režimas "autom.", šilumos siurblys pasirenka, kada leidžiama įjungti ir išjunti papildomą šildytuvą ir šilumos gamybą, priklausomai nuo vidutinės lauko temperatūros. Jei vėsinimui skirti priedai yra arba jei šilumos siurblyje integruota vėsinimo funkcija, taip pat galite pasirinkti vėsinimo įjungimo temperatūrą.

Šiame meniu pasirinkite vidutinės lauko temperatūros vertes.

### ispėjimas į

Ji negali būti nustatyta "pap. šilumos sist. išj." aukštesnė kaip "šildymo išjungimas".

filtravimo laikas: Taip pat galite nustatyti laikotarpį (filtravimo laikas), kuris imamas skaičiuojant vidutinę temperatūrą. Jei pasirinkote 0, taikoma esama lauko temperatūra.

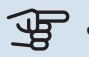

### jspėjimas

Sistemose, kuriose šildymui ir vėsinimui naudojami tie patys vamzdžiai, negalima nustatyti didesnės "šildymo išjungimas" vertės nei "vėsinimo jjungimas", jei nėra vėsinimo / šildymo jutiklio.

#### 4.9.3 MENIU - LAIPSNIŲ / MINUČIŲ **NUSTATYMAS**

esama vertė Nustatymo diapazonas: -3000 - 3000

jjungti kompresorių Nustatymo diapazonas: -1000 - -30

Standartinė vertė: -60

kompr. pakopu skirtumas Nustatymo diapazonas: 10 - 2000

Standartinė vertė: 60

paleisti kita pap. šildyt. Nuostatų diapazonas: 100–1000

Gamyklos nuostata: 400

skirt. tarp pap. šild. pak. Nuostatų diapazonas: 0-1000

Gamyklinė nuostata: 30

| Laipsnių / minučių nus      | statymas 4.9.3 📗 |
|-----------------------------|------------------|
| esama vertė                 | 100 DM           |
| jjungti kompresorių         | -60 DM           |
| paleisti kitą pap. šildyt.  | 400 DM           |
| skirt. tarp pap. šild. pak. | 100 DM           |
|                             | ?                |

Laipsniai / minutės yra esamo namo šildymo poreikio matas, kuris lemia, kada turi įsijungti ir išsijungti kompresorius bei atitinkamai papildomas šildymo įrenginys.

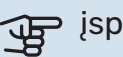

### jspėjimas

Didesnė "įjungti kompresorių" vertė lemia daugiau kompresoriaus įjungimų, todėl padidėja kompresoriaus dėvėjimasis. Dėl per žemos vertės patalpų temperatūra gali tapti netolygi.

#### 4.9.4 MENIU - GAMYKLINIS NUST., NAUD.

Čia gali būtų nustatyti į numatytąsias reikšmes visi naudotojui prieinami nustatymai (įskaitant papildomus meniu).

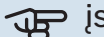

#### ispėjimas ر

Pritaikius gamyklos nustatymą, asmeniniai nustatymai, pvz., šilumos kreivės, turi būti vėl nustatomi iš naujo.

#### 4.9.5 MENIU - GRAFIKO BLOKAVIMAS

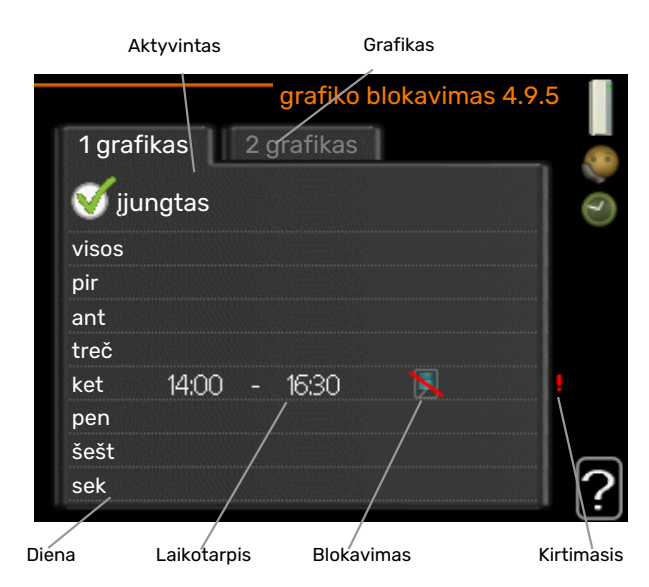

Čia galima sudaryti grafiką, pagal kurį šilumos siurblio kompresoriai ir (arba) prijungti prie papildomos šilumos sistemos bus blokuojami iki dviejų skirtingų laikotarpių. Jei keli šilumos siurbliai prijungti kaip pagrindiniai / pagalbiniai, jų kompresoriai taip pat bus blokuojami.

Kai grafikas yra aktyvus, pagrindiniame šilumos siurblio meniu simbolyje rodomas esamas blokavimo simbolis.

Grafikas: čia pasirenkamas laikotarpis, kurį ketinate keisti.

*Aktyvuotas:* čia aktyvuojamas pasirinkto laikotarpio grafikas. Deaktyvuojant laiko nustatymai nepasikeičia.

*Diena:* pasirinkite savaitės dieną arba dienas, kurioms taikomas grafikas. Norint pašalinti tam tikros dienos grafiką, reikia iš naujo nustatyti tos dienos laiką taip, kad pradžios laikas sutaptų su pabaigos laiku. Jei naudojama eilutė "visos", šios eilutės nustatymai taikomi visoms laikotarpio dienoms.

*Laikotarpis:* čia pasirenkamas pasirinktos dienos grafiko pradžios ir pabaigos laikas.

Blokavimas: čia pasirenkamas pageidaujamas blokavimas.

*Kirtimasis:* jei dvi nuostatos kertasi viena su kita, rodomas raudonas šauktukas.

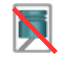

Blokuojami visi naudojami kompresoriai.

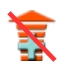

Blokuojamos visos naudojamos papildomos šildymo

#### REKOMENDACIJA

sistemos.

Jei pageidaujate nustatyti tokį pat grafiką visoms savaitės dienoms, pirmiausia užpildykite "visos", o paskui pakeiskite pageidaujamas dienas.

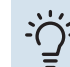

#### REKOMENDACIJA

Sustabdymo laikas turi būti ankstesnis nei pradžios laikas, kad laikotarpis baigtųsi po vidurnakčio. Tada sudarytas grafikas sustos nustatytu sustabdymo laiku kitą dieną.

Grafiko sudarymas visada pradedamas tą dieną, kuriai nustatoma pradžios diena.

### jspėjimas

Dėl ilgalaikio blokavimo gali sumažėti komfortas ir eksploatavimo ekonomiškumas.

### 5 meniu – PRIEŽIŪRA

#### **APŽVALGA**

| 5 - PRIEŽIŪRA ** | 5.1 – eksploatavimo nustatymai ** | 5.1.1 – k. vand.param.nust. *               |                                 |
|------------------|-----------------------------------|---------------------------------------------|---------------------------------|
|                  |                                   | 5.1.2 - aukšč. srauto linijos temp.         |                                 |
|                  |                                   | 5.1.3 - maks. srauto linijos temp.          |                                 |
|                  |                                   | 5.1.4 - avarinio signalo veiksmai           |                                 |
|                  |                                   | 5.1.5 – vent. gr. išmetamasis oras *        |                                 |
|                  |                                   | 5.1.7 - sūr. siurb. visi nust. **           |                                 |
|                  |                                   | 5.1.8 – sūrymo siurblio ekspl. rež. **      |                                 |
|                  |                                   | 5.1.9 – sūrymo siurblio greitis **          |                                 |
|                  |                                   | 5.1.10 – šild.terpės siurblio ekspl.rež. ** |                                 |
|                  |                                   | 5.1.11 – siurblio greitis šildymo terpė **  |                                 |
|                  |                                   | 5.1.12 - pap. įre.                          |                                 |
|                  |                                   | 5.1.14 - srauto nust. klimato sistema       |                                 |
|                  |                                   | 5.1.22 - heat pump testing                  |                                 |
|                  | 5.2 - sistemos nustatymai         | 5.2.1 – pagr. / pagalb. rež. **             |                                 |
|                  |                                   | 5.2.2 - sumontuoti pagalbiniai siurbliai    |                                 |
|                  |                                   | 5.2.3 – jun.į vieną sist.                   |                                 |
|                  |                                   | 5.2.4 – priedai                             |                                 |
|                  | 5.3 - priedų nustatymai           | 5.3.1 - FLM *                               |                                 |
|                  |                                   | 5.3.2 - pamaiš.vožt.vald.pap.šil.šalt *     |                                 |
|                  |                                   | 5.3.3 - papildoma klimato sistema *         | 5.3.3.X – klimato sistema 2–8 * |
|                  |                                   | 5.3.4 - saulės šildymas *                   |                                 |
|                  |                                   | 5.3.6 - žingsniu valdomas pap.šil.šalt      |                                 |
|                  |                                   | 5.3.8 – k. vandens komf. *                  |                                 |
|                  |                                   | 5.3.10 - pam. vožt. v. miš. t. *            |                                 |
|                  |                                   | 5.3.11. modbus *                            |                                 |
|                  | 5.4 – lėta įv. / išv. **          |                                             |                                 |
|                  | 5.5 – gamyklos nustatymų paslauga | **                                          |                                 |
|                  | 5.6 – priverstinis valdymas **    |                                             |                                 |
|                  | 5.7 – paleidimo vadovas **        |                                             |                                 |
|                  | 5.8 – spartus paleidimas **       |                                             |                                 |
|                  | 5.9 - grindų džiovinimo funkcijai |                                             |                                 |

\* Reikalingi priedai.

\*\* Šis meniu nustatomas ir pagalbinio šilumos siurblio ribotoje meniu sistemoje.

5.12 - šalis

5.10 – pakeitimų registras \*\*

Nuėję į pagrindinį meniu nuspauskite ir 7 sekundes palaikykite grįžimo mygtuką, kad patektumėte į "Service" (priežiūros) meniu.

#### Antriniai meniu

Meniu PRIEŽIŪRA tekstas yra oranžinės spalvos ir jis skirtas pažengusiam naudotojui. Jame yra keletas antrinių meniu. Informacija apie atitinkamo meniu būsena galima rasti ekrane dešinėje meniu pusėje.

eksploatavimo nustatymai Šilumos siurblio eksploatavimo nustatymai.

sistemos nustatymai Šilumos siurblio sistemos nustatymai, priedų suaktyvinimas ir pan.

priedų nustatymai Įvairių priedų eksploataciniai nustatymai.

lėta įv. / išv. Programinės įrangos valdomų įvadų ir išvadų nustatymas įvadų plokštėje (X5) ir (X6).

gamyklos nustatymų paslauga Bendra visų nustatymų atstata (įskaitant naudotojui prieinamus nustatymus) į numatytąsias reikšmes.

priverstinis valdymas Skirtingų šilumos siurblio sudedamųjų dalių priverstinis valdymas.

paleidimo vadovas Paleidimo vadovo, kuris įsijungia pirmą kartą paleidžiant šilumos siurblį, rankinis įjungimas.

spartus paleidimas Spartusis kompresoriaus paleidimas.

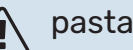

#### pastaba

Neteisingi eksploatavimo meniu nustatymai gali sugadinti šilumos siurblį.

#### **5.1 MENIU - EKSPLOATAVIMO NUSTATYMAI**

Šilumos siurblio eksploatavimo nustatymus galima atlikti antriniuose meniu.

Šis meniu nustatomas ir pagalbinio šilumos siurblio ribotoje meniu sistemoje.

#### 5.1.1 MENIU - K. VAND.PARAM.NUST.

#### pastaba

Gamyklos nustatyta vandens iš krano temperatūra, nurodyta vadove, gali skirtis dėl skirtingų įvairiose šalyse taikytinų direktyvų. Šiame meniu galite patikrinti atitinkamus sistemas nustatymus.

Norint nustatyti karštą vandenį reikia karšo vandens ruošimą aktyvinti meniu 5.2.4 priedai.

#### taupymas

Nustatymo diapazonas taupaus rež. paleidimo temp.: 5–55 °C

Gamyklinė nuostata taupaus rež. paleidimo temp.: 38 °C

Nustatymo diapazonas taupaus rež.išj.temper.: 5-60 °C

Gamyklinė nuostata taupaus rež.išj.temper.: 48 °C

#### normalus

Nustatymo diapazonas normalaus režimo jj. temp.: 5-60 °C

Gamyklinė nuostata normalaus režimo jj. temp.: 41 °C

Nuostatų diapazonas normalaus režimo išj. temp.: 5–65 °C

Gamyklos nustatymas normalaus režimo išj. temp.: 50 °C

#### prabanga

Nustatymo diapazonas prabangaus režimo jj. temp.: 5–70 °C

Gamyklinė nuostata prabangaus režimo įj. temp.: 44 °C

Nustatymo diapazonas prabang. režimo išj. temp.: 5–70 °C

Gamyklinė nuostata prabang. režimo išj. temp.: 53 °C

#### išjungti temp. per. padid.

Nuostatų diapazonas: 55 – 70 °C

Gamyklinė nuostata: 55 °C

#### kompr. pakopų skirtumas

Nustatymo diapazonas: 0,5–4,0 °C

Gamyklinė nuostata: 1,0 °C

#### įkrovos būdas

Nustatymo diapazonas: siek. temp., delta temp.

Standartinė vertė: delta temp.

Čia nustatote karšto vandens ruošimo režimo įsijungimo ir išsijungimo temperatūrą skirtingoms komforto parinktims, esančioms 2.2 meniu, taip pat periodinio temperatūros padidinimo režimo išsijungimo temperatūrą meniu 2.9.1.

Jei naudojami keli kompresoriai, nustatykite jų įjungimo ir išjungimo tiekiant karštą vandenį bei fiksuotosios kondensacijos laiko skirtumą. Čia pasirenkamas karšto vandens ruošimo būdas. "delta temp." rekomenduojama rinktis šildytuvams su karšto vandens ruošimo gyvatuku, o "siek. temp." – dviejų ertmių šildytuvams ir šildytuvams su karšto vandens gyvatuku.

#### 5.1.2 MENIU – AUKŠČ. SRAUTO LINIJOS TEMP.

#### klimato sistema

Nuostatų diapazonas: 20-80 °C

Standartinė vertė: 60 °C

Čia nustatykite didžiausią klimato sistemos tiekiamo srauto temperatūrą. Jei sumontuota daugiau nei viena klimato sistema, galima nustatyti individualias didžiausios tiekiamo srauto temperatūros vertes. Klimato sistemos 2 - 8 didžiausios tiekiamo srauto temperatūros negalima nustatyti taip, kad ji viršytų klimato sistemos 1 temperatūrą.

### ispėjimas į

Naudojant grindų šildymo sistemas, aukšč. srauto linijos temp. paprastai turėtų būti nustatyta tarp 35 ir 45°C.

#### 5.1.3 MENIU - MAKS. SRAUTO LINIJOS TEMP.

#### maks.kompresoriaus jung.skirt.

Nustatymo diapazonas: 1–25 °C

Standartinė vertė: 10 °C

**maks. papild. sist. jungimo skirt.** Nustatymo diapazonas: 1–24 °C

Standartinė vertė: 7 °C

Čia nustatykite maksimalų leistinąjį skirtumą tarp apskaičiuotosios ir tikrosios tiekimo temperatūros tuo metu, kai įjungtas kompresoriaus ir atitinkamai papildomo šilumos gamybos įrenginio režimas. Maksimalus papildomo šildymo skirtumas niekada negali būti didesnis nei maksimalus kompresoriaus skirtumas

#### maks.kompresoriaus jung.skirt.

Jei esama tiekimo temperatūra *viršija* apskaičiuotąjį tiekimą nustatyta verte, laipsnio minučių vertė nustatoma į +2. Jei yra tik vienas šildymo poreikis, šilumos siurblio kompresorius sustoja.

#### maks. papild. sist. jungimo skirt.

Jei "pap. įreng." yra pasirinktas ir aktyvuotas meniu 4.2 ir esama tiekimo temperatūra *viršija* apskaičiuotąją temperatūrą nustatytąja verte, papildomas šildytuvas priverstinai išjungiamas.

#### 5.1.4 MENIU - AVARINIO SIGNALO VEIKSMAI

Čia pasirinkite būdą, kuriuo šilumos siurblys turėtų jus įspėti, kad ekrane rodomas avarinis signalas.

Skirtingi variantai yra šie: šilumos siurblys nutraukia karšto vandens ruošimą ir (arba) sumažina kambario temperatūrą. Gamyklinė nuostata: Nepasirinktas joks veiksmas.

### ispėjimas ر

Jei nepasirinktas įspėjimo veiksmas, dėl to įspėjimo atveju gali būti naudojama daugiau energijos.

#### 5.1.5 MENIU – VENT. GR. IŠMETAMASIS ORAS (TAM REIKALINGAS PRIEDAS)

#### normalus ir 1 greitis-4

Nuostatų diapazonas: 0 - 100 %

Čia galite nustatyti vieną iš penkių skirtingų galimų pasirinkti ventiliatoriaus greičių.

Jei sumontuoti keli išmetamojo oro moduliai, galima pasirinkti kiekvieno ventiliatoriaus nustatymus.

ispėjimas į

Netinkamai nustačius vėdinimo srautą per ilgą laiką gali būti padaryta žala namui arba padidėti energijos sąnaudos.

#### 5.1.7 MENIU – SŪR. SIURB. VISI NUST.

#### min. išl. sūr.

Nustatymo diapazonas: -14-15 °C

Standartinė vertė: -8 °C

maks. sūrymo įv. Nustatymo diapazonas: 10-30 °C

Standartinė vertė: 30 °C

#### min. išl. sūr.

Nustatykite temperatūrą, kuriai esant šilumos siurblys turi sužadinti avarinį signalą dėl žemos temperatūros išeinamojo sūrvmo.

Pasirinkus "automatinė atstata", avarinis signalas atsistato, temperatūrai padidėjus 1 °C žemiau nustatytosios vertės.

#### maks. sūrymo įv.

Nustatykite temperatūrą, kuriai esant šilumos siurblys turi sužadinti avarinį signalą dėl aukštos temperatūros jeinamajame sūryme.

#### 5.1.8 MENIU – SŪRYMO SIURBLIO EKSPL. REŽ.

ekspl. režimas Nustatymo diapazonas: pertraukiamas, nepertraukiamas, 10 d.nepertr.veikimo

Standartinė vertė: pertraukiamas

Čia nustatykite šiam šilumos siurbliui šildymo sūrymo siurblių eksploatavimo režimą.

Šis meniu nustatomas ir pagalbinio šilumos siurblio ribotoje meniu sistemoje.

pertraukiamas: sūrymo siurbliai įsijungia 20 sek. anksčiau ir išsijungia tuo pat metu, kaip ir kompresoriai.

nepertraukiamas: veikia nepertraukiamai.

10 d.nepertr.veikimo: veikia nepertraukiamai 10 d. Paskui siurbliai persijungia į pertraukiamo veikimo režimą.

### REKOMENDACIJA

Galite naudoti "10 d.nepertr.veikimo" įsijungimo metu, kad gautumėte nuolatinę cirkuliaciją paleidimo metu ir kad būtų lengviau pašalinti iš sistemos orą.

#### pastaba /Ì\

Su F1345 40 ir 60 kW naudojamas tik vienas sūrymo siurblys.

#### 5.1.9 MENIU - SŪRYMO SIURBLIO GREITIS

#### ekspl. režimas

Nuostatų diapazonas: autom., rankinis, pastovi delta

Standartinė vertė: autom.

delta-T, pastovi delta

Nuostatų diapazonas: 2-10 °C Gamyklinė nuostata: 4 °C

#### g. veik. l. rež., EP14

Nuostatų diapazonas: 1 - 100 %

Gamyklinė nuostata: 30 %

g. veik. l. rež., EP15 Nuostatų diapazonas: 1 - 100 %

Gamyklinė nuostata: 30 %

Išor. greičio vald. (AUX) Nuostatų diapazonas: 1 - 100 %

Gamyklinė nuostata: 100 %

greitis šildant, EP14 Nuostatų diapazonas: 1 - 100 %

Gamyklinė nuostata: 100 %

greitis šildant, EP15 Nuostatų diapazonas: 1 - 100 %

Gamyklinė nuostata: 100 %

#### vėsi. pasyv. gr. EP14 (reikalingas priedas) Nuostatų diapazonas: 1 - 100 %

Gamyklinė nuostata: 75 %

vėsi. pasyv. gr. EP15 (reikalingas priedas) Nuostatų diapazonas: 1 - 100 %

Gamyklinė nuostata: 75 %

#### greitis aktyv. vėsin. EP14 (reikalingas priedas)

Nuostatų diapazonas: 1 - 100 %

Gamyklinė nuostata: 75 %

#### greitis aktyv. vėsin. EP15 (reikalingas priedas) Nuostatų diapazonas: 1 - 100 %

Gamyklinė nuostata: 75 %

#### g. veik. I. rež., vėsinimas, EP14

Nuostatų diapazonas: 1 - 100 %

Gamyklinė nuostata: 30 %

**g. veik. I. rež., vėsinimas, EP15** Nuostatų diapazonas: 1 - 100 %

Gamyklinė nuostata: 30 %

#### temperatūrų skirtumas, aktyvus vėsinimas Nuostatų diapazonas: 2-10 °C

Gamyklinė nuostata: 5 °C

Šis meniu rodomas tik tada, kai naudojate F1345 24 arba 30 kW.

Čia nustatykite šio šilumos siurblio sūrymo siurblių greitį. Jeigu norite, kad sūrymo siurblių greitis būtų reguliuojamas automatiškai (gamyklinis nustatymas) ir jie veiktų optimaliai, pasirinkite "autom.".

Jeigu norite sūrymo siurblius valdyti neautomatiškai, išjunkite "autom." ir nustatykite vertę tarp 0 ir 100 %.

Jeigu sūrymo siurblius norite valdyti naudodami "pastovi delta", pasirinkite "pastovi delta", esantį "ekspl. režimas", ir nustatykite vertę nuo 2 iki 10 °C.

Jei naudojami vėsinimo priedai, šioje vietoje taip pat galite nustatyti sūrymo siurblio greitį pasyviojo vėsinimo funkcijos veikimo metu (tada sūrymo siurblys veikia neautomatiniu režimu).

Šis meniu nustatomas ir pagalbinio šilumos siurblio ribotoje meniu sistemoje.

#### 5.1.10 MENIU – ŠILD.TERPĖS SIURBLIO EKSPL.REŽ.

**ekspl. režimas** Nuostatų diapazonas: autom., pertraukiamas

Standartinė vertė: pertraukiamas

Čia nustatykite šiam šilumos siurbliui skirtų mišinio siurblių eksploatavimo režimą.

Šis meniu nustatomas ir pagalbinio šilumos siurblio ribotoje meniu sistemoje.

*autom.:* šildymo terpės siurbliai veikia pagal šiuo metu nustatytą F1345 eksploatavimo režimą. *pertraukiamas:* šildymo terpės siurbliai įjungiami 20 sek. anksčiau ir išjungiami tuo pat metu kaip ir kompresorius.

#### 5.1.11 MENIU – SIURBLIO GREITIS ŠILDYMO TERPĖ

**ekspl. režimas** Nustatymo diapazonas: autom. / rankinis Standartinė vertė: autom.

**Neautomatinis karšto vandens nustatymas** Nuostatų diapazonas: 1 - 100 %

Gamyklinė nuostata: 70 %

#### Neautomatinis šildymo nustatymas

Nustatymo diapazonas: 1 - 100 %

Standartinės vertės: 70 %

#### Neautomatinis nustatymas, baseinas

Nustatymo diapazonas: 1 - 100 %

Standartinės vertės: 70 %

### g. veik. l. rež.

Nustatymo diapazonas: 1 - 100 %

Standartinės vertės: 30 %

#### min. leistinas greitis

Nuostatų diapazonas: 1 – 50 % Standartinės vertės: 1%

**maks. leistinas greitis** Nustatymo diapazonas: 50 - 100 %

Standartinės vertės: 100 %

#### greitis aktyv. vėsin. (reikalingas priedas)

Nustatymo diapazonas: 1 - 100 %

Standartinės vertės: 70 %

vėsi. pasyv. gr. (reikalingas priedas) Nustatymo diapazonas: 1 - 100 %

Standartinės vertės: 70 %

Nustatykite greitį, kokiu šilumos siurbliai turi veikti esamu šio šilumos siurblio eksploatavimo režimu. Jeigu norite, kad šildymo terpės siurblio greitis būtų reguliuojamas automatiškai (gamyklinis nustatymas) ir jis veiktų optimaliai, pasirinkite "autom.".

Jeigu "autom." yra aktyvintas dėl šildymo, taip pat galite pasirinkti nustatymą "maks. leistinas greitis", kuris apriboja šildymo terpės siurblių veikimą ir neleidžia jiems veikti greičiu, didesniu už nustatytąją vertę. Jeigu norite, kad šildymo terpės siurbliai veiktų neautomatiškai, išjunkite esamo eksploatavimo režimo "autom." ir nustatykite vertę tarp 0 ir 100 % ("maks. leistinas greitis" anksčiau nustatytoji vertė daugiau nebegalioja).

"šildymas" reiškia šildymo terpės siurblių šildymo režimą.

*"g. veik. l. rež."* reiškia šildymo terpės siurblio šildymo arba vėsinimo režimą, kai šilumos siurbliams nereikalingas nei kompresorius, nei papildomas elektrinis šildymo įrenginys ir jo veikimas sulėtėja.

Šis meniu nustatomas ir pagalbinio šilumos siurblio ribotoje meniu sistemoje.

*"k. vanduo"* reiškia šildymo terpės siurblių veikimo režimą ruošiant karštą vandenį.

*"baseinas"* reiškia šildymo terpės siurblio veikimo režimą šildant baseiną.

"*vėsinimas"* reiškia šildymo terpės siurblio veikimo režimą vėsinant.

Jeigu yra įdiegti vėsinimui skirti priedai arba jeigu šildymo siurblys turi integruotą vėsinimo funkciją, šildymo terpės siurblio greitį taip pat galite atitinkamai nustatyti vykstant aktyviajam vėsinimui (šildymo terpės siurblys tada veikia neautomatiniu režimu).

#### 5.1.12 MENIU - PAP. ĮRE.

Čia keiskite prijungtos papildomos šildymo sistemos (pakopomis arba aplanka valdomos papildomos šildymo sistemos) nustatymus.

Pasirinkite, ar prijungta pakopomis valdoma ar aplanka valdoma papildoma šildymo sistema. Tada galite parinkti skirtingų alternatyvų nuostatas.

#### pap. įr. t.: vald. pakop.

**pap. šild. talpoje** Nuostatų diapazonas: įjungta / išjungta

Gamyklinė nuostata, saugiklis: išjungta

**maks. žingsnis** Nustatymų intervalas (Binarinė pakopų reguliavimo sistema išjungta): 0 – 3

Nustatymų intervalas (Binarinė pakopų reguliavimo sistema įjungta): 0 – 7

Standartinė vertė: 3

**dvejetainiai žingsniai** Nuostatų diapazonas: įjungta / išjungta

Gamyklinė nuostata, saugiklis: išjungta

**saugiklio galingumas** Nuostatų diapazonas: 1–400 A

Gamyklinė nuostata: 16 A

**transformacijos santykis** Nuostatų diapazonas: 300 - 3000

Gamyklinė nuostata, saugiklis: 300

Rinkitės šią parinktį, jeigu pakopomis valdoma papildoma šildymo sistema prijungta ir įrengta prieš karštam vandeniui tiekti skirtą perjungimo vožtuvą arba po jo (QN10). Pakopomis valdoma papildoma šildymo sistema gali būti, pavyzdžiui, išorinis elektrinis katilas.

Kai dvinarė pakopų reguliavimo sistema išjungiama ("off"), nustatoma tiesinė pakopų reguliavimo sistema.

Čia galite nustatyti maksimalų leidžiamų papildomos šildymo sistemos pakopų skaičių, jeigu rezervuare yra papildomas vidinis šildymo įrenginys (prieinama tik jeigu papildoma šildymo sistema yra įrengta po QN10), taip pat nustatyti, ar turi būti naudojama binarinė pakopų reguliavimo sistema, ir koks bus saugiklio galingumas.

#### pap. įr. t.: vald. aplankos

#### prioritetinė papildoma šiluma

Nuostatų diapazonas: įjungta / išjungta

Gamyklinė nuostata: išjungta

**minimalus veikimo laikas** Nustatymo diapazonas: 0-48 val.

Standartinė vertė: 12 val.

**min. temp.** Nustatymo diapazonas: 5–90 °C

Standartinė vertė: 55 °C

**sumaiš. vožt. stiprint.** Nustatymo diapazonas: 0,1 –10,0

Standartinė vertė: 1,0

**sumaiš. vožtuvo delsa** Nustatymo diapazonas: 10 – 300 s

Standartinės vertės: 30 s

**saugiklio galingumas** Nuostatų diapazonas: 1–400 A

Gamyklinė nuostata: 16 A

Rinkitės šią parinktį, jeigu yra prijungta aplanka valdoma papildoma šildymo sistema.

Čia nustatykite, kada papildomas įrenginys turi įsijungti, minimalų išorinio papildomo įrenginio su aplanka veikimo laiką ir minimalią temperatūrą. Išorinis papildomas įrenginys su aplanka yra, pavyzdžiui, malkomis / skystu kuru / dujomis / briketais kūrenamas katilas.

Galite nustatyti aplankos vožtuvo stiprinimą ir jo laukimo trukmę.

Pasirinkus "prioritetinė papildoma šiluma" šiluma tiekiama iš papildomos šilumos sistemos, o ne šilumos siurblio. Aplankos vožtuvas reguliuojamas tol, kol yra šilumos, o kai jos nėra, jis uždaromas.

#### 5.1.14 MENIU - SRAUTO NUST. KLIMATO SISTEMA

#### iš. nustat.

Nustatymo diapazonas: radiatorius, grindų šild., rad. + grindu šild., PLT °C

Standartinė vertė: radiatorius

Nuostatų diapazonas PLT: -40,0-20,0 °C

Gamyklinė PLT vertės nuostata nustatoma pagal šalį, kuri nurodoma kaip gaminio vieta. Toliau pateiktame pavyzdyje nurodyta Švedija.

Gamyklinė nuostata PLT: -10,0 °C

#### sav. nust.

Nuostatų diapazonas dT esant PLT: 0,0 - 25,0

Gamyklinė nuostata dT esant PLT: 15,0

Nuostatų diapazonas PLT: -40,0-20,0 °C

Gamyklinė nuostata PLT: -10,0 °C

Čia nustatomas šilumos paskirstymo sistemos, link kurios veikia šilumos terpės siurblys (GP1).

dT esant PLT yra skirtumas laipsniais tarp srauto ir grįžtamojo srauto temperatūros, esant projektinei lauko temperatūrai.

#### 5.1.22 MENIU – HEAT PUMP TESTING

#### pastaba

Šis meniu skirtas F1345 bandyti pagal įvairius standartus.

Mėginant naudoti šį meniu kitiems tikslams, galima taip išreguliuoti sistemą, kad ji neveiks taip, kaip turėtų.

Šiame meniu yra keletas antrinių meniu – po vieną kiekvienam standartui.

#### **5.2 MENIU – SISTEMOS NUSTATYMAI**

Čia galite nustatyti įvairius šilumos siurblio sistemos parametrus, pavyzdžiui, nustatyti pagrindinį / pagalbinį siurblį, prijungimo parametrus, ir nurodyti, kokie priedai yra sumontuoti.

Čia galite nustatyti įvairius įrenginio sistemos parametrus, pvz., jjungti prijungtus pagalbinius siurblius ir nurodyti, kokie priedai yra sumontuoti.

#### 5.2.1 MENIU – PAGR. / PAGALB. REŽ.

Nuostatų diapazonas: pagrindinis, 1-as pagalbinis-8

Standartinė vertė: pagrindinis

Nustatykite šilumos siurblį kaip pagrindinį arba kaip pagalbinį jrenginį. Sistemose su vienu šilumos siurbliu jis turi būti nustatytas kaip "pagrindinis".

Šis meniu nustatomas ir pagalbinio šilumos siurblio ribotoje meniu sistemoje.

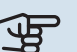

### jspėjimas

Jei sistemoje yra keli šilumos siurbliai, kiekvienas iš jų turi unikalų id. numerį, taigi tik vienas šilumos siurblys gali būti "pagrindinis" ir tik vienas gali būti "5-as pagalbinis".

#### 5.2.2 MENIU - SUMONTUOTI PAGALBINIAI SIURBLIAI

Nustatykite, kurie pagalbiniai siurbliai yra prijungti prie pagrindinio šilumos siurblio.

Jei prie valdymo modulio prijungtas vienas ar daugiau oro / vandens šilumos siurblių, nustatykite juos čia.

Yra du būdai prijungtiems pagalbiniams siurbliams suaktyvinti. Galite pažymėti alternatyvų variantą sąraše arba naudoti automatinę funkciją "ieš. sumont. pag. siur.".

#### ieš. sumont. pag. siur.

Pažymėkite "ieš. sumont. pag. siur." ir paspauskite mygtuką OK (Gerai), kad automatiškai būtų surasti prie pagrindinio šilumos siurblio prijungti pagalbiniai siurbliai.

#### pastaba

Prieš pasirenkant šias nuostatas, visiems pagalbiniams siurbliams reikia priskirti unikalų id. numerį (žr. meniu 5.2.1).

#### 5.2.3 MENIU - JUN.Į VIENĄ SIST.

Nurodykite, kaip sistema bus prijungiama atsižvelgiant j vamzdžius, pavyzdžiui, prie baseino šildymo sistemos, karšto vandens ruošimo ir pastato šildymo sistemų.

Šiame meniu yra prijungimo galimybių atmintis, vadinasi, valdymo sistema įsimena, kaip prijungiamas konkretus perjungimo vožtuvas, ir automatiškai įveda teisingas prijungimo reikšmes, kai kitą kartą naudojate tokį pat perjungimo vožtuvą.

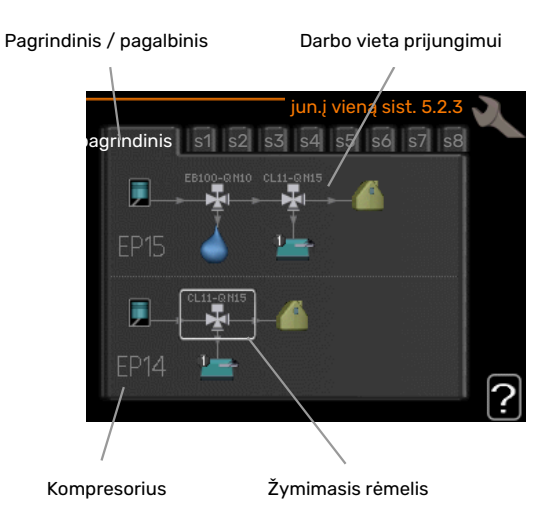

Pagrindinis / pagalbinis: Pasirinkite šilumos siurblį, kuriam bus taikoma prijungimo nuostata (jei šilumos siurblys sistemoje tik vienas, rodomas tik pagrindinis).

Kompresorius: Čia galite pasirinkti, ar kompresorius (EP14 arba EP15) bus blokuojamas (gamyklinis nuostatis), valdomas išoriškai per programinės įrangos įvestį arba standartiškai (prijungtas prie baseino šildymo, karšto vandens tiekimo ir pastato šildymo sistemų).

Kompresorius: čia pasirinkite, ar šilumos siurblio kompresorius bus blokuojamas (gamyklinė nuostata), ar standartinis (pavyzdžiui, prijungtas prie baseino šildymo, karšto vandens tiekimo ir pastato šildymo).

Žymimasis rėmelis: ekrane judėkite žymimuoju rėmeliu naudodami valdymo rankenėlę. Mygtuku OK (Gerai) pasirinkite norimą keisti nuostatą ir patvirtinkite nuostatą parinkčių lange, kuris rodomas dešinėje ekrano pusėje.

Prijungimo darbo vieta: čia rodoma sistemos prijungimo schema.

| Simbolis | Aprašas                                                                                                    |  |  |
|----------|----------------------------------------------------------------------------------------------------|--|--|
| 5        | Kompresorius (užblokuotas)                                                                                                    |  |  |
| 1        | Kompresorius (valdomas išoriškai)                                                                                                    |  |  |
|          | Kompresorius (standartinis)                                                                                                    |  |  |
|          | Karšto vandens perjungimo vožtuvai, vėsinimo ir<br>baseino valdymas.                                                                                                    |  |  |
| P≚a      | Virš perjungimo vožtuvų pateikti pavadinimai rodo,<br>kur jis prijungiamas prie elektros grandinės (EB100<br>= pagrindinis, EB101 = 1 pagalbinis, CL11 = 1<br>baseinas ir pan.). |  |  |
| 4        | Karšto vandens tiekimas                                                                                                    |  |  |
|          | 1 baseinas                                                                                                    |  |  |
|          | 2 baseinas                                                                                                    |  |  |
|          | Šildymas (pastato šildymas, rodo bet kokią<br>papildomą klimato sistemą)                                                                                                    |  |  |
| A A A    | Vėsinimas                                                                                                    |  |  |

#### 5.2.4 MENIU - PRIEDAI

Čia galite peržiūrėti informaciją apie sumontuotus šilumos siurblio priedus.

Jei vandens šildytuvas yra prijungtas prie F1345, čia jis turi būti suaktyvintas.

Yra du būdai prijungtiems priedams suaktyvinti. Galite pažymėti alternatyvų variantą sąraše arba naudoti automatinę funkciją "ieškoti įrengtų pr.".

#### ieškoti irengtų pr.

Pažymėkite "ieškoti įrengtų pr." ir paspauskite mygtuką OK, kad automatiškai būtų rasti prijungti F1345 priedai.

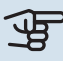

### jspėjimas

Tam tikrus pagalbinius įtaisus reikia rasti ne naudojant paieškos funkciją, bet pasirenkant juos 5.4 meniu.

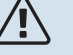

#### pastaba

Gruntinio vandens siurblio parinktį pažymėkite tik tuo atveju, jei priedas AXC 50 yra naudojamas cirkuliaciniam siurbliui valdyti.

#### 5.3 MENIU – PRIEDŲ NUSTATYMAI

Įrengtų ir suaktyvintų priedų eksploataciniai nustatymai atliekami šio meniu antriniuose meniu.

#### 5.3.1 MENIU. FLM

#### nepertraukiamas siurblio veik.

Nuostatų diapazonas: įjungta / išjungta

Gamyklinė nuostata: išjungta

**siurblio greitis** Nuostatų diapazonas: 1–100%

Gamyklinė nuostata: 100 %

**laikas tarp atitirpdymų** Nustatymo diapazonas: 1–30 val.

Standartinė vertė: 10 val.

**mėn. tarp filtro avar. signalų** Nustatymo diapazonas: 1 – 12

Standartinė vertė: 3

**aktyvinti vėsinimą** Nuostatų diapazonas: įjungta / išjungta

Gamyklinė nuostata: išjungta

**maks. ventiliatoriaus greitis** Nuostatų diapazonas: 1–100%

Gamyklinė nuostata: 70 %

**min. ventiliatoriaus greitis** Nuostatų diapazonas: 1–100%

Gamyklinė nuostata: 60 %

**vald. jutiklis** Nuostatų diapazonas: 0-4

Gamyklinė nuostata: 1

**laikas tarp greičio pok.** Nustatymo diapazonas: 1 – 12

Gamyklinis nustatymas: 10 min.

*nepertraukiamas siurblio veik.:* ištraukiamosios ventiliacijos modulyje pasirinkite nepertraukiamą cirkuliacinio siurblio veikimo būdą.

*siurblio greitis:* Pasirinkite norimą cirkuliacinio siurblio greitį ventiliacijos modulyje.

*laikas tarp atitirpdymų:* čia galite nustatyti minimalų laiką, kuris turi praeiti tarp šilumokaičio atitirpinimo ciklų ištraukiamosios ventiliacijos modulyje.

Kai ventiliacijos modulis veikia, šilumokaitis yra vėsinamas, todėl ant jo susiformuoja ledas. Kai susiformuoja per daug ledo, šilumokaičio šilumos perdavimo pajėgumas sumažėja ir reikia atlikti atitirpinimą. Atitirpinimo metu šilumokaitis sušildomas, todėl ledas ištirpsta ir nuteka per kondensacijos žarną. *mėn. tarp filtro avar. signalų:* čia galite nustatyti, kiek mėnesių turi praeiti, kol šilumos siurblys informuos, kad laikas išvalyti filtrą ištraukiamosios ventiliacijos modulyje.

Reguliariai valykite abu ventiliacijos modulio oro filtrus; dažnumas priklauso nuo dulkų kiekio ventiliacijos sistemos ore.

*aktyvinti vėsinimą:* čia galite aktyvinti vėsinimą per išmetamojo oro modulį. Kai funkcija suaktyvinta, vėsinimo nuostatos rodomos meniu sistemoje.

### jspėjimas

Toliau nurodytiems meniu reikia priedo HTS 40 ir "pagal por. reg. vėdin." yra aktyvintas meniu 4.1.11.

*maks. ventiliatoriaus greitis:* čia galite nustatyti didžiausią leistiną ventiliatoriaus greitį, kai naudojamas valdomas vėdinimas.

*min. ventiliatoriaus greitis:* čia galite nustatyti mažiausią leistiną ventiliatoriaus greitį, kai naudojamas valdomas vėdinimas.

*vald. jutiklis 1–4:* čia pasirenkate, kuris "HTS" įrenginys (-iai) veiks kurį (-iuos) ištraukiamosios ventiliacijos modulį (-ius). Jei dviem ar daugiau HTS įrenginių valdomas ventiliacijos modulis, ventiliacija pritaikoma pagal įrenginio vidutinę vertę.

*laikas tarp greičio pok.:* čia galite nustatyti laiką, per kurį ištraukiamosios ventiliacijos modulis turi palaipsniui didinti / mažinti ventiliatoriaus greitį, kol sukuriamas pageidaujamas santykinis drėgnis. Pagal gamyklos nuostatą ventiliatoriaus greitis keičiamas vienu procentiniu tašku kas dešimt minučių.

### REKOMENDACIJA

Funkcijų aprašo ieškokite priedų montavimo instrukcijose.

#### 5.3.2 MENIU. PAMAIŠ.VOŽT.VALD.PAP.ŠIL.ŠALT

#### prioritetinė papildoma šiluma

Nuostatų diapazonas: įjungta / išjungta

Gamyklinė nuostata: išjungta

**paleisti kitą pap. šildyt.** Nustatymo diapazonas: 0 – 2000 GM

Standartinės vertės: 400 GM

#### minimalus veikimo laikas

Nustatymo diapazonas: 0–48 val.

Standartinė vertė: 12 val.

**min. temp.** Nustatymo diapazonas: 5–90 °C

Standartinė vertė: 55 °C

#### sumaiš. vožt. stiprint.

Nustatymo diapazonas: 0,1 –10,0

Standartinė vertė: 1,0

**sumaiš. vožtuvo delsa** Nustatymo diapazonas: 10 – 300 s

Standartinės vertės: 30 s

Čia nustatykite, kada papildomas įrenginys turi įsijungti, minimalų išorinio papildomo įrenginio su aplanka veikimo laiką ir minimalią temperatūrą. Išorinis papildomas įrenginys su aplanka yra, pavyzdžiui, malkomis / skystu kuru / dujomis / briketais kūrenamas katilas.

Galite nustatyti aplankos vožtuvo stiprinimą ir jo laukimo trukmę.

Pasirinkus "prioritetinė papildoma šiluma" šiluma tiekiama iš papildomos šilumos sistemos, o ne šilumos siurblio. Aplankos vožtuvas reguliuojamas tol, kol yra šilumos, o kai jos nėra, jis uždaromas.

#### REKOMENDACIJA

Funkcijų aprašo ieškokite priedų montavimo instrukcijose.

#### **5.3.3 MENIU. PAPILDOMA KLIMATO SISTEMA**

naudojimas šildymo režimu

Nuostatų diapazonas: įjungta / išjungta

Gamyklinė nuostata: įjungta

naudojimas vėsinimo režimu Nuostatų diapazonas: įjungta / išjungta

Gamyklinė nuostata: išjungta

#### sumaiš. vožt. stiprint.

Nustatymo diapazonas: 0,1 – 10,0

Standartinė vertė: 1,0

**sumaiš. vožtuvo delsa** Nustatymo diapazonas: 10 – 300 s

Standartinės vertės: 30 s

**Kontr. siurbl. GP10** Nuostatų diapazonas: įjungta / išjungta

Gamyklinė nuostata: išjungta

Čia galite pasirinkti, kokią klimato sistemą (2 - 8) norite nustatyti.

naudojimas šildymo režimu: Šilumos siurblį prijungus prie vėsinti skirtos (-ų) klimato sistemos (-ų), gali susidaryti kondensacija. Patikrinkite, ar klimato sistemai (-oms), nepritaikytai (-oms) vėsinti, parinkta parinktis "naudojimas šildymo režimu". Ši nuostata reiškia, kad papildomas aplankas, skirtas papildomai klimato sistemai, bus uždaromas įjungus vėsinimo funkciją.

naudojimas vėsinimo režimu: Klimato sistemoms, kuriomis galima valdyti vėsinimą, parinkite parinktį "naudojimas vėsinimo režimu". Kai vėsinti naudojami 2 vamzdžiai, galite pasirinkti abi parinktis – "naudojimas vėsinimo režimu" ir "naudojimas šildymo režimu", o kai vėsinti naudojami 4 vamzdžiai, galite pasirinkti tik vieną parinktį.

## jspėjimas

Ši parinktis pasirodo tik tada, kai šilumos siurblys įjungiamas tam, kad vėsintų.

*sumaiš. vožt. stiprint., sumaiš. vožtuvo delsa:* čia galite nustatyti įvairių papildomų įrengtų klimato sistemų pamaišymo sustiprinimą ir pamaišymo laukimo laiką.

*Kontr. siurbl. GP10:* čia rankiniu būdu galite nustatyti cirkuliacinio siurblio greitį.

Funkcijų aprašo ieškokite priedų montavimo instrukcijose.

#### 5.3.4 MENIU. - SAULĖS ŠILDYMAS

**jjungimo delta-T** Nuostatų diapazonas: 1 – 40 °C

Standartinė vertė: 8 °C

**išjungimo delta-T** Nuostatų diapazonas: 0 – 40 °C

Standartinė vertė: 4 °C

**aukšč. indo temperatūra** Nuostatų diapazonas: 5 – 110 °C

Standartinė vertė: 95 °C

**didž. saulės kolektoriaus temp.** Nuostatų diapazonas: 80 – 200 °C

Standartinė vertė: 125 °C

**antifrizo temperatūra** Nuostatų diapazonas: -20 - +20 °C

Standartinė vertė: 2 °C

**jjungti saulės kolekt. vėsin.** Nuostatų diapazonas: 80 – 200 °C

Standartinė vertė: 110 °C

*jjungimo delta-T, išjungimo delta-T*: čia galite nustatyti temperatūrų skirtumą tarp saulės kolektoriaus ir saulės sistemos akumuliacinio indo, kuriam esant siurblys turi įsijungti ir išsijungti. aukšč. indo temperatūra, didž. saulės kolektoriaus temp.: čia galite nustatyti maksimalią talpos ir saulės kolektoriaus temperatūrą, kuriai esant cirkuliacinis siurblys turi išsijungti. Tai saugo nuo pernelyg didelės temperatūros saulės sistemos talpoje.

Jeigu įrenginys turi apsaugos nuo užšalimo ir (arba) saulės kolektoriaus vėsinimo funkcijas, galite aktyvinti jas čia. Aktyvinę funkcijas galite keisti jų nustatymus.

#### Apsauga nuo užšalimo

*antifrizo temperatūra*: čia galite nustatyti saulės kolektoriaus temperatūrą, kuriai esant cirkuliacinis siurblys turi įsijungti, kad neužšaltų.

#### saulės kolektoriaus vėsinimas

*jjungti saulės kolekt. vėsin.*: jei temperatūra saulės kolektoriuje yra aukštesnė nei šis nustatymas, o saulės sistemos talpoje temperatūra yra aukštesnė, nei nustatyta maksimali temperatūra, suaktyvinama išorinė vėsinimo funkcija.

Funkcijų aprašo ieškokite priedų montavimo instrukcijose.

#### 5.3.6 MENIU - ŽINGSNIU VALDOMAS PAP.ŠIL.ŠALT

**paleisti kitą pap. šildyt.** Nustatymo diapazonas: 0 – 2000 GM

Standartinės vertės: 400 GM

**skirt. tarp pap. šild. pak.** Nustatymo diapazonas: 0 – 1000 GM

Standartinės vertės: 30 GM

**maks. žingsnis** Nustatymo diapazonas (binarinė pakopų reguliavimo sistema išjungta): 0 – 3

Nustatymo diapazonas (binarinė pakopų reguliavimo sistema aktyvinta): 0 – 7

Standartinė vertė: 3

#### dvejetainiai žingsniai

Nuostatų diapazonas: įjungta / išjungta

Gamyklinė nuostata: išjungta

Čia atlikite pakopomis valdomo papildomo įrenginio nustatymus. Pakopomis valdomas papildomas įrenginys yra, pavyzdžiui, išorinis elektrinis katilas.

Pavyzdžiui, galima pasirinkti, kada turi būti įjungta papildomos šilumos sistema, nustatyti maksimalų leistinų pakopų skaičių ir ar turi būti naudojama dvinarė pakopų reguliavimo sistema.

Kai dvinarė pakopų reguliavimo sistema išjungiama ("off"), nustatoma tiesinė pakopų reguliavimo sistema.

Funkcijų aprašo ieškokite priedų montavimo instrukcijose.

#### 5.3.8 MENIU - K. VANDENS KOMF.

**aktyvinamas pan. šildytuvas** Nuostatų diapazonas: įjungta / išjungta

Gamyklinė nuostata: įjungta

**aktyv. pan. šildyt. šild. rež.** Nuostatų diapazonas: įjungta / išjungta

Gamyklinė nuostata: išjungta

Gamyklinė nuostata: išjungta

**aktyvinamas maišymo vožtuv.** Nuostatų diapazonas: įjungta / išjungta

**išleidž. karštas v.** Nustatymo diapazonas: 40-65 °C

Standartinė vertė: 55 °C

**sumaiš. vožt. stiprint.** Nustatymo diapazonas: 0,1 – 10,0

Standartinė vertė: 1,0

**sumaiš. vožtuvo delsa** Nustatymo diapazonas: 10 – 300 s

Standartinės vertės: 30 s

Čia galite atlikti karšto vandens komforto režimo nustatymus.

Funkcijų aprašo ieškokite priedų montavimo instrukcijose.

*aktyvinamas pan. šildytuvas*: čia aktyvinamas vandens šildytuve įrengtas panardinamasis šildytuvas.

*aktyv. pan. šildyt. šild. rež.*: čia nustatykite, ar panardinamajam šildytuvui talpykloje (reikia nurodyti, jei pasirenkama pirmiau nurodyta nuostata) bus leidžiama tiekti karštą vandenį, jei šilumos siurblio kompresoriais bus nustatyta šildymo pirmenybė.

aktyvinamas maišymo vožtuv.: Suaktyvintas, jei yra sumontuotas maišymo vožtuvas ir jis bus valdomas iš F1345. Jei ši parinktis aktyvi, galite nustatyti maišytuvo vožtuvo ištekančio karšto vandens temperatūrą, aplanko stiprinimą ir aplanko laukimo laikotarpį.

*išleidž. karštas v.*: čia galite nustatyti temperatūrą, kuriai esant maišymo vožtuvas ribos karšto vandens tiekimą iš vandens šildytuvo.

#### 5.3.10 MENIU - PAM. VOŽT. V. MIŠ. T.

**maks. sūrymo įv.** Nuostatų diapazonas: 0–30 °C

Standartinė vertė: 20 °C

**sumaiš. vožt. stiprint.** Nustatymo diapazonas: 0,1 –10,0

Standartinė vertė: 1,0

**sumaiš. vožtuvo delsa** Nustatymo diapazonas: 10 – 300 s

Standartinės vertės: 30 s

Aplankos vožtuvas bando išlaikyti nustatytą tikslinę temperatūrą (maks. sūrymo įv.).

Funkcijų aprašo ieškokite priedų montavimo instrukcijose.

#### 5.3.11 MENIU – MODBUS

#### adresas

Gamyklos nuostata: adresas 1

word swap Gamyklinis nustatymas: nesuaktyvinta

Nuo Modbus 40 10 versijos adresą galima nustatyti nuo 1 iki 247. Ankstesnių versijų adresas yra statinis (adresas 1).

Čia galite pasirinkti, jei vietoje numatyto standarto "big endian" (mažėjantys baitai) norite naudoti standartą "word swap" (žodžių sukeitimas).

Funkcijų aprašo ieškokite priedų montavimo instrukcijose.

#### 5.4 MENIU – LĖTA JV. / IŠV.

Čia turite nurodyti, kur išorinio perjungiklio funkcija prijungta prie gnybtų plokštės - prie vieno iš 5AUX įvadų ar prie išvado AA101-X9.

Šis meniu nustatomas ir pagalbinio šilumos siurblio ribotoje meniu sistemoje.

#### 5.5 MENIU – GAMYKLOS NUSTATYMŲ PASLAUGA

Čia galima atstatyti visus nustatymus (įskaitant naudotojui prieinamus nustatymus) į gamykloje numatytąsias reikšmes.

Šis meniu nustatomas ir pagalbinio šilumos siurblio ribotoje meniu sistemoje.

ispėjimas į

Atstatant paleidimo vadovas bus rodomas kitą kartą, kai vėl įjungsite šilumos siurblį.

#### 5.6 MENIU – PRIVERSTINIS VALDYMAS

Čia galite nustatyti skirtingų šilumos siurblio komponentų ir prijungtų priedų priverstinį valdymą.

Šis meniu nustatomas ir pagalbinio šilumos siurblio ribotoje meniu sistemoje.

## pastaba

Priverstinė kontrolė skirta vykdyti tik trikčių diagnostikos tikslais. Naudodami funkciją ne pagal paskirtį galite pažeisti komponentus savo klimato sistemoje.

#### **5.7 MENIU – PALEIDIMO VADOVAS**

Jjungus šilumos siurblį pirmą kartą, paleidimo vadovas atsidaro automatiškai. Čia jį atidarykite rankiniu būdu.

Šis meniu nustatomas ir pagalbinio šilumos siurblio ribotoje meniu sistemoje.

Žr. montavimo vadovą, kuriame pateikta daugiau informacijos apie paleidimo vadovą.

#### **5.8 MENIU - SPARTUS PALEIDIMAS**

Kompresorių galima įjungti čia.

Šis meniu nustatomas ir pagalbinio šilumos siurblio ribotoje meniu sistemoje.

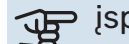

### ispėjimas į

Norint jjungti kompresorių turi būti šildymo, vėsinimo arba karšto vandens poreikis.

/!\

#### pastaba

Nepaleiskite kompresoriaus sparčiuoju būdu per daug kartų per trumpą laiką, nes taip gali sugesti kompresorius ir jį supanti įranga.

#### 5.9 MENIU – GRINDŲ DŽIOVINIMO FUNKCIJAI

#### 1-ojo laikotarpio trukmė – 7

Nuostatų diapazonas: 0-30 dienų

Gamyklinė nuostata, laikotarpis 1 – 3, 5 – 7: 2 dienų

Gamyklinė nuostata, laikotarpis 4: 3 dienos

#### 1 laikot. temp. – 7

Nuostatų diapazonas: 15-70 °C

| Standartinė vertė: |       |
|--------------------|-------|
| 1 laikot. temp.    | 20 °C |
| 2 laikot. temp.    | 30 °C |
| 3 laikot. temp.    | 40 °C |
| 4 laikot. temp.    | 45 °C |
| 5 laikot. temp.    | 40 °C |
| 6 laikot. temp.    | 30 °C |
| 7 laikot. temp.    | 20 °C |
|                    |       |

Čia galite nustatyti funkciją grindų džiovinimui.

Galite nustatyti ne daugiau kaip septynis laikotarpius, nurodydami skirtingas apskaičiuotas tiekimo temperatūras. Jei reikia naudoti mažiau nei septynis laikotarpius, likusiems laikotarpiams nustatykite 0 dienų vertę.

Pažymėkite aktyvų langą, kad būtų suaktyvinta grindų džiovinimo funkcija. Apačioje esantis skaitiklis rodo dienų skaičių, kai funkcija buvo aktyvi. Funkcija skaičiuoja laipsnių minutes kaip ir įprasto šildymo metu, bet tiekimo temperatūrai, nustatytai atitinkamam laikotarpiui.

### pastaba

Grindų džiovinimo metu šildymo terpės siurblys veikia 100 %, kad ir kokia būtų 5.1.10 meniu nuostata.

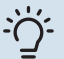

#### REKOMENDACIJA

Jei turi būti naudojamas eksploatacinis režimas "tik. pap. šild.", pasirinkite jį meniu 4.2.

Siekiant užtikrinti tolygesnį srautą papildomas prietaisas gali būti įjungiamas anksčiau, nustatant "papildomo prietaiso pradžią" meniu 4.9.2--80. Kai grindų džiovinimo laikotarpių nustatymas išjungiamas, atstatykite meniu 4.2 ir 4.9.2 kaip ir ankstesniems nustatymams.

### REKOMENDACIJA

Galima įrašyti grindų džiovinimo žurnalą, kuris rodo, kada betono plokštė pasiekė tinkamą temperatūrą. Žr. "Grindų džiovinimo registravimas" skyrių 54 psl.

#### **5.10 MENIU – PAKEITIMŲ REGISTRAS**

Čia galite perskaityti visus ankstesnius valdymo sistemos pakeitimus.

Rodoma kiekvieno pakeitimo data, laikas ir kodas (unikalus, atliekant kai kuriuos nustatymus) ir nauja nustatyta reikšmė.

Šis meniu nustatomas ir pagalbinio šilumos siurblio ribotoje meniu sistemoje.

### jspėjimas

Pakeitimų registras išsaugomas paleidžiant iš naujo ir lieka nepakitęs pritaikius gamyklos nustatymus.

#### 5.12 - ŠALIS

Čia pasirinkite, kur gaminys sumontuotas. Taip užtikrinama prieiga prie gaminio specifinių šalies nuostatų.

Kalbos nuostatas galima parinkti neatsižvelgiant į šį pasirinkimą.

### ispėjimas į

Ši parinktis užfiksuojama po 24 val., paleidus ekraną iš naujo ir naujinant programą.

# Priežiūra

### Priežiūros veiksmai

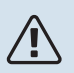

#### pastaba

Techninę priežiūra turi atlikti tik atitinkamą patirtį turintys asmenys.

Keičiant F1345 sudėtines dalis, turi būti naudojamos tik NIBE atsarginės dalys.

#### AVARINIS REŽIMAS

## $\triangle$

### pastaba

Jungiklio (SF1) negalima nustatyti ties "I" arba 🛆, kol F1345 prisipildys vandens. Kitaip gali būti sugadintas kompresorius.

Avarinis režimas naudojamas sutrikus įrenginio veikimui ir atliekant priežiūros darbus. Kai įrenginys veikia avariniu režimu, karštas vanduo neruošiamas.

Avarinis režimas įjungiamas jungiklį (SF1) nustačius į režimą " $\Delta$ ". Tai reiškia, kad:

- Būsenos lemputė pradeda degti geltona šviesa.
- Ekranas yra neapšviestas, o valdymo kompiuteris neprijungtas.
- Karštas vanduo neruošiamas.
- Visų šaldymo modulių kompresoriai ir sūrymo siurbliai išjungti.
- Priedai išjungti.
- Veikia vidiniai šildymo terpės siurbliai.
- Veikia avarinio režimo relė (K1).

Išorinė papildomo šildymo sistema veikia, jei prijungta prie avarinio režimo relės (K1, X4 gnybtų blokas). Įsitikinkite, kad šildymo terpė cirkuliuoja per išorinę papildomos šilumos sistemą.

#### F1345 24 ir 30 kW

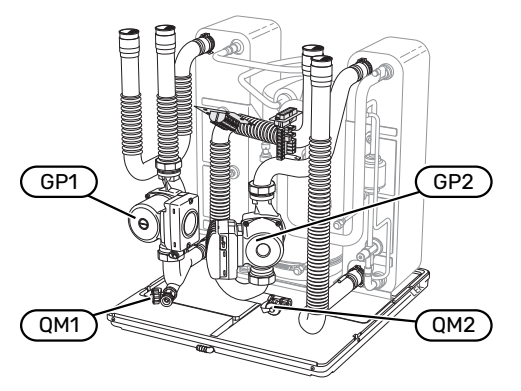

#### F1345 40 ir 60 kW

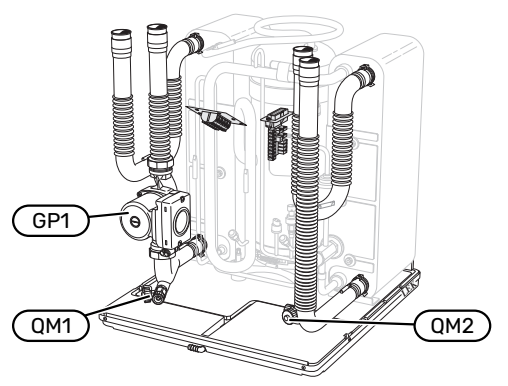

#### VANDENS IŠLEIDIMAS IŠ VANDENS ŠILDYTUVO (JEI JIS PRIJUNGTAS)

Karšto vandens šildytuvui ištuštinti taikomas sifono principas. Vandenį galima išleisti arba per išleidimo vožtuvą, įtaisytą šalto vandens įvado vamzdyje, arba įkišus žarną į šalto vandens jungtį.

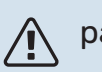

#### 🔪 pastaba

Gali būti šiek tiek karšto vandens, kyla pavojus nusiplikyti.

#### KLIMATO SISTEMOS IŠLEIDIMAS

Norint atlikti klimato sistemos priežiūros darbus, juos bus lengviau atlikti pirma išleidus iš sistemos skystį. Tai galima padaryti skirtingais būdais, priklausomai nuo to, kokius darbus reikia atlikti:

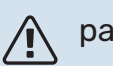

#### ∖ pastaba

Išleidžiant iš šildymo terpės dalies / klimato sistemos skystį, joje gali būti karšto vandens. Yra pavojus nusiplikinti.

#### Skysčio išleidimas iš vėsinimo modulyje esančios klimato sistemos

Jei, pavyzdžiui, reikia pakeisti šildymo terpės siurblį arba atlikti vėsinimo modulio techinę priežiūrą, išleiskite skystį iš klimato sistemos taip, kaip pateikta toliau.

- Uždarykite už šilumos siurblio esančius šildymo terpės dalies uždaromuosius vožtuvus (grįžtamoji ir srauto linija).
- Prijunkite žarną prie išleidžiamojo vožtuvo (QM1) ir atidarykite vožtuvą. Ištekės šiek tiek skysčio.
- Kad ištekėtų likęs skystis, į sistemą turi patekti oro. Kad patektų oro, šiek tiek atlaisvinkite jungtį ties uždarymo vožtuvu, kuris jungia klimato sistemą su šilumos siurbliu ties jungtimi (XL2), skirta atitinkamam vėsinimo moduliui.

Ištuštinus klimato sistemą bus galima atlikti reikiamus techninės priežiūros darbus ir (arba) pakeisti komponentus.

#### Visos klimato sistemos išleidimas

Jei reikia išleisti skystį iš visos klimato sistemos, jį išleiskite taip:

- Prijunkite žarną prie išleidžiamojo vožtuvo (QM1) ir atidarykite vožtuvą. Ištekės šiek tiek skysčio.
- Kad ištekėtų likęs skystis, į sistemą turi patekti oro. Norint tai atlikti, reikia atsukti oro išleidimo varžtą aukščiausioje vietoje esančiame radiatoriuje.

Ištuštinus klimato sistemą bus galima atlikti reikiamus techninės priežiūros darbus.

#### MIŠINIO IŠLEIDIMAS IŠ SŪRYMO SISTEMOS

Norint atlikti sūrymo sistemos priežiūros darbus, lengviau tai padaryti pirma išleidus iš sistemos sūrymą.

#### Sūrymo išleidimas iš šaldymo modulyje esančios sūrymo sistemos

Pavyzdžiui, jei reikia pakeisti sūrymo siurblį arba atlikti šaldymo modulio priežiūros darbus, mišinį iš sūrymo sistemos išleiskite taip:

- Uždarykite už šilumos siurblio esantį sūrymo sistemos uždaromąjį vožtuvą.
- Prie išleidimo vožtuvo (QM2) prijunkite žarną. Kitą žarnos galą įkiškite į kokį nors indą ir atidarykite vožtuvą. Į indą ištekės šiek tiek sūrymo.
- Kad ištekėtų likęs sūrymas, į sistemą turi patekti oro. Kad patektų oro, šiek tiek atlaisvinkite jungtį ties uždarymo vožtuvu, kuris jungia sūrymo pusės įrangą su šilumos siurbliu ties jungtimi (XL7), skirta atitinkamam vėsinimo moduliui.

Ištuštinus mišinio sistemą bus galima atlikti reikiamus techninės priežiūros darbus.

#### PAGALBA PALEIDŽIANT CIRKULIACINĮ SIURBLĮ

- 1. Išjunkite F1345 nustatydami perjungiklį(SF1) į "😃".
- 2. Nuimkite priekinį dangtį
- 3. Nuimkite vėsinimo modulio dangtį.
- Atsuktuvu atsukite oro išleidimo varžtą (QM5). Atsuktuvo geležtę apsukite skuduru, nes gali ištekėti šiek tiek vandens.
- 5. Įkiškite atsuktuvą ir pasukite siurblio variklį.
- 6. Įsukite oro išleidimo varžtą (QM5).
- 7. Paleiskite F1345 nustatę perjungiklį(SF1) ties "**I**" ir patikrinkite, ar veikia cirkuliacinis siurblys.

Dažniausiai cirkuliacinį siurblį paleisti lengviau, kai F1345 veikia, o perjungiklis (SF1) yra nustatytas į "f". Jei padedate cirkuliaciniam siurbliui pasileisti, kai F1345 veikia, būkite pasiruošę atsuktuvo atmetimui, kai siurblys įsijungs.

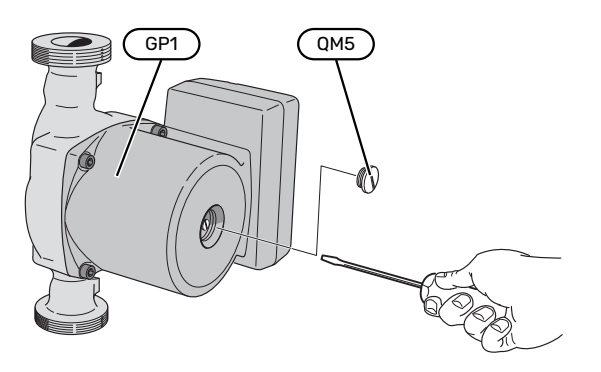

Paveikslėlyje pateiktas pavyzdys, kaip gali atrodyti cirkuliacinis siurblys.

#### **TEMPERATŪROS JUTIKLIO DUOMENYS**

| Temperatūra (°C) | Varža (k0hm) | Įtampa (VDC) |
|------------------|--------------|--------------|
| -10              | 56,20        | 3,047        |
| 0                | 33,02        | 2,889        |
| 10               | 20,02        | 2,673        |
| 20               | 12,51        | 2,399        |
| 30               | 8,045        | 2,083        |
| 40               | 5,306        | 1,752        |
| 50               | 3,583        | 1,426        |
| 60               | 2,467        | 1,136        |
| 70               | 1,739        | 0,891        |
| 80               | 1,246        | 0,691        |

#### ŠALDYMO MODULIŲ IŠTRAUKIMAS

Priežiūros ir transportavimo sumetimais šaldymo modulius galima ištraukti.

#### pastaba $\Lambda$

Jei ištrauktas tik apatinis šaldymo modulis, šilumos siurblio negalima judinti. Jei šilumos siurblys nėra užfiksuotas reikiamoje padėtyje, prieš ištraukiant apatinį šaldymo modulį pirmiausia reikia ištraukti viršutinį modulį.

### ispėjimas

Šaldymo modulius išimti lengviau, kai iš jų išleistas skystis (žr. p. 48).

#### Vėsinimo modulio svoris

| Tipas (F1345) | Svoris (kg) |
|---------------|-------------|
| 24 kW         | 130         |
| 30 kW         | 135         |
| 40 kW         | 143,5       |
| 60 kW         | 144         |

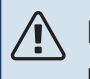

#### pastaba

Išjunkite F1345 ir išjunkite srovę jungiklyje.

### jspėjimas

Vadovaudamiesi montavimo vadove nurodytais veiksmais nuimkite priekinį dangtį.

1. Uždarykite uždaromuosius vožtuvus, esančius šilumos siurblio išorėje.

Ištuštinkite šaldymo modulį (-ius) laikydamiesi instrukcijų, pateiktų psl. 48.

2. Nuimkite šoninį skydą, kad galėtumėte išimti ekraną (tai reikia atlikti, tik jei ketinate ištraukti viršutinį šaldymo modulį).

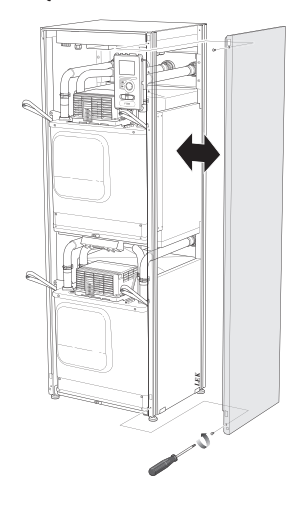

3. Atjunkite atitinkamo modulio jungtis.

#### Šaldymo modulis EP15 (viršutinis)

- XF2 (J) • XF8 (L) XF9 (M)
- XF6 (E) • XF7 (K)
- EP15-AA100:XF1 (N)

#### Šaldymo modulis EP14 (apatinis)

| • | XF1 (A) | • | XF10 (F) |
|---|---------|---|----------|
| • | XF3 (B) | • | XF11 (G) |
| • | XF4 (C) | • | XF13 (H) |
| • | XF5 (D) | • | EP14-A   |

- I3 (H)
- EP14-AA100:XF1(I)

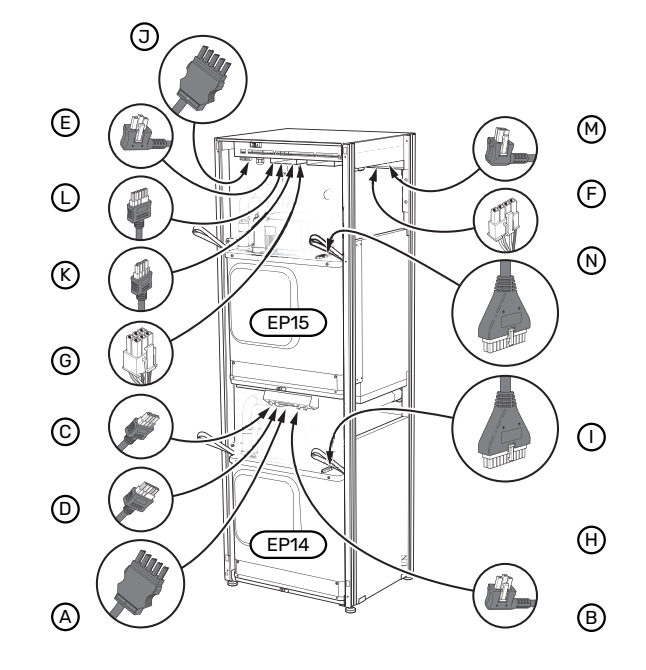

4. Išsukite varžtus (po du iš kiekvieno šaldymo modulio).

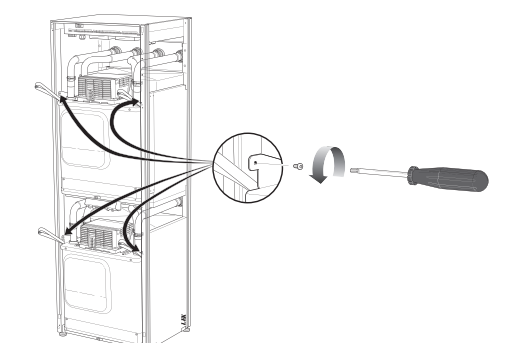

5. Nuimkite spaustukus (po keturis ant kiekvieno šaldymo modulio) ir atsargiai atskirkite vamzdžius.

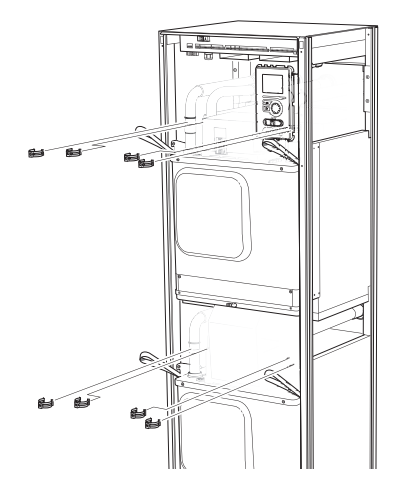

 Atjunkite jungtį nuo apatinės ekrano dalies (tai reikia atlikti, tik jei ketinate ištraukti viršutinį šaldymo modulį).

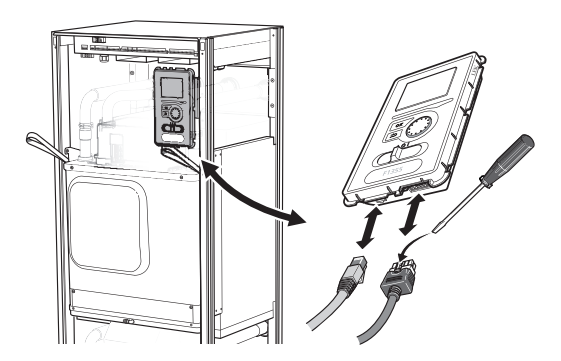

 Išsukite du varžtus, kuriais ekrano blokas pritvirtintas prie rėmo (šią procedūrą reikia atlikti tik tuo atveju, jei norite ištraukti viršutinį vėsinimo modulį).

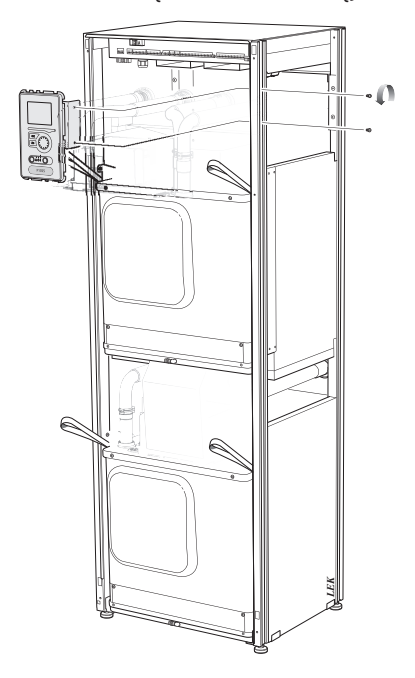

 Atsargiai ištraukite viršutinį vėsinimo modulį (EP15) už modulio keliamųjų ąsų.

Atlikdami šiuos veiksmus naudokite reguliuojamo aukščio reljefinį paviršių.

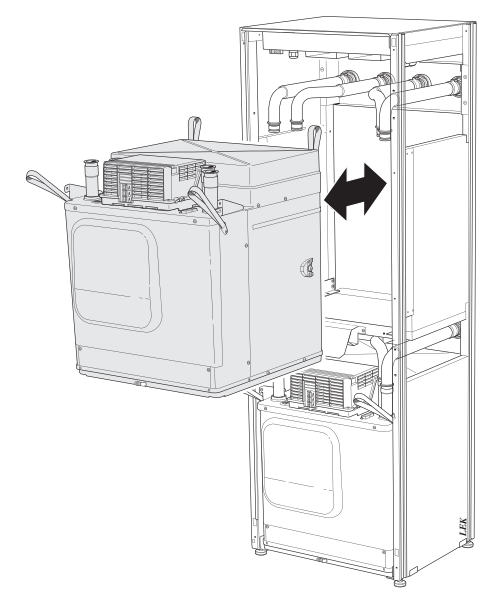

 Atsargiai ištraukite apatinį vėsinimo modulį (EP14) už modulio keliamųjų ąsų.

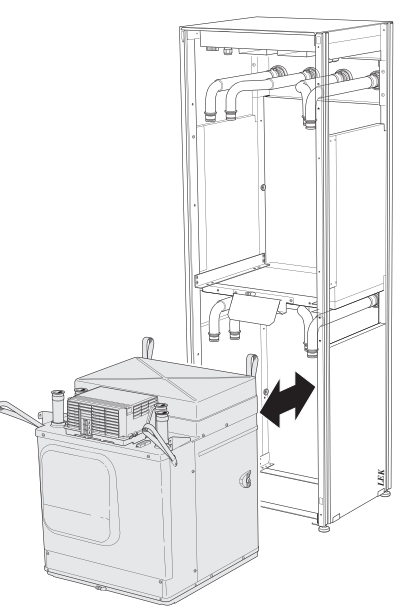

Jei šilumos siurblys nėra užfiksuotas reikiamoje padėtyje, prieš ištraukiant apatinį šaldymo modulį pirmiausia reikia ištraukti viršutinį modulį.

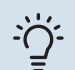

#### REKOMENDACIJA

Kompresoriaus modulis montuojamas atvirkštine tvarka.

## $\triangle$

### pastaba

Įrengiant pakartotinai, šilumos siurblio jungtyse vietoje senų tarpinių turi būti įdėti naujos (žr. paveikslėlį).

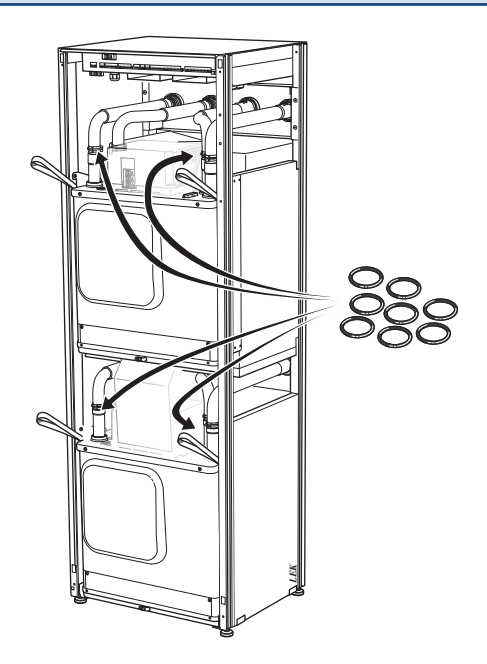

#### **USB DARBINIS IŠVADAS**

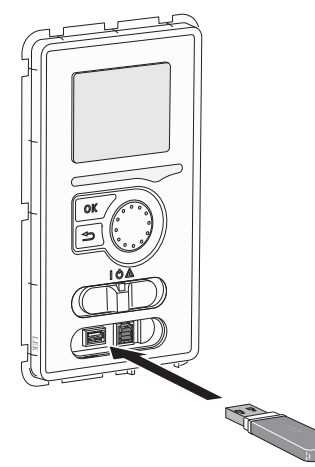

Ekrano bloke įrengtas USB lizdas, kurį galima naudoti programinei įrangai naujinti ir registruotai informacijai įrašyti j F1345.

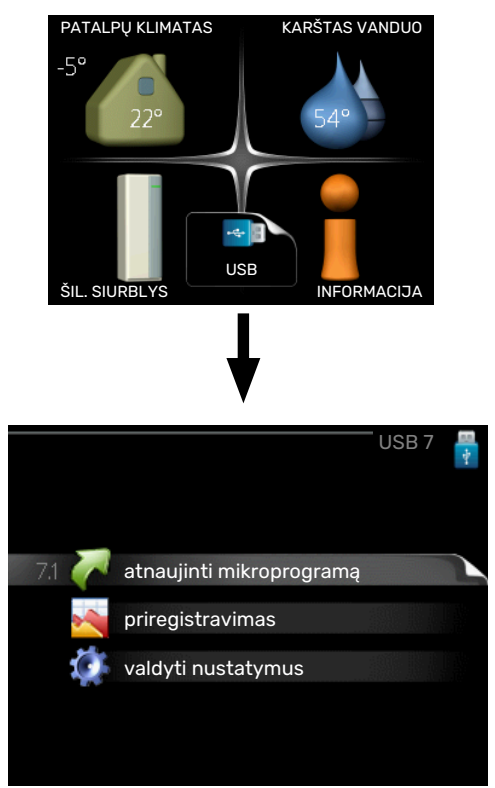

Kai prijungiama USB atmintinė, ekrane parodomas naujas meniu (7).

#### 7.1 meniu - "atnaujinti mikroprogramą"

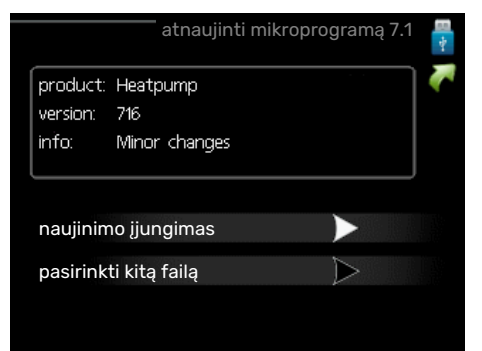

Čia galite atnaujinti programinę įrangą F1345.

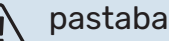

Kad būtų galima atlikti toliau nurodytas funkcijas, USB atmintinėje turi būti F1345 skirtos programinės įrangos failai iš NIBE.

Faktų laukelyje ekrano viršuje rodoma informacija (anglų kalba) apie labiausiai tikėtiną naujinimą, kurį programinės jrangos naujinimo programa pasirinko iš USB atmintinės.

Šioje informacijoje nurodoma, kuriam gaminiui programinė įranga skirta, jos versija ir bendroji informacija. Jei norite kito failo, o ne pasirinkto, tinkamą failą galite pasirinkti per "pasirinkti kita failą".

#### naujinimo jjungimas

Pasirinkite "naujinimo įjungimas", jei norite pradėti naujinimą. Bus pateiktas klausimas, ar tikrai norite atnaujinti programinę įrangą. Atsakykite "taip", jei norite tęsti, arba "ne", jei norite panaikinti.

Jei į ankstesnį klausimą atsakysite "taip", atnaujinimas bus pradėtas ir dabar galėsite sekti naujinimo eigą ekrane. Baigus naujinti F1345 įsijungs iš naujo.

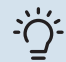

#### REKOMENDACIJA

Atnaujinus programinę įrangą, F1345 meniu nustatymai neatstatomi.

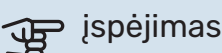

Jei atnaujinimas nutraukiamas nebaigus (pavyzdžiui, dingus elektros srovei ar pan.), gali būti atkurta ankstesnė programinės įrangos versija, jei paleidimo metu laikysite nuspaudę mygtuką OK (gerai), kol pradės šviesti žalia lemputė (tai gali užtrukti maždaug 10 sek.).

#### pasirinkti kita faila

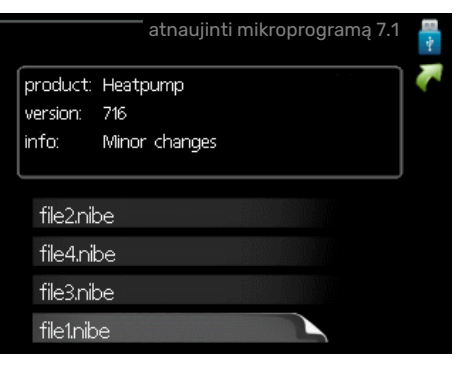

Jei nenorite naudoti siūlomos programinės įrangos, pasirinkite "pasirinkti kitą failą". Kai slenkate per failus, informacija apie pažymėtą programinę įrangą rodoma faktų laukelyje, kaip ir anksčiau. Kai mygtuku OK (Gerai) pasirinksite failą, grįšite į ankstesnį puslapį (7.1 meniu), kuriame galėsite pasirinkti, ar norite paleisti naujinimą.

#### 7.2 meniu – priregistravimas

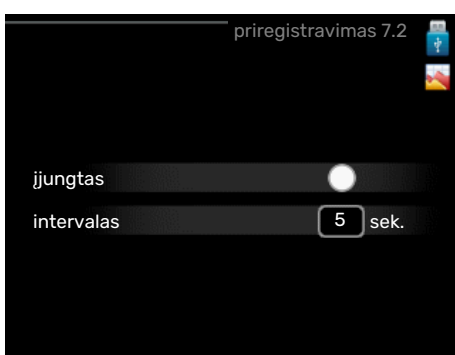

Nuostatų diapazonas: 1 sek. - 60 min.

Gamyklinių nuostatų diapazonas: 5 sek.

Čia galite pasirinkti, kaip esamas matavimo vertes F1345 turi būti išsaugotos registro faile, USB atmintinėje.

- Nustatykite pageidaujamą intervalą tarp registrų. 1.
- 2. Pažymėkite "įjungtas".
- 3. Išmatuotos F1345 reikšmės išsaugomos faile USB atmintinėje nustatytu intervalu, kol bus nuimtas "įjungtas" žymėjimas.

#### 🕁 įspėjimas

Nuimkite žymėjimą nuo "įjungtas" prieš išimdami USB atmintine.

#### Grindų džiovinimo registravimas

Čia galite įrašyti grindų džiovinimo žurnalą į USB atmintinę ir taip pamatyti, kada betoninė plokštė pasiekė tinkamą temperatūrą.

- · Įsitikinkite, kad "grindų džiovinimo funkcijai" yra aktyvuotas meniu 5.9.
- Pasirinkite "logging floor drying activated" (grindų džiovinimo registravimas suaktyvintas).
- Dabar sukurtas žurnalo failas, kuriame galima nuskaityti temperatūrą ir panardinamojo šildytuvo galią. Registravimas tęsiasi tol, kol "grindų džiovinimo registravimas suaktyvintas" nėra atšaukiamas arba kol "grindų džiovinimo funkcijai" nėra sustabdytas.

#### įspėjimas

Prieš išimdami USB atmintį, panaikinkite pasirinkimą "grindų džiovinimo registravimas suaktyvintas".

#### 7.3 meniu – valdyti nustatymus

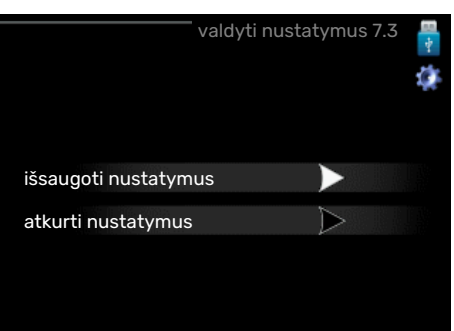

#### išsaugoti nustatymus

Nustatymų diapazonas: įjungta/išjungta

#### atkurti nustatymus Nustatymų diapazonas: įjungta/išjungta

Šiame meniu galite išsaugoti ar įkelti meniu nuostatas į USB atminę arba iš jos.

išsaugoti nustatymus: Čia galite išsaugoti meniu nuostatas, kad galėtumėte juos atkurti vėliau, arba nukopijuoti į kitą F1345.

### jspėjimas

Kai išsaugote meniu nuostatas USB laikmenoje, pakeičiate visas anksčiau USB atmintinėje išsaugotas nuostatas.

atkurti nustatymus: Čia galite įkelti visas meniu nuostatas iš USB atmintinės.

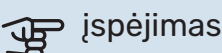

Meniu nuostatų atstatymo iš USB atmintinės anuliuoti negalima.

# Iškilę nepatogumai

Daugeliu atvejų F1345 fiksuoja triktis (triktys gali sutrikdyti komfortą) ir apie jas praneša pavojaus signalais bei ekrane rodo reikiamų atlikti veiksmų nurodymus.

### Informacijos meniu

Visos šilumos siurblio matavimų vertės surinktos meniu 3.1, esančiame šilumos siurblio meniu sistemoje. Analizuojant šiame meniu esančias vertes, dažnai lengviau surasti gedimo šaltinį. Jei reikia daugiau informacijos apie meniu 3.1, žr. žinyno meniu.

### Veiksmai pavojaus signalo atveju

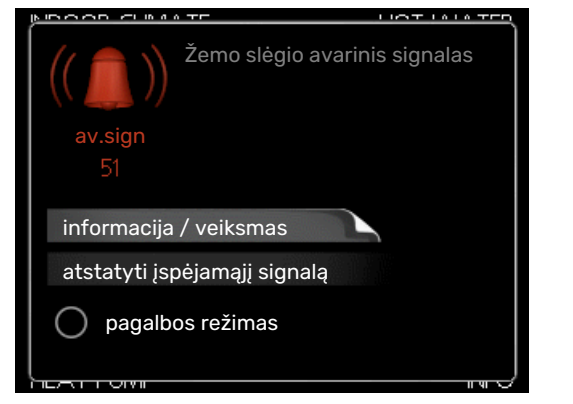

Jei gautas avarinis signalas, reiškia, įvyko kažkoks sutrikimas; apie tai signalizuoja būsenos lemputė, kuri, anksčiau degusi nepertraukiama žalia šviesa, pradeda degti nepertraukiama raudona šviesa. Be to, informacijos lange pasirodo žadintuvas.

#### **AVARINIS SIGNALAS**

Avarinis signalas su raudona būsenos lempute reiškia, kad įvyko sutrikimas, kurio šilumos siurblys negali ištaisyti pats. Pasukus valdymo rankenėlę ir paspaudus mygtuką "OK" (gerai), ekrane galima pamatyti avarinio signalo tipą ir tą signalą pašalinti. Taip pat galite nustatyti šilumos siurblio režimą į pagalbos režimas.

informacija / veiksmas Čia galite perskaityti, ką reiškia avarinis signalas ir gauti patarimų apie tai, ką galima padaryti, kad būtų išspręsta problema, dėl kurios įsijungė avarinis signalas.

atstatyti įspėjamąjį signalą Norint, kad būtų grąžintas įprastas gaminio veikimas, daugeliu atvejų pakanka pasirinkti "atstatyti įspėjamąjį signalą". Jei pasirinkus "atstatyti įspėjamąjį signalą" įsižiebia žalia lemputė, pavojaus signalas buvo ištaisytas. Jei vis dar šviečia raudona lemputė ir ekrane rodomas meniu, pavadintas "alarm" (pavojaus signalas), pavojaus signalą sukėlusi triktis vis dar neištaisyta.

pagalbos režimas "pagalbos režimas" yra avarinio režimo tipas. Tai reiškia, kad šilumos siurblys gamina šilumą ir (arba) ruošia karštą vandenį, nors yra tam tikra triktis. Tai gali

reikšti, kad neveikia šilumos siurblio kompresorius. Tada šilumą gamina ir (arba) karštą vandenį ruošia panardinamasis šildytuvas.

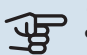

### ispėjimas į

Norint pasirinkti pagalbos režimas, 5.1.4 meniu reikia pasirinkti avarinio signalo veiksmą.

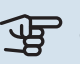

## jspėjimas

Pasirinkite "pagalbos režimas", tai nėra tas pat, kaip avarinį signalą iššaukusio sutrikimo ištaisymas. Būsenos lemputė vis tiek švies raudonai.

Jei avarinis signalas neatsistato, kreipkitės į įrenginio montuotoja, kad jis atliktų reikiamus sutrikimo šalinimo veiksmus.

Kai kreipiatės dėl remonto arba konsultacijų, turite nurodyti gaminio (14 skaitmenų) serijos numerį.

Žr. skyrių "Serijos numeris".

### Gedimų paieška ir šalinimas

### pastaba

Darbus už skydų, kurie pritvirtinti varžtais, gali atlikti tik kvalifikuoti montavimo specialistai arba juos galima atlikti šiems specialistams prižiūrint.

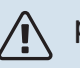

#### pastaba

Jei siekiant pašalinti veikimo nesklandumus reikia atlikti darbus po varžtais pritvirtintais dangčiais, apsauginiu perjungikliu būtina izoliuoti elektros įvadą.

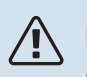

#### pastaba

Kadangi F1345 galima jungti su daugybe išorinių įrenginių, reikia patikrinti ir pastaruosius.

#### PAGRINDINIAI VEIKSMAI

Pradėkite patikrindami šiuos elementus:

- Jungiklio (SF1) padėtis.
- Pastato saugiklių grupės ir pagrindiniai saugikliai.
- Pastato įžeminimo grandinės pertraukiklis.
- Šilumos siurblio įžeminimo grandinės pertraukiklis.
- Miniatiūrinis jungtuvas, skirtas F1345 (FC1).
- Tinkamai nustatytas apkrovos kontrolės prietaisas.

#### ŽEMA KARŠTO VANDENS TEMPERATŪRA ARBA NĖRA KARŠTO VANDENS

- Uždarytas arba per daug pridarytas išorėje montuojamas karšto vandens pildymo vožtuvas.
  - Atidarykite šį vožtuvą.
- Nustatyta per žema maišymo vožtuvo (jei įrengtas) reikšmė.
  - Sureguliuokite maišymo vožtuvą.
- Didelis karšto vandens sunaudojimas.
  - Palaukite, kol kar štasanduo pakais. Laikinai didesnę karšto vandens gamybą (laikina prabanga) galima suaktyvinti 2.1 meniu.
- Per mažas karšto vandens nustatymas.
  - Atidarykite 2.2 meniu ir pasirinkite aukštesnio lygio komforto režimą.
- Per žemas karšto vandens pirmaeiliškumas arba jis nenustatytas.
  - Atidarykite 4.9.1 meniu ir padidinkite laikotarpį, kurio metu karšto vandens ruošimui bus teikiama pirmenybė. Atminkite, kad pailginus karšto vandens ruošimo laiką, sutrumpės šildymo laikas, dėl to patalpų temperatūra gali būti žemesnė arba netolygi.
- F1345 veikia netinkamu režimu.
  - Atidarykite 4.2 meniu. Jei pasirinktas režimas "autom.", pasirinkite didesnę "pap. šilumos sist. išj." vertę 4.9.2 meniu.
  - Jei pasirinktas režimas "rankinis", pasirinkite "pap. įreng.".
- 4.7 meniu aktyvintas "atostogų režimas".
  - Atidarykite 4.7 meniu ir pasirinkite "Off" (Išjungta).

#### ŽEMA KAMBARIO TEMPERATŪRA

- Keliuose kambariuose užsukti termostatai.
  - Kuo daugiau kambarių nustatykite termostatus į maksimalią padėtį. Kambario temperatūrą reguliuokite naudodami 1.1 meniu, o ne užsukdami termostatus.
- Nustatyta per žema automatinės šildymo valdymo sistemos vertė.
  - Atidarykite 1.1 meniu "temperatūra" ir padidinkite šildymo kreivės nuokrypį. Jei kambario temperatūra esant šaltiems orams visada būna žema, kreivės nuolydį 1.9.1 meniu "šildymo kreivė" reikia kilstelėti aukštyn.
- Per žemas šilumos pirmaeiliškumas arba jis nenustatytas.
  - Atidarykite 4.9.1 meniu ir padidinkite laikotarpį, kurio metu šildymui bus teikiama pirmenybė. Atminkite, kad ilginant šildymo laiką, mažinamas karšto vandens ruošimo laikas, dėl to gali būti gaminamas mažesnis karšto vandens kiekis.
- F1345 veikia netinkamu režimu.

- Atidarykite 4.2 meniu. Jei pasirinktas režimas "autom.", pasirinkite didesnę "šildymo išjungimas" vertę 4.9.2 meniu.
- Jei pasirinktas režimas "rankinis", pasirinkite "šildymas".
   Jei to nepakanka, pasirinkite "pap. įreng.".
- 4.7 meniu aktyvintas "atostogų režimas".
  - Atidarykite 4.7 meniu ir pasirinkite "Off" (Išjungta).
- Jjungtas išorinis perjungiklis, skirtas patalpų temperatūrai keisti.
  - Patikrinkite visus išorinius perjungiklius.
- Klimato sistemoje yra oro.
- Išleiskite iš klimato sistemos orą.
- Uždaryti klimato sistemos vožtuvai.
  - Atidarykite šiuos vožtuvus.

#### AUKŠTA KAMBARIO TEMPERATŪRA

- Nustatyta per aukšta automatinės šildymo valdymo sistemos vertė.
  - Atidarykite 1.1 meniu ("temperatūra") ir sumažinkite šildymo kreivės nuokrypį. Jei kambario temperatūra per aukšta tik esant šaltam orui, reikia sumažinti kreivės nuolydį 1.9.1 meniu "šildymo kreivė".
- Jjungtas išorinis perjungiklis, skirtas patalpų temperatūrai keisti.
  - Patikrinkite visus išorinius perjungiklius.

#### NEVIENODA KAMBARIO TEMPERATŪRA.

- Netinkamai nustatyta šildymo kreivė.
  - Pakoreguokite šildymo kreivę meniu. 1.9.1
- Nustatyta per didelė "dT esant PLT" vertė.
- Nevienodas srautas į radiatorius.

#### ŽEMAS SLĖGIS SISTEMOJE

- Klimato sistemoje nepakanka vandens.
  - Užpildykite klimato sistemą vandeniu ir patikrinkite, ar nėra nuotėkio. Jei pildoma pakartotinai, kreipkitės į montuotoją.

#### **KOMPRESORIUS NEĮSIJUNGIA**

- Nėra nei šildymo ar karšto vandens poreikio, nei vėsinimo poreikio (vėsinimui reikia priedo).
  - F1345 nešildo, neruošia karšto vandens ir nevėsina.
- Šilumos siurblys atitirpinamas.
  - Kompresorius įsijungia, kai baigiamas atitirpinimas.
- Kompresorius užblokuotas dėl temperatūros sąlygų.
  - Palaukite, kol temperatūra pasieks gaminio darbinį diapazoną.

- Nepasibaigė minimalus laiko intervalas tarp kompresoriaus įsijungimų.
  - Palaukite bent 30 min. ir patikrinkite, ar kompresorius jjungtas.
- Suveikė signalizacija.
  - Vadovaukitės ekrane rodomomis instrukcijomis.
- Pasirinkite "tik. pap. šild.".
  - Perjunkite į "autom." arba "rankinis" atidarę meniu 4.2
     "ekspl. režimas".

#### **CYPIMO GARSAS RADIATORIUOSE**

- Uždaryti termostatai kambariuose ir netinkamai nustatyta šildymo kreivė.
  - Kuo daugiau kambarių nustatykite termostatus į maksimalią padėtį. Šildymo kreivę koreguokite 1.1 meniu, o ne užsukdami termostatus.
- Nustatytas per didelis cirkuliacinio siurblio greitis.
  - Atidarykite 5.1.11 meniu (siurblio greitis šildymo terpė) ir sumažinkite cirkuliacinio siurblio greitį.
- Nevienodas srautas į radiatorius.
  - Sureguliuokite srauto pasiskirstymą tarp radiatorių.

### Įspėjamųjų signalų sąrašas

#### **AVARINIS SIGNALAS**

# Nuoroda, kad aktyvus vienas ar keli įspėjamieji signalai

- Po ekranu užsidega raudona lemputė.
- Ekrane pasirodo įspėjamojo signalo piktograma.
- Jjungiama įspėjamojo signalo relė, jei tam pasirinktas papildomas išvadas.
- Komforto sumažinimas pagal 5.1.4 meniu pasirinkimą.

Jeigu yra keletas įspėjamųjų signalų, jie rodomi atskirai eilės tvarka. Norėdami peržiūrėti įspėjamuosius signalus spauskite mygtuką OK (gerai).

#### Avarinio signalo nustatymas iš naujo

- Įspėjamojo signalo numeris 1 39 iš naujo nustatomas automatiškai, kai jutiklis veikė 60 sek. arba po meniu esančio rankinio nustatymo iš naujo.
- Įspėjamasis signalas 54, rankinis variklio apsauginio pertraukiklio nustatymas iš naujo ir meniu rankinis nustatymas iš naujo.
- Įspėjamasis signalas 70 99 iš naujo nustatomas automatiškai, kai nustatomas ryšys.
- Įspėjamieji signalai 236 244, 253, 258 259 iš naujo nustatomi automatiškai, kai jutiklis veikė 60 sek. arba po meniu rankinio nustatymo iš naujo.
- Įspėjamasis signalas 255 iš naujo nustatomas automatiškai, kai įvadas vėl uždaromas.
- Kiti avariniai signalai iš naujo nustatomi meniu rankiniu būdu.

#### F1345 paleidimas iš naujo

Daugeliu atvejų įspėjamuosius signalus galima ištaisyti paleidus šilumos siurblį iš naujo.

- 1. Išjunkite F1345 naudodamiesi jungikliu ekrane.
- 2. Išjunkite F1345 maitinimą naudodamiesi, pvz., pagrindiniu jungikliu.
- 3. Prieš vėl įjungdami maitinimą palikite F1345 atjungtą tris minutes.
- 4. Paleiskite F1345 naudodamiesi jungikliu ekrane.

#### ∖ pastaba

Ekrane rodomas avarinio signalo tekstas priklauso nuo prie sistemos prijungto šilumos siurblių kiekio.

Pavyzdys: jutiklio triktis -EB1yy \_EPxx \_BT3, kai "yy" yra šilumos siurblio numeris, o "xx" – vėsinimo modulis.

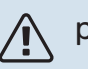

#### pastaba

Veiksmus, kuriems atlikti reikia nuimti F1345 priekinį dangtį, leidžiama atlikti tik reikiamų žinių turinčiam asmeniui. Jei reikia, kreipkitės į techninės priežiūros specialistą / montuotoją.

| Avarinio<br>signalo<br>Nr. | Avarinio signalo<br>tekstas ekrane       | Priežastis                                                                                | Šilumos siurblio veikimas.                                                                                                    | Galima priežastis / tikrinimas                                                                            |
|----------------------------|------------------------------------------|-------------------------------------------------------------------------------------------|----------------------------------------------------------------------------------------------------|----------------------------------------------------------------------------------------------------|
| 1                          | Jut. sutrik:BT1                          | Nėra ryšio su jutikliu (lauko<br>temperatūros jutiklis).                                  | Apskaičiuota tiekiamo srauto<br>temperatūra nustatyta minimali.                                                                                  | <ul> <li>Atvira grandinė arba trumpasis<br/>jungimas jutiklio įvade.</li> <li>Jutiklio gedimas</li> </ul> |
| 3                          | Jut. sutrik:BT3                          | Nėra ryšio su jutikliu (grįžtamosios<br>šildymo terpės linijos temperatūros<br>jutiklis). | Kompresorius blokuotas tiekiant<br>karštą vandenį. "Maks.<br>kondensatoriaus tiekimo srautas"<br>nustatytas kaip "maks. grįžtamasis<br>srautas". | <ul> <li>Atvira grandinė arba trumpasis<br/>jungimas jutiklio įvade.</li> <li>Jutiklio gedimas</li> </ul> |
| 6                          | Jut.sutr.:BT6                            | Nėra ryšio su jutikliu (karšto<br>vandens ruošimo temperatūros<br>jutiklis).              | Užblokuotas karšto vandens<br>tiekimas.                                                                                                    | <ul> <li>Atvira grandinė arba trumpasis<br/>jungimas jutiklio įvade.</li> <li>Jutiklio gedimas</li> </ul> |
| 11                         | Jut.sutr:BT11                            | Nėra ryšio su jutikliu (ištekančio<br>sūrymo temperatūros jutiklis).                      | Kompresorius užblokuotas.                                                                                                    | <ul> <li>Atvira grandinė arba trumpasis<br/>jungimas jutiklio įvade.</li> <li>Jutiklio gedimas</li> </ul> |
| 12                         | Jut. sutr:BT12                           | Nėra ryšio su jutikliu<br>(kondensatoriaus srauto<br>temperatūros jutiklis).              | Kompresorius užblokuotas.                                                                                                    | <ul> <li>Atvira grandinė arba trumpasis<br/>jungimas jutiklio įvade.</li> <li>Jutiklio gedimas</li> </ul> |
| 14                         | Jut.sut.: BT14 karštų<br>dujų jut.       | Nėra ryšio su jutikliu (temperatūros<br>jutiklis, išpylimas).                             | Kompresorius užblokuotas.                                                                                                    | <ul> <li>Atvira grandinė arba trumpasis<br/>jungimas jutiklio įvade.</li> <li>Jutiklio gedimas</li> </ul> |
| 23                         | Jut.sut.: lauko oro<br>jutiklis AZ2-BT23 | Nėra ryšio su jutikliu (oro tiekimo<br>temperatūros jutiklis).                            | <ul> <li>Kompresorius užblokuotas.</li> <li>Išjungiami visi ventiliatoriai,<br/>atsidaro QN40.</li> </ul>                                        | <ul> <li>Atvira grandinė arba trumpasis<br/>jungimas jutiklio įvade.</li> <li>Jutiklio gedimas</li> </ul> |

| Avarinio<br>signalo<br>Nr. | Avarinio signalo<br>tekstas ekrane                                | Priežastis                                                                                         | Šilumos siurblio veikimas.                                                                                     | Galima priežastis / tikrinimas                                                                                                    |
|----------------------------|-------------------------------------------------------------------|----------------------------------------------------------------------------------------------------|----------------------------------------------------------------------------------------------------|----------------------------------------------------------------------------------------------------|
| 25                         | Kl.: BT25                                                         | Nėra ryšio su jutikliu (šildymo<br>terpės srauto išorinis temperatūros<br>jutiklis).               | <ul> <li>Užblokuota papildomos šilumos<br/>sistema.</li> <li>Nauja dabartinė vertė = BT71 +<br/>10K</li> </ul> | <ul> <li>Atvira grandinė arba trumpasis<br/>jungimas jutiklio įvade.</li> <li>Jutiklio gedimas</li> </ul>                                                                                                    |
| 27                         | Jut.tr.:BP8                                                       | Nėra ryšio su jutikliu (žemo slėgio<br>jutiklis).                                                  | Kompresorius užblokuotas.                                                                                      | <ul> <li>Atvira grandinė arba trumpasis<br/>jungimas jutiklio įvade.</li> <li>Jutiklio gedimas</li> </ul>                                                                                                    |
| 28                         | Jut. tr.:BT71                                                     | Nėra ryšio su jutikliu (grįžtamosios<br>šildymo terpės linijos išorinis<br>temperatūros jutiklis). | Neatliekami jokie veiksmai.<br>Suaktyvinus įspėjamąjį signalą 25,<br>blokuojamas šildymas.                     | <ul> <li>Atvira grandinė arba trumpasis<br/>jungimas jutiklio įvade.</li> <li>Jutiklio gedimas</li> </ul>                                                                                                    |
| 29                         | Jut. tr.:BT29                                                     | Nėra ryšio su jutikliu<br>(kompresoriaus temperatūros<br>jutiklis).                                | Kompresorius užblokuotas.                                                                                      | <ul> <li>Atvira grandinė arba trumpasis<br/>jungimas jutiklio įvade.</li> <li>Jutiklio gedimas</li> </ul>                                                                                                    |
| 33                         | Tr.: BT53                                                         | Nėra ryšio su jutikliu (saulės<br>kolektoriaus temperatūros jutiklis).                             | Užblokuotas saulės energijos<br>priedas.                                                                       | <ul> <li>Atvira grandinė arba trumpasis<br/>jungimas jutiklio įvade.</li> <li>Jutiklio gedimas</li> </ul>                                                                                                    |
| 34                         | Tr.: BT54                                                         | Nėra ryšio su jutikliu (saulės<br>energijos gyvatuko temperatūros<br>jutiklis).                    | Užblokuotas saulės energijos<br>priedas.                                                                       | <ul> <li>Atvira grandinė arba trumpasis<br/>jungimas jutiklio įvade.</li> <li>Jutiklio gedimas</li> </ul>                                                                                                    |
| 35                         | Tr.: BT52                                                         | Nėra ryšio su jutikliu (katilo<br>temperatūros jutiklis).                                          | Uždaromas aplankas. Sustoja<br>degiklis.                                                                       | <ul> <li>Atvira grandinė arba trumpasis<br/>jungimas jutiklio įvade.</li> <li>Jutiklio gedimas</li> </ul>                                                                                                    |
| 36                         | Tr.: EP21 BT2                                                     | Nėra ryšio su jutikliu (klimato<br>sistemos šildymo terpės srauto<br>temperatūros jutiklis 2).     | Grįžtamosios linijos jutiklio<br>valdymas (EP21-BT3).                                                          | <ul> <li>Atvira grandinė arba trumpasis<br/>jungimas jutiklio įvade.</li> <li>Jutiklio gedimas</li> </ul>                                                                                                    |
| 37                         | Tr.: EP22 BT2                                                     | Nėra ryšio su jutikliu (klimato<br>sistemos šildymo terpės srauto<br>temperatūros jutiklis 3).     | Grįžtamosios linijos jutiklio<br>valdymas (EP22-BT3).                                                          | <ul> <li>Atvira grandinė arba trumpasis<br/>jungimas jutiklio įvade.</li> <li>Jutiklio gedimas</li> </ul>                                                                                                    |
| 38                         | Tr.: EP23 BT2                                                     | Nėra ryšio su jutikliu (klimato<br>sistemos šildymo terpės srauto<br>temperatūros jutiklis 4).     | Grįžtamosios linijos jutiklio<br>valdymas (EP23-BT3).                                                          | <ul> <li>Atvira grandinė arba trumpasis<br/>jungimas jutiklio įvade.</li> <li>Jutiklio gedimas</li> </ul>                                                                                                    |
| 39                         | KI.: EQ1-BT64                                                     | Nėra ryšio su jutikliu (vėsinimo<br>tiekimo linijos temperatūros<br>jutiklis).                     | Užblokuotas šaldymas. Uždaromas<br>šaldymo aplankas.                                                           | <ul> <li>Atvira grandinė arba trumpasis<br/>jungimas jutiklio įvade.</li> <li>Jutiklio gedimas</li> </ul>                                                                                                    |
| 40-42                      | Kompr.faz. 1-3                                                    | Nurodyta kompresoriaus fazės<br>įtampa nukrito žemiau 160 V ir<br>tokia išliko 30 min.             | Kompresorius užblokuotas.                                                                                      | Fazės gedimas.                                                                                                    |
| 43                         | Įv. faz. seka                                                     | Netinkama tvarka sujungtos fazės.                                                                  | Kompresorius užblokuotas.                                                                                      | Netinkama elektros tiekimo įvado<br>fazių tvarka.                                                                                                    |
| 44                         | Sklandaus paleidimo<br>saugiklių triktis.                         | Sugedę sklandaus paleidimo<br>plokštės saugikliai (taikoma 30, 40<br>ir 60 kW).                    | Kompresorius užblokuotas.                                                                                      | <ul> <li>Sugedęs saugiklis.</li> <li>Sugedusi švelnaus paleidimo plokštė.</li> </ul>                                                                                                    |
| 45                         | Fazės sutrikimas<br>(netinkama fazių seka<br>arba trūksta fazės). | Ryšio su sklandaus paleidimo<br>plokšte nėra 30 min. per pertraukų.                                | Kompresorius užblokuotas.                                                                                      | Netinkama fazių seka arba trūksta<br>fazės.                                                                                                    |
| 51                         | Ž.slėg.av.sign                                                    | Žemo slėgio jutiklis rodo žemesnę<br>nei nustatyta išjungimo reikšmė.                              | Kompresorius užblokuotas.                                                                                      | <ul> <li>Nepakankama sūrymo cirkuliacija.</li> <li>Patikrinkite sūrymo siurblį.</li> <li>Patikrinkite, ar iš sūrymo<br/>išleistas oras.</li> <li>Patikrinkite sūrymo užšalimo<br/>temperatūrą.</li> <li>Šaldymo grandinėje trūksta<br/>šildymo terpės arba kitas jos</li> </ul> |
|                            |                                                                   |                                                                                                    |                                                                                                    | <ul> <li>Kreipkitės į įgaliotąjį šaldymo<br/>įrangos technikos specialistą.</li> </ul>                                                                                                    |
| 52                         | Įspėj. temp. ribotuvo<br>sign.                                    | Suveikė temperatūros ribotuvas,<br>kuris buvo "atidarytas" ilgiau nei<br>30 sek.                   | Nėra (tvarkoma naudojantis<br>technine įranga).                                                                | <ul> <li>Nepakankamas srautas.</li> <li>Patikrinkite cirkuliacinį siurblį.</li> <li>Patikrinkite, ar iš šildymo terpės<br/>išleistas oras.</li> <li>Patikrinkite šildymo terpės<br/>sistemos slėgį.</li> </ul>                                                                  |
| 53                         | Sūr. lyg. jut.                                                    | Išsijungė sūrymo lygio jungiklis /<br>slėgio jungiklis.                                            | Užblokuotas kompresorius ir<br>sūrymo siurblys.                                                                | Nuotėkis sūrymo grandinėje.                                                                                                    |
| 54                         | MP av. sign.                                                      | Išsijungė variklio apsauginis<br>pertraukiklis.                                                    | Kompresorius užblokuotas.                                                                                      | <ul><li>Fazės gedimas.</li><li>Sugedęs kompresorius.</li></ul>                                                                                                    |

| Avarinio<br>signalo<br>Nr. | Avarinio signalo<br>tekstas ekrane              | Priežastis                                                                                                    | Šilumos siurblio veikimas.                                                                                                    | Galima priežastis / tikrinimas                                                                                                    |
|----------------------------|-------------------------------------------------|----------------------------------------------------------------------------------------------------|----------------------------------------------------------------------------------------------------|----------------------------------------------------------------------------------------------------|
| 55                         | K.dujų av.sign                                  | Kompresorius buvo sustabdytas 3<br>kartus per 240 min., nes karštų<br>dujų temperatūra buvo aukštesnė<br>nei 135 °C.                          | Kompresorius užblokuotas.                                                                                                    | Sugedęs kompresorius.                                                                                                    |
| 56                         | Neteisingas serijos Nr.                         | Nurodytas neegzistuojantis<br>šilumos siurblio serijos numeris.                                                                               | Kompresoriai sustabdyti, o relė<br>išjungta.                                                                                                | Įvestas netinkamas serijos<br>numeris.                                                                                                    |
| 57                         | Programinė įranga su<br>klaidomis               | Nesutampa šilumos siurblio<br>programinės įrangos ir serijos<br>numeriai.                                                                     | Kompresoriai sustabdyti, o relė<br>išjungta.                                                                                                | Netinkamai įdiegta programinė<br>įranga.                                                                                                    |
| 58                         | Slėgio jungikl. avar.<br>sign.                  | Suveikė aukšto arba žemo slėgio<br>jungiklis.                                                                                                 | Kompresorius užblokuotas.                                                                                                    | Nepakankama cirkuliacija sūrymo<br>arba šildymo terpės pusėje.                                                                                                    |
| 60                         | Žem. sūr. išv.                                  | Išeinamojo sūrymo temperatūra<br>(BT11) nukrinta žemiau nustatytos<br>minimalios temperatūros.<br>Pasirinktas ištisinis avarinis<br>signalas. | Kompresorius užblokuotas.                                                                                                    | <ul> <li>Nepakankama sūrymo cirkuliacija.</li> <li>Patikrinkite sūrymo siurblį.</li> <li>Patikrinkite, ar iš sūrymo<br/>išleistas oras.</li> <li>Patikrinkite sūrymo užšalimo<br/>temperatūrą.</li> </ul>                                                                                     |
| 70                         | Ryšio su PCA įvestimi<br>sutrikimas.            | Nėra ryšio su įvesties plokšte<br>(AA3).                                                                                                    | Blokuojamas atitinkamas<br>kompresorius. Jei šilumos siurblys<br>yra pagrindinis, apskaičiuotas<br>tiekimo srautas nustatomas<br>minimalus. | Sugadinti ryšio kabeliai.                                                                                                    |
| 71                         | R.su baze sutr                                  | Nėra ryšio su įvadų plokšte (AA2<br>arba AA26).                                                                                               | Kompresorius užblokuotas.                                                                                                    | Sugadinti ryšio kabeliai.                                                                                                    |
| 72                         | Ryš.su MC kl.                                   | Nėra ryšio su sklandaus paleidimo<br>plokšte (AA10).                                                                                          | Kompresorius užblokuotas.                                                                                                    | Sugadinti ryšio kabeliai.                                                                                                    |
| 73-94                      | Ryš. tr. – prd.                                 | Nėra ryšio su papildoma plokšte.                                                                                                    | Užblokuotas priedas.                                                                                                    | <ul> <li>Sugadinti ryšio kabeliai.</li> <li>Priedai ekrane suaktyvinami dar<br/>neprijungus ryšio kabelio.</li> <li>Netinkamai prijungtas ryšio<br/>kabelis.</li> <li>Netinkamai nustatytas dvieilis<br/>perjungiklis.</li> <li>Papildomai plokštei netiekiama<br/>elektros srovė.</li> </ul> |
| 96-99                      | R. su RMU kl.                                   | Nėra ryšio su kambario įrenginiu.                                                                                                    | Užblokuotas kambario įrenginys.                                                                                                    | Sugadinti ryšio kabeliai.                                                                                                    |
| 130-<br>133                | Klimato sistemos<br>nuolat. ryšio klaida<br>5–8 | Ryšio su priedų plokšte nėra 15 sek.                                                                                                    | Užblokuotas priedas.                                                                                                    | Pasirinktas priedas<br>nesumontuotas.                                                                                                    |
| 146-<br>149                | ERS lyg. mon.                                   | ERS priedą blokuoja lygio kontrolės<br>prietaisas.                                                                                            | Užblokuotas priedas.                                                                                                    | Patikrinkite kondensato surinkimo<br>talpyklą / išleidimo ir vandens<br>gaudyklę.                                                                                                    |
| 193                        | Ryšio triktis EME20                             | Tris kartus iš eilės nepavyko<br>užmegzti ryšio su EME 20.                                                                                    | Užblokuotas priedas.                                                                                                    | Patikrinkite ryšio kabelius.                                                                                                    |
| 206                        | Nuolat. ryšio klaida<br>"KV komfortas"          | Ryšio su kambario įrenginiu nėra<br>15 sek.                                                                                                   | Užblokuotas priedas.                                                                                                    | <ul> <li>Sugadinti ryšio kabeliai.</li> <li>Netinkamai nustatytas dvieilis perjungiklis.</li> </ul>                                                                                                    |
| 245 -<br>251               | Nuolat. ryšio klaida<br>"priedas"               | Ryšio su priedų plokšte nėra 15 sek.                                                                                                    | Užblokuotas priedas.                                                                                                    | <ul> <li>Sugadinti ryšio kabeliai.</li> <li>Netinkamai nustatytas dvieilis perjungiklis.</li> </ul>                                                                                                    |
| 252                        | Pagalb. šilum. siurblio<br>ryšio klaida.1-8     | Nėra ryšio su pagalbiniu siurbliu.                                                                                                    | Užblokuotas pagalbinio siurblio<br>kompresorius.                                                                                            | Sugadinti ryšio kabeliai.                                                                                                    |
| 253                        | Trik.:QZ1-BT70                                  | Nėra ryšio su jutikliu (karšto<br>vandens tiekimo linijos<br>temperatūros jutiklis).                                                          | Maišymo vožtuvas uždarytas ir<br>Ieidžiamas tik šaltas vanduo.                                                                              | <ul> <li>Atvira grandinė arba trumpasis<br/>jungimas jutiklio įvade.</li> <li>Jutiklio gedimas</li> </ul>                                                                                                    |
| 255                        | Suveikė variklio<br>apsaug. sūrym. siurbl.      | 40/60 KW šilumos siurblyje atviras<br>gnybtų blokas X3 1-2, esantis ant<br>įvadų plokštės (normaliai uždaras).                                | Atitinkamas kompresorius<br>užblokuotas. Automatinis grįžimas<br>uždarytame įvade.                                                          |                                                                                                    |
| 257                        | Nuolat. ryšio klaida<br>"ACS45"                 | Ryšio su priedų plokšte nėra 15 sek.                                                                                                    | Užblokuotas priedas.                                                                                                    | <ul> <li>Sugadinti ryšio kabeliai.</li> <li>Netinkamai nustatytas dvieilis perjungiklis.</li> </ul>                                                                                                    |
| 258                        | Jutiklio triktis EQ1 -<br>BT57                  | Ryšio su jutikliu nėra ilgiau nei<br>60 sek. (sūrymo vėsinimo<br>temperatūros jutiklis).                                                      | Atitinkamas kompresorius<br>užblokuotas.                                                                                                    | <ul> <li>Atvira grandinė arba trumpasis<br/>jungimas jutiklio įvade.</li> <li>Jutiklio gedimas</li> </ul>                                                                                                    |
| 259                        | Jutiklio triktis EQ1 -<br>BT75                  | Ryšio su jutikliu nėra ilgiau nei<br>60 sek. (tiekimo linijos šilumos<br>išmetimo vėsinimo temperatūros<br>jutiklis).                         | BT50 valdikliai.                                                                                                    | <ul> <li>Atvira grandinė arba trumpasis<br/>jungimas jutiklio įvade.</li> <li>Jutiklio gedimas</li> </ul>                                                                                                    |

| Avarinio<br>signalo<br>Nr. | Avarinio signalo<br>tekstas ekrane               | Priežastis                                                                              | Šilumos siurblio veikimas.                                                                                         | Galima priežastis / tikrinimas                                                                                                    |
|----------------------------|--------------------------------------------------|-----------------------------------------------------------------------------------------|----------------------------------------------------------------------------------------------------|----------------------------------------------------------------------------------------------------|
| 292                        | Jut. s.: BT74                                    | Nėra ryšio su jutikliu (vėsinimo<br>tiekimo linijos / šilumos jutiklis).                | Neatliekami jokie veiksmai.                                                                                        | Patikrinkite jutiklį ir jo jungtis.                                                                                                    |
| 297                        | Ryš. tr. – prd.                                  | Ryšio su priedų plokšte triktis.                                                        | Užblokuotas priedas.                                                                                               | <ul> <li>Sugadinti ryšio kabeliai.</li> <li>Netinkamai nustatytas dvieilis jungiklis.</li> </ul>                                                                                                    |
| 301 -<br>308               | Nuolat. ryšio klaida<br>"Pagalbinis" 1–8         | Ryšio su pagalbiniu siurbliu nebuvo<br>15 sek.                                          | Pagalbinis kompresorius<br>užblokuotas.                                                                            | Sugadinti ryšio kabeliai.                                                                                                    |
| 323                        | Jut. tr.: EQ1-BT25                               | Nėra ryšio su jutikliu (išorinės<br>vėsinimo tiekimo linijos<br>temperatūros jutiklis). | Vėsinimo laipsniai ir minutės<br>nustatytos į 0 vertę.                                                             | Patikrinkite jutiklį ir jo jungtis.                                                                                                    |
| 324                        | Nuolat. ryšio klaida<br>BM1                      | Ryšio su BM1 nėra 15 sek.                                                               | Nustatykite minimalų apskaičiuotą<br>vėsinimo tiekimą kaip 18 °C                                                   | Sugadinti ryšio kabeliai.                                                                                                    |
| 336-<br>339                | EPXX-BT2 jutiklio<br>triktis                     | Jutiklio įvado vertė yra pernelyg<br>didelė arba maža ilgiau nei 2 sek.                 | Atliekant aplankos valdymą jutiklio<br>signalą pakeitė EPXX-BT3-10K.                                               | <ul> <li>Atvira grandinė arba trumpasis<br/>jungimas jutiklio įvade.</li> <li>Jutiklio gedimas</li> </ul>                                                                                                    |
| 357                        | Ryšio klaida "PCA<br>priedas"                    | Ryšio su priedų plokšte OPT<br>nebuvo 60 sek.                                           | Nėra.                                                                                                    | Sugadinti ryšio kabeliai.                                                                                                    |
| 358                        | GBM įspėjamasis<br>signalas                      | Įspėjamasis signalas iš GBM (OPT).<br>Šį avarinį signalą siunčia dujų<br>katilas.       | Nėra.                                                                                                    | Patikrinkite dujų katilą.                                                                                                    |
| 372                        | Nuolat. ryšio klaida<br>"baseinas 2"             | Ryšio su baseinu 2 nėra 15 sek.                                                         | Užblokuotas priedas.                                                                                               | Sugadinti ryšio kabeliai.                                                                                                    |
| 483                        | inv. perkait.                                    | Inverterio darbą ilgai riboja<br>temperatūros apsauga.                                  | Kompresorius užblokuotas.                                                                                          | <ul> <li>Netinkama cirkuliacija šildymo<br/>terpės kontūre.</li> <li>Šalinkite orą iš šilumos siurblio<br/>ir klimato sistemos.</li> <li>Patikrinkite, ar dalelių filtras<br/>neužsikimšęs.</li> <li>Atidarykite bet kuriuos<br/>radiatoriaus / grindų šildymo<br/>sistemos termostatus.</li> <li>Inverterio montavimas.</li> </ul> |
| 504                        | Inverteris pateikia<br>pranešimą.                | Pateiktas su inverteriu, esančiu<br>NIBE PV, susijęs klaidos<br>pranešimas.             | Neatliekami jokie veiksmai.                                                                                        | <ul> <li>Patikrinkite inverterio klaidos<br/>pranešimą apsilankę meniu 3.1</li> <li>- aptarnavimo inf</li> <li>Patikrinkite NIBE PV inverterį.</li> </ul>                                                                                                    |
| 505                        | Inverterio įžeminimo<br>klaida.                  | Įvyko inverterio, esančio NIBE PV,<br>įžeminimo sutrikimas.                             | Neatliekami jokie veiksmai.                                                                                        | Patikrinkite PV kolektorių /<br>inverterio jungtį.                                                                                                    |
| 506                        | Tinklo įtampa<br>nepatenka į inv. darb.<br>diap. | Elektros energijos tiekimas ilgai<br>nepatenka į inverterio darbinį<br>diapazoną.       | Neatliekami jokie veiksmai.                                                                                        | Patikrinkite saugiklius ir į inverterį<br>tiekiamą maitinimo tinklo įtampą.                                                                                                    |
| 510                        | Aukšta inverterio DC<br>įtampa.                  | Aukšta inverterio nuolatinės srovės<br>įtampa.                                          | Neatliekami jokie veiksmai.                                                                                        | Patikrinkite NIBE PV inverterį.                                                                                                    |
| 511                        | Inverterio ryš.                                  | Penkias dienas nebuvo ryšio su<br>inverteriu.                                           | Neatliekami jokie veiksmai.                                                                                        | Patikrinkite ryšio kabelį ir jo jungtis<br>su inverteriu.                                                                                                    |
| 524                        | Ryš. su HTS 2 priedu<br>tr.                      | Nėra ryšio su priedu HTS 2.                                                             | Kaip vėsinimo valdymo priedą<br>pasirinkus HTS 2, apskaičiuota<br>tiekimo temperatūra yra<br>nustatoma ties 18 °C. | Patikrinkite jutiklį ir jo jungtis.                                                                                                    |
| 525                        | Ryš. su HTS 3 priedu<br>tr.                      | Nėra ryšio su priedu HTS 3.                                                             | Kaip vėsinimo valdymo priedą<br>pasirinkus HTS 3, apskaičiuota<br>tiekimo temperatūra yra<br>nustatoma ties 18 °C. | Patikrinkite jutiklį ir jo jungtis.                                                                                                    |
| 526                        | Ryš. su HTS 4 priedu<br>tr.                      | Nėra ryšio su priedu HTS 4.                                                             | Kaip vėsinimo valdymo priedą<br>pasirinkus HTS 4, apskaičiuota<br>tiekimo temperatūra yra<br>nustatoma ties 18 °C. | Patikrinkite jutiklį ir jo jungtis.                                                                                                    |

#### **INFORMACINIAI PRANEŠIMAI**

Jei atsiranda informacinis pranešimas, priekiniame skyde užsidega žalia lemputė, o informaciniame lange rodomas techninės priežiūros specialisto simbolis, kol pranešimas nustatomas iš naujo. Visi informaciniai pranešimai iš naujo nustatomi automatiškai, jei pašalinama jų parodymo priežastis. Šie pranešimai neregistruojami įspėjamųjų signalų žurnale.

| Nr.         | Tekstas ekrane                                                                                                    | Priežastis                                                                                                    | Šilumos siurblio<br>veikimas.   | lš naujo nustatomi<br>automatiškai, kai                                                 | Galima priežastis /<br>tikrinimas                                                              |
|-------------|----------------------------------------------------------------------------------------------------|----------------------------------------------------------------------------------------------------|---------------------------------|-----------------------------------------------------------------------------------------|------------------------------------------------------------------------------------------------|
| 107         | Jut.sutr:BT7                                                                                                    | Jutiklio įvade buvo gauta<br>nepagrįstai didelė arba<br>maža vertė ilgiau nei 2<br>sek. ir jis prijungtas prie<br>VPB. | Vietoj BT7 rodoma "".           | Jei jutiklis<br>nepertraukiamai veikė 60<br>sek.                                        | <ul> <li>Jutiklis neprijungtas.</li> <li>Atvira grandinė arba<br/>jutiklio gedimas.</li> </ul> |
| 123         | Jut. tr.: AZ30-BT23<br>lau.or.jut.                                                                                                    | Jutiklio įvado vertė yra<br>pernelyg didelė arba maža<br>ilgiau nei 2 sek.                                             | QN38 užsidaro.                  | Jei jutiklis<br>nepertraukiamai veikė 60<br>sek.                                        | <ul> <li>Jutiklis neprijungtas.</li> <li>Atvira grandinė arba<br/>jutiklio gedimas.</li> </ul> |
| 140-<br>142 | kompresoriaus<br>fazėnėra 1–3                                                                                                    | Trumpam buvo dingusi 1<br>kompresoriaus fazė.                                                                          | Kompresorius<br>užblokuotas.    | Fazė vėl atsiranda.                                                                     | <ul><li>Fazės saugikliai</li><li>Kabelio jungtys</li></ul>                                     |
| 145         | Fazės sutrikimas<br>(netinkama fazių seka<br>arba trūksta fazės).                                                                                         | Buvo nustatyta<br>netinkama fazių seka arba<br>nėra fazės.                                                             | Kompresorius<br>užblokuotas.    | Atkuriamas ryšys. Kitaip<br>persijungia į nuolatinį<br>įspėjamąjį signalą, 45.          | Patikrinkite saugiklius.                                                                       |
| 150         | Laikinas aukšto slėgio<br>įspėjamasis signalas                                                                                                    | Aukšto slėgio jungiklis<br>suveikė vieną kartą per<br>150 min. laikotarpį.                                             | Kompresorius<br>užblokuotas.    | Jei aukšto slėgio jungiklis<br>atsistato.                                               | Patikrinkite srautą.                                                                           |
| 151         | Jut. kl.: CL11-BT51<br>baseino temp. jutiklis                                                                                                    | Gedimas truko ilgiau nei<br>5 sek.                                                                                     | Baseino siurblys<br>išsijungia. | Jei jutiklis<br>nepertraukiamai veikė 60<br>sek.                                        | <ul> <li>Jutiklis neprijungtas.</li> <li>Atvira grandinė arba<br/>jutiklio gedimas.</li> </ul> |
| 152         | Jut. tr.: CL12-BT51<br>baseino temperatūros<br>jutiklis                                                                                                   | Gedimas truko ilgiau nei<br>5 sek.                                                                                     | Baseino siurblys<br>išsijungia. | Kai jutiklis veikė<br>nepertraukiamai 60 s.                                             | <ul> <li>Jutiklis neprijungtas.</li> <li>Atvira grandinė arba<br/>jutiklio gedimas.</li> </ul> |
| 155         | Aukšta karštų dujų<br>temperatūra                                                                                                    | Temperatūra viršija<br>didžiausią leistiną<br>produkto karštų dujų<br>temperatūrą.                                     | Nėra.                           | Jei BT14<90 °C.                                                                         |                                                                                                |
| 160         | Žem. sūr. išv.                                                                                                    | Sūrymo išvade pasiekta<br>nustatyta minimali<br>temperatūra.                                                           | Kompresorius<br>užblokuotas.    | Bandant paleisti sūrymo<br>temperatūra sūrymo<br>įvade pakilo 1 °C.                     | Netinkami nustatymai.                                                                          |
| 161         | Stipr. sūr. įv.                                                                                                    | Sūrymo išvade pasiekta<br>nustatyta maksimali<br>temperatūra.                                                          | Kompresorius<br>užblokuotas.    | Bandant paleisti sūrymo<br>temperatūra sūrymo<br>įvade nukrito 1 °C.                    | Netinkami nustatymai.                                                                          |
| 162         | Aukšt.kond.iš                                                                                                    | Sūrymo išvade pasiekta<br>maksimali leistina<br>temperatūra.                                                           | Kompresorius<br>užblokuotas.    | Bandant paleisti šildymo<br>terpės temperatūra<br>šildymo terpės įvade<br>nukrito 2°C.  | Netinkami nustatymai.                                                                          |
| 163         | Aukšt.kond.įv.                                                                                                    | Kondensatoriaus įvade<br>pasiekta maksimali<br>leistina temperatūra.                                                   | Kompresorius<br>užblokuotas.    | Bandant paleisti šildymo<br>terpės temperatūra<br>šildymo terpės įvade<br>nukrito 2 °C. | Netinkami nustatymai.                                                                          |
| 165         | Žemas klimato<br>sistemos slėgis.<br>Išorinis klimato<br>sistemos slėgio<br>jungiklis rodo žemą<br>slėgį. Patikrinkite slėgį<br>ir prireikus padidinkite. | AUX įvadas "Klimato<br>sistemos slėgio jungiklis"<br>yra atjungtas ilgiau nei 5<br>sek.                                | Nėra.                           | Jis atstatomas, kai<br>avarinio signalo įvadas<br>uždaromas ilgiau nei 5<br>sek.        | Patikrinkite katilo slėgį.                                                                     |
| 170         | Ryšio sutr. įv.                                                                                                    | Įvyko ryšio triktis įvadų<br>plokštėje AA3.                                                                            | Tik informacija.                | Ryšys atkurtas.                                                                         | Patikrinkite ryšio kabelius<br>ir jų jungtis.                                                  |
| 171         | R.su baze sutr                                                                                                    | Įvyko ryšio triktis bazinėje<br>plokštėje AA2 arba AA26.                                                               | Tik informacija.                | Ryšys atkurtas.                                                                         | Patikrinkite ryšio kabelius<br>ir jų jungtis.                                                  |
| 172         | Ryš.su MC kl.                                                                                                    | Įvyko ryšio triktis<br>sklandaus paleidimo<br>plokštėje AA10.                                                          | Tik informacija.                | Ryšys atkurtas.                                                                         | Patikrinkite ryšio kabelius<br>ir jų jungtis.                                                  |

| Nr.         | Tekstas ekrane                          | Priežastis                                                                                                    | Šilumos siurblio<br>veikimas.                                                                                                 | lš naujo nustatomi<br>automatiškai, kai                                                          | Galima priežastis /<br>tikrinimas                                                                                                    |
|-------------|-----------------------------------------|----------------------------------------------------------------------------------------------------|----------------------------------------------------------------------------------------------------|--------------------------------------------------------------------------------------------------|----------------------------------------------------------------------------------------------------|
| 173-<br>179 | Ryš. tr. – prd.                         | Papildomos plokštės ryšio<br>gedimas.                                                                                                    | Užblokuotas priedas.                                                                                                    | Ryšys atkurtas.                                                                                  | <ul> <li>Sugadinti ryšio kabeliai.</li> <li>Priedai ekrane<br/>suaktyvinami dar<br/>neprijungus ryšio<br/>kabelio.</li> <li>Netinkamai prijungtas<br/>ryšio kabelis.</li> <li>Netinkamai nustatytas<br/>dvieilis jungiklis.</li> <li>Papildomai plokštei<br/>netiekiama elektros<br/>srovė.</li> </ul> |
| 180         | Aps.nuo užš.                            | <ul> <li>Lauko temperatūra<br/>žemesnė nei +3 °C, kai<br/>šildymas blokuojamas.</li> <li>Lauko temperatūra<br/>žemesnė nei +3 °C, kai<br/>įspėjamasis signalas<br/>blokuoja kompresorių ir<br/>papildomas šildymas<br/>neleidžiamas.</li> <li>Nėra lauko<br/>temperatūros jutiklio<br/>(BT1).</li> </ul> | Šildyti leidžiama ir<br>apskaičiuota tiekimo<br>srauto temperatūra<br>nustatyta į minimalią<br>tiekimo srauto<br>temperatūrą. | Lauko temperatūra<br>aukštesnė nei +3 °C arba<br>leidžiama šildyti.                              | Netinkami nustatymai.                                                                                                    |
| 181         | Problemos periodinių<br>padidėjimų metu | Periodinis karšto vandens<br>temperatūros didinimas<br>nepasiekė išjungimo<br>temperatūros per 5 val.                                                                                                    | Tik informacija.                                                                                                    | Ekrane rodoma<br>informacija.                                                                    | Netinkami nustatymai.                                                                                                    |
| 182         | Apkrovos monitorius<br>aktyvus          | Išmatuotos energijos<br>sąnaudos viršija saugiklio<br>galią, nurodytą meniu<br>5.1.12.                                                                                                    | Šilumos siurblys<br>palaipsniui atjungia<br>elektros pakopas, skirtas<br>elektrinei papildomos<br>šilumos sistemai.           | Energijos sąnaudos<br>sumažintos iki mažesnių<br>nei saugiklio galia,<br>nustatyta meniu 5.1.12. |                                                                                                    |
| 183         | Vyksta atitirp.                         |                                                                                                    | Atliekamas atitirpinimas.                                                                                                    |                                                                                                  |                                                                                                    |
| 184         | Įsp.filtro sign                         | Baigėsi meniu 5.3.1<br>nustatytas laikas.                                                                                                    | Tik informacija.                                                                                                    |                                                                                                  |                                                                                                    |
| 188-<br>194 | Ryš. tr. – prd.                         | Papildomos plokštės ryšio<br>gedimas.                                                                                                    | Užblokuotas priedas.                                                                                                    | Ryšys atkurtas.                                                                                  | <ul> <li>Sugadinti ryšio kabeliai.</li> <li>Netinkamai nustatytas<br/>dvieilis jungiklis.</li> </ul>                                                                                                    |
| 207         | Ryš. su priedu tr.                      | Įvyko trys ryšio triktys iš<br>eilės.                                                                                                    | Tik informacija.                                                                                                    | Ryšys atkurtas.                                                                                  | <ul> <li>Sugadinti ryšio kabeliai.</li> <li>Netinkamai nustatytas<br/>dvieilis jungiklis.</li> </ul>                                                                                                    |
| 270         | Vyksta kompr.<br>pašildymas             | Kompresoriaus<br>pašildymas.                                                                                                    | Kompresorius<br>užblokuotas.                                                                                                  | Sustabdyta tuo pačiu<br>metu kaip ir kompresorius<br>šildytuvas / karterio<br>šildytuvas         |                                                                                                    |
| 322         | SPA neatnaujinta                        | Dabartinė sandorio kaina<br>nepasiekiama.                                                                                                    | Gali turėti pasekmių<br>montavimo prioritetams.                                                                               | Patikrinkite interneto ryšį.                                                                     |                                                                                                    |
| 323         | Tr.: EQ1-BT25                           | Jutiklio įvado vertė yra<br>pernelyg didelė arba maža<br>ilgiau nei 2 sek.                                                                                                    | Vėsinimo DM skaičiavimas<br>atliekamas kartu su EQ1-<br>BT25 nustatomas į 0.                                                  |                                                                                                  | <ul> <li>Atvira grandinė arba<br/>trumpasis jungimas<br/>jutiklio įvade.</li> <li>Jutiklio gedimas</li> </ul>                                                                                                    |
| 333         | a. išein. temp.                         | Viršyta didžiausia šilumos<br>siurblio temperatūra.                                                                                                    | Šildymas užblokuotas.                                                                                                    | lš naujo nustatomi<br>automatiškai, kai<br>temperatūra yra mažesnė<br>nei 70 °C.                 | <ul> <li>Per maža šildymo<br/>sistema.</li> <li>Netinkamai koreguota<br/>šildymo kreivė.</li> <li>Netinkamas srauto<br/>intensyvumas.</li> <li>Netinkamai prijungtas<br/>papildomas šildymas.</li> </ul>                                                                                               |
| 334         | aukšta temp.                            | Viršyta didžiausia<br>temperatūra šilumos<br>siurblio viduje. BT3 yra<br>didesnė nei 65 °C šildymo<br>metu                                                                                                    | Šildymas užblokuotas.                                                                                                    | lš naujo nustatomi<br>automatiškai, kai<br>temperatūra yra mažesnė<br>nei 60 °C.                 | <ul> <li>Per maža šildymo<br/>sistema.</li> <li>Netinkamai koreguota<br/>šildymo kreivė.</li> <li>Netinkamas srauto<br/>intensyvumas.</li> <li>Netinkamai prijungtas<br/>papildomas šildymas.</li> </ul>                                                                                               |
| 350         | BT50 kambario temp.<br>jutiklio triktis | Kai jutiklis suaktyvinamas,<br>jutiklio įvado vertė yra<br>nepagrįstai didelė arba<br>maža ilgiau nei 2 sek.                                                                                                    |                                                                                                    | Atstatoma automatiškai,<br>jei jutiklis be perstojo<br>veikia 60 sek.                            | <ul> <li>Atvira grandinė arba<br/>trumpasis jungimas<br/>jutiklio įvade.</li> <li>Jutiklio gedimas</li> </ul>                                                                                                    |

| Nr.         | Tekstas ekrane                                               | Priežastis                                                                 | Šilumos siurblio<br>veikimas.                                     | lš naujo nustatomi<br>automatiškai, kai                                         | Galima priežastis /<br>tikrinimas                                                                                                    |
|-------------|--------------------------------------------------------------|----------------------------------------------------------------------------|-------------------------------------------------------------------|---------------------------------------------------------------------------------|----------------------------------------------------------------------------------------------------|
| 351         | Nepav. jutiklių<br>kalibravimas                              | Skirtumas BT10-BT11> 2K <br>po kalibravimo.                                | Pakeiskite sūrymo siurblio<br>greitį iš automatinio į<br>rankinį. | Rankinis.                                                                       |                                                                                                    |
| 353         | Nepav. jutiklių<br>kalibravimas                              | Skirtumas BT3-BT12> 2K <br>po kalibravimo.                                 | Pakeiskite siurblio greitį<br>iš automatinio į rankinį.           | Rankinis.                                                                       |                                                                                                    |
| 359         | Vid. laik. var. klaida                                       | Dujų katilo įspėjamasis<br>signalas (GBM).                                 | Nėra.                                                             | Rankinis.                                                                       |                                                                                                    |
| 361-<br>367 | Jutiklio triktis: EPxx-<br>BT3 grąžinimo linijos<br>jutiklis | Jutiklio įvado vertė yra<br>pernelyg didelė arba maža<br>ilgiau nei 2 sek. |                                                                   | Atstatoma automatiškai,<br>jei jutiklis be perstojo<br>veikia 60 sek.           | <ul> <li>Atvira grandinė arba<br/>trumpasis jungimas<br/>jutiklio įvade.</li> <li>Jutiklio gedimas</li> </ul>                                                                                                    |
| 369-<br>370 | Jutiklio triktis: EP12-<br>BT57 / BT58                       | Jutiklio įvado vertė yra<br>pernelyg didelė arba maža<br>ilgiau nei 2 sek. | Néra.                                                             | Atstatoma automatiškai,<br>jei jutiklis be perstojo<br>veikia 60 sek.           | <ul> <li>Atvira grandinė arba<br/>trumpasis jungimas<br/>jutiklio įvade.</li> <li>Jutiklio gedimas</li> </ul>                                                                                                    |
| 371         | EP12-BT58 užšalimo<br>pavojus                                | Gruntinio vandens jutiklis<br>BT58 nesiekia ribos.                         | Blokuoja veikimą.                                                 | Atstatoma automatiškai,<br>jei temperatūra pakyla<br>virš ribinės vertės +2 °C. |                                                                                                    |
| 482         | Dėl klimato sąlygų<br>ribojamas inverterio<br>darbas         | Lėtinimo inverterio<br>būsenos skyrius veikia 10<br>min.                   | Nėra.                                                             | Tai atstatoma<br>automatiškai, kai<br>inverteris pasiekia<br>nustatytą vertę.   | <ul> <li>Netinkama cirkuliacija<br/>šildymo terpės kontūre.</li> <li>Šalinkite orą iš šilumos<br/>siurblio ir klimato<br/>sistemos.</li> <li>Patikrinkite, ar dalelių<br/>filtras neužsikimšęs.</li> <li>Atidarykite bet kuriuos<br/>radiatoriaus / grindų<br/>šildymo sistemos<br/>termostatus.</li> </ul> |
| 508         | Inv. prarado kont. su<br>el. mait. tinkl.                    | Inverteris prarado<br>kontaktą su elektros<br>maitinimo tinklu.            | Neatliekami jokie<br>veiksmai.                                    | Tai atstatoma<br>automatiškai, kai skyrius<br>60 sek. yra<br>nenaudojamas.      | Patikrinkite saugiklius ir į<br>inverterį tiekiamą<br>maitinimo tinklo įtampą.                                                                                                    |
| 509         | Per aukšta inverterio<br>temperatūra                         | Per aukšta NIBE PV<br>inverterio aplinkos<br>temperatūra.                  | Neatliekami jokie<br>veiksmai.                                    | Tai atstatoma<br>automatiškai, kai skyrius<br>60 sek. yra<br>nenaudojamas.      | Patikrinkite temperatūrą<br>inverterio įrengimo<br>vietoje.                                                                                                    |
| 900         | Nepasirinkta šalis                                           | Nenustatyta šalis.                                                         | Kai parodomas<br>pranešimas, sustoja<br>pasiektoje padėtyje.      | Atstatoma, kai<br>pasirenkama šalis 5.12<br>meniu.                              |                                                                                                    |
| 995         | iš. įsp. signalas                                            | AUX įvado būsena.                                                          | Nėra.                                                             |                                                                                 |                                                                                                    |
| 996         | blokuojama                                                   | Papildomas šildymas<br>blokuojamas iš išorės.                              | Nėra.                                                             |                                                                                 |                                                                                                    |
| 997         | blokuojama                                                   | Kompresorius<br>blokuojamas iš išorės.                                     | Nėra.                                                             |                                                                                 |                                                                                                    |
| 998         | įsijungia                                                    | Ekranas buvo paleistas iš<br>naujo                                         | Nėra.                                                             |                                                                                 |                                                                                                    |

# INDEKSAS

1

- 1 meniu PATALPŲ KLIMATAS, 13
- 2 meniu KARŠTAS VANDUO, 21
- 3
- 3 meniu INFORMACIJA, 24
- 4
- 4 meniu ŠIL. SIURBLYS, 26
- 5 5

5 meniu – PRIEŽIŪRA, 35

#### A

Avarinis signalas, 55

#### В

Budėjimo režimas, 48 Būklės lemputė, 8

#### Е

Ekranas, 8 Ekrano blokas, 8 Būklės lemputė, 8 Ekranas, 8 Grįžimo mygtukas, 8 Mygtukas "OK" (Gerai), 8 Perjungiklis, 8 Valdymo rankenėlė, 8

#### G

Gedimų paieška ir šalinimas, 55 Grįžimo mygtukas, 8

#### I

Įspėjamųjų signalų sąrašas, 58 Iškilę nepatogumai Avarinis signalas, 55 Gedimų paieška ir šalinimas, 55 Įspėjamųjų signalų sąrašas, 58 Veiksmai avarinio signalo atveju, 55

#### K

Klimato sistemos išleidimas, 48 Kompresoriaus modulio ištraukimas, 50

L Langų peržiūra, 12

#### м

Meniu pasirinkimas, 11 Meniu sistema, 9 Langų peržiūra, 12 Meniu pasirinkimas, 11 Pagalbos meniu, 12 Parinkčių pasirinkimas, 11 Veikimas, 11 Vertės nustatymas, 11 Virtualios klaviatūros naudojimas, 12 Mygtukas "OK" (Gerai), 8 Montavimo duomenys, 4

#### Ρ

Pagalba paleidžiant cirkuliacinį siurblį, 49 Pagalbos meniu, 12 Parinkčių pasirinkimas, 11 Perjungiklis, 8 Priežiūra, 47 Priežiūros veiksmai, 47 Priežiūros veiksmai, 47 Budėjimo režimas, 48 Klimato sistemos išleidimas, 48 Kompresoriaus modulio ištraukimas, 50 Pagalba paleidžiant cirkuliacinį siurblį, 49 Sūrymo išleidimas iš sūrymo sistemos, 48 Temperatūros jutiklio duomenys, 49 USB darbinis išvadas, 53 Vandens išleidimas iš karšto vandens šildytuvo, 48 s Saugos informacija, 5 Saugos ispėjimai, 5 Simboliai, 5 Saugos įspėjimai, 5 Simboliai, 5 Sūrymo išleidimas iš sūrymo sistemos, 48 Svarbi informacija, 4 Montavimo duomenys, 4 Saugos informacija, 5 Šilumos grąžinimo funkcija, 7 т Temperatūros jutiklio duomenys, 49 U USB darbinis išvadas, 53 v Valdymas, 8, 13 Valdymas - įžanga, 8 Valdymas - Meniu, 13 Valdymas – įžanga, 8 Valdymas - Meniu, 13 5 meniu – PRIEŽIŪRA, 35 Valdymo meniu 1 meniu – PATALPŲ KLIMATAS, 13 2 meniu – KARŠTAS VANDUO, 21 3 meniu - INFORMACIJA, 24 4 meniu - ŠIL. SIURBLYS, 26 Valdymo rankenėlė, 8 Vandens išleidimas iš karšto vandens šildytuvo, 48 Veikimas, 11 Veiksmai avarinio signalo atveju, 55

Vertės nustatymas, 11

Virtualios klaviatūros naudojimas, 12

### Kontaktinė informacija

#### **AUSTRIA**

KNV Energietechnik GmbH Gahberggasse 11, 4861 Schörfling Tel: +43 (0)7662 8963-0 mail@knv.at knv.at

#### FINLAND

NIBE Energy Systems Oy Juurakkotie 3, 01510 Vantaa Tel: +358 (0)9 274 6970 info@nibe.fi nibe.fi

#### **GREAT BRITAIN**

NIBE Energy Systems Ltd 3C Broom Business Park, Bridge Way, S41 9QG Chesterfield Tel: +44 (0)330 311 2201 info@nibe.co.uk nibe.co.uk

#### POLAND

NIBE-BIAWAR Sp. z o.o. Al. Jana Pawla II 57, 15-703 Bialystok Tel: +48 (0)85 66 28 490 biawar.com.pl

#### **CZECH REPUBLIC**

Družstevní závody Dražice - strojírna s.r.o. Dražice 69, 29471 Benátky n. Jiz. Tel: +420 326 373 801 nibe@nibe.cz nibe.cz

#### FRANCE

NIBE Energy Systems France SAS Zone industrielle RD 28 Rue du Pou du Ciel, 01600 Reyrieux Tél: 04 74 00 92 92 info@nibe.fr nibe.fr

#### NETHERLANDS

NIBE Energietechniek B.V. Energieweg 31, 4906 CG Oosterhout Tel: +31 (0)168 47 77 22 info@nibenl.nl nibenl.nl

#### SWEDEN

NIBE Energy Systems Box 14 Hannabadsvägen 5, 285 21 Markaryd Tel: +46 (0)433-27 30 00 info@nibe.se nibe.se

#### DENMARK

Vølund Varmeteknik A/S Industrivej Nord 7B, 7400 Herning Tel: +45 97 17 20 33 info@volundvt.dk volundvt.dk

#### GERMANY

NIBE Systemtechnik GmbH Am Reiherpfahl 3, 29223 Celle Tel: +49 (0)51417546-0 info@nibe.de nibe.de

#### NORWAY

ABK-Qviller AS Brobekkveien 80, 0582 Oslo Tel: (+47) 23 17 05 20 post@abkqviller.no nibe.no

#### SWITZERLAND

NIBE Wärmetechnik c/o ait Schweiz AG Industriepark, CH-6246 Altishofen Tel. +41 (0)58 252 21 00 info@nibe.ch nibe.ch

Jei esate šiame sąraše nepaminėtoje šalyje, dėl išsamesnės informacijos kreipkitės į "NIBE Sweden" arba pasižiūrėkite nibe.eu.

OHB LT 2344-1 731119